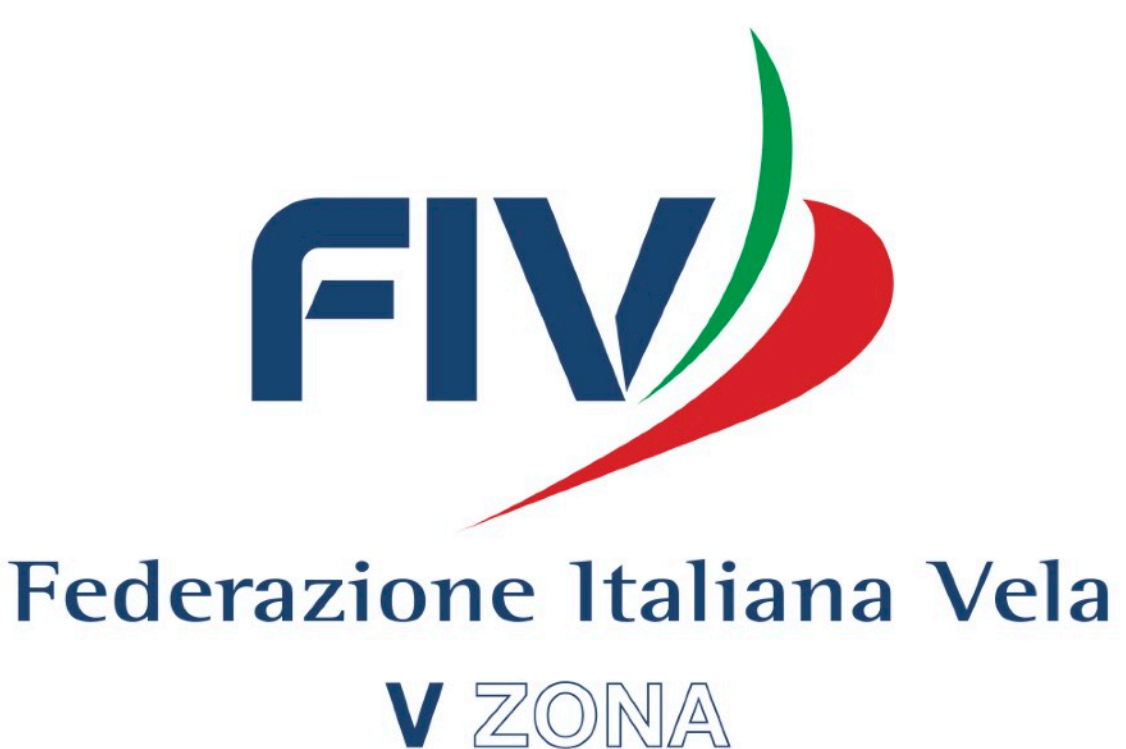

# Webinar RacingRulesofSailing

## Utilizzo della piattaforma informatica www.racingrulesofsailing.org

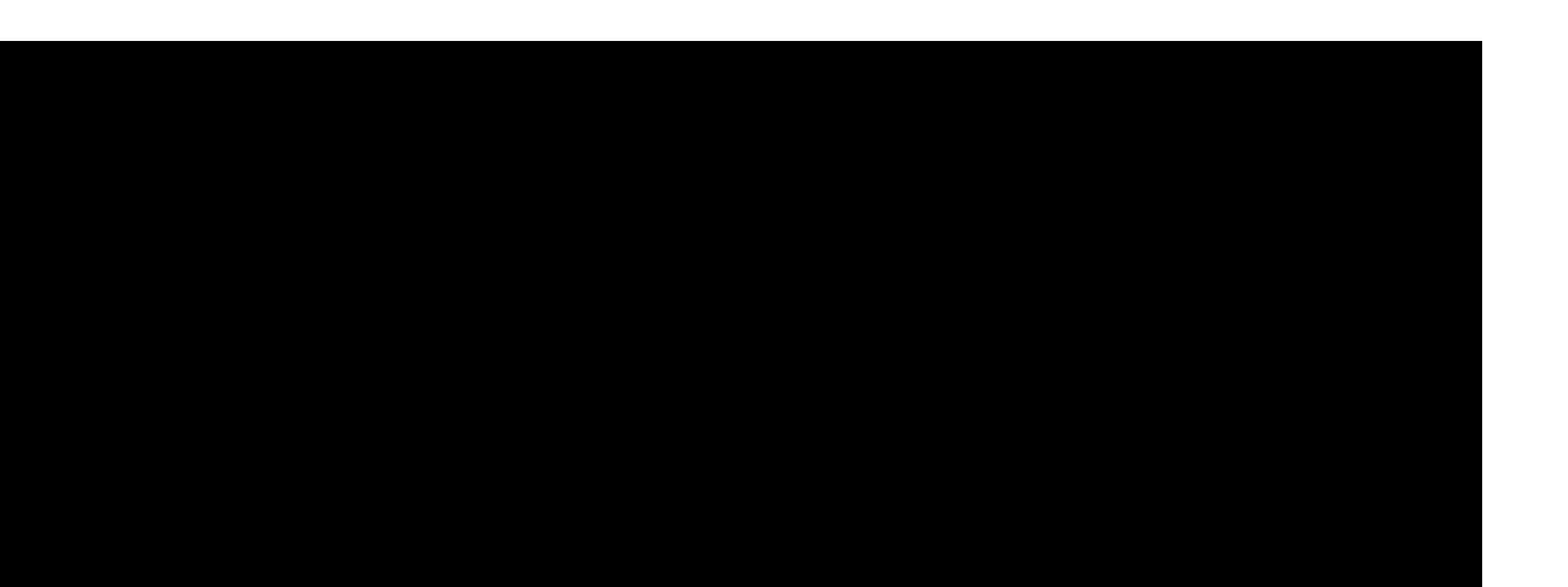

Alessandro Gambuli - Antonio Rutoli - Giulio Piccialli

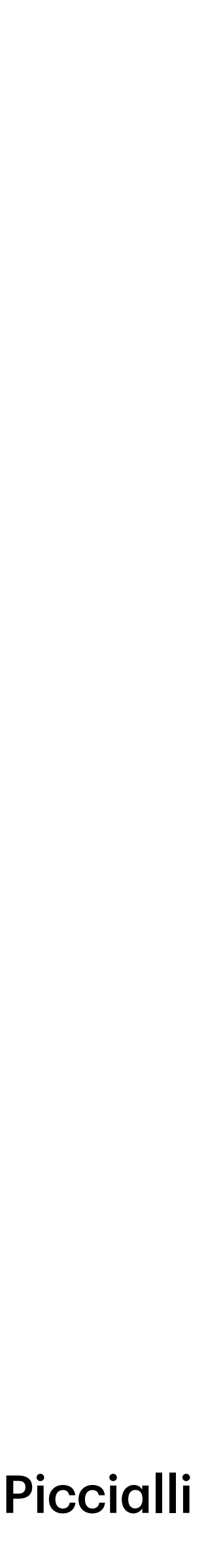

## 1. Come iscriversi

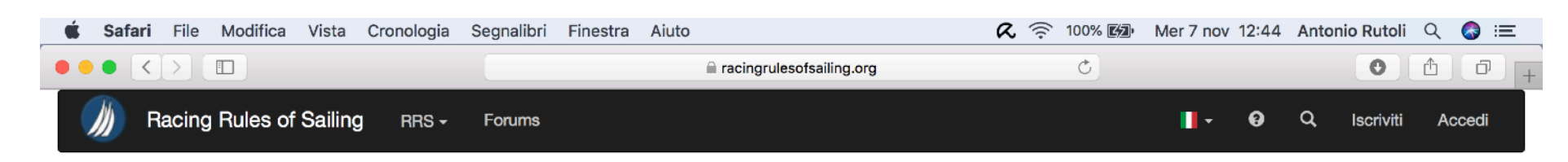

The complete racing rules resource for competitors, judges and other race officials.

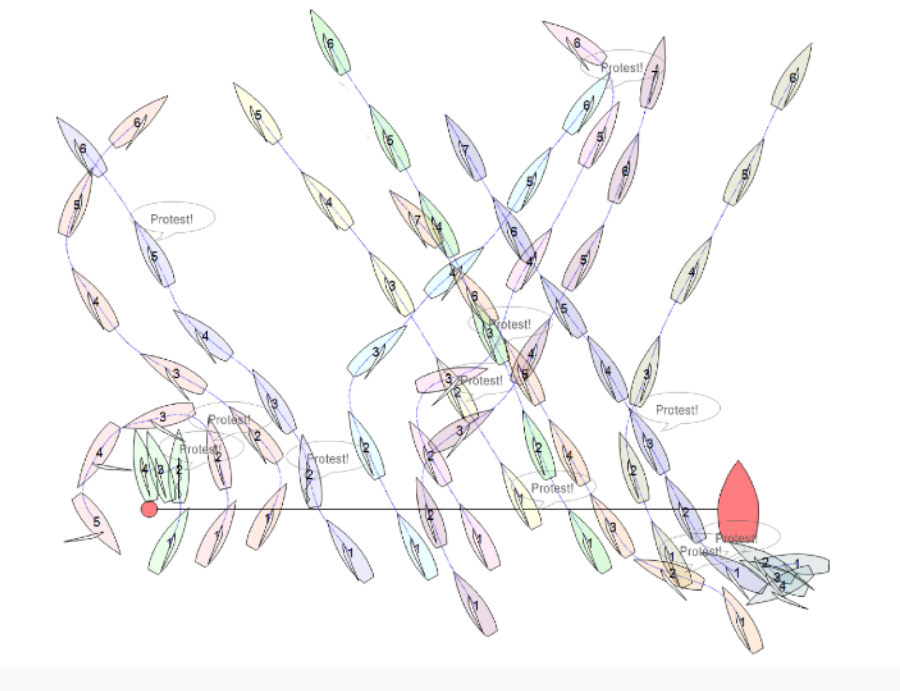

#### **STEP 1:** Andare al sito

#### www.racingrulesofsailing.org

La prima schermata che apparirà sarà la seguente:

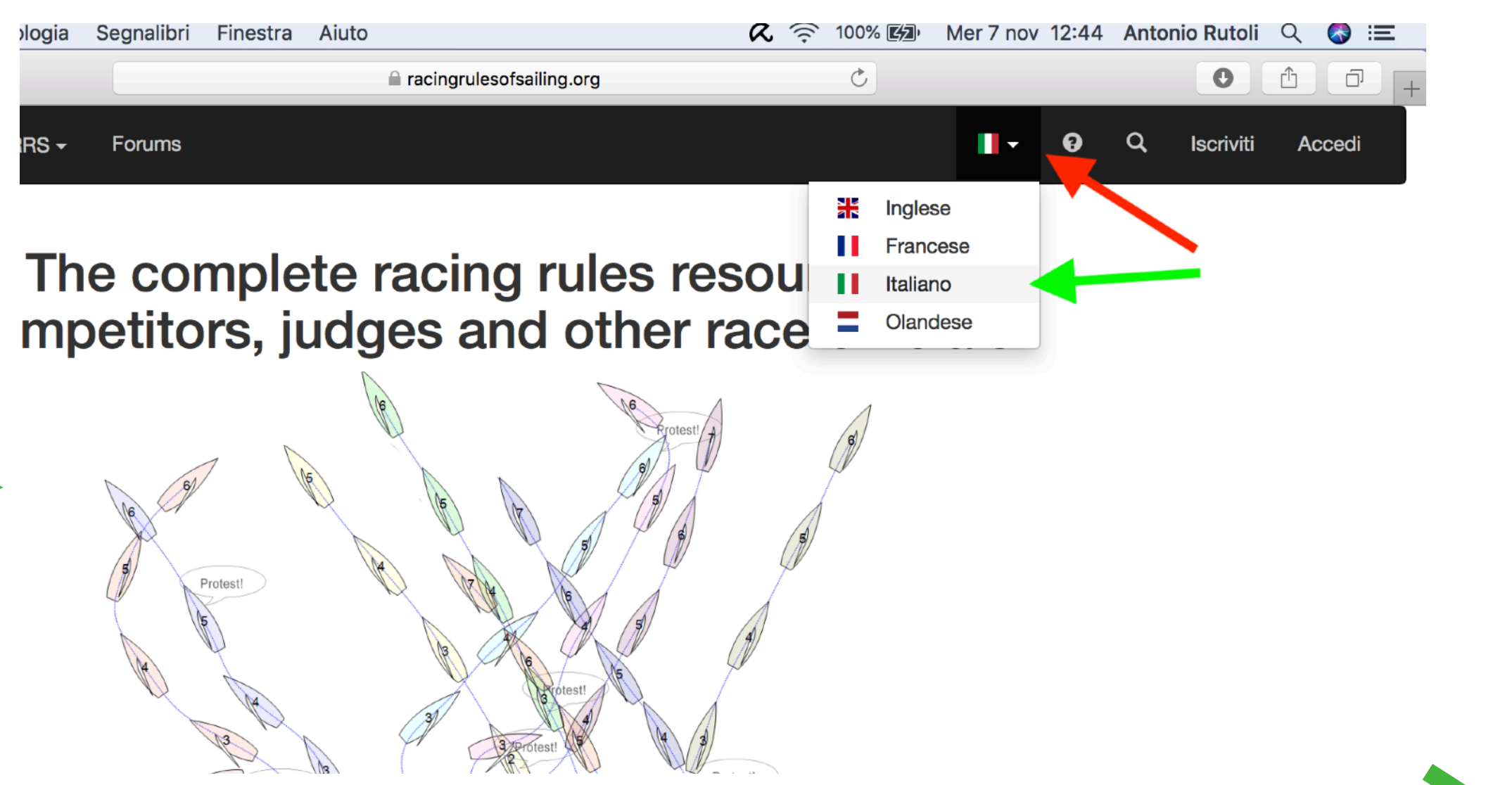

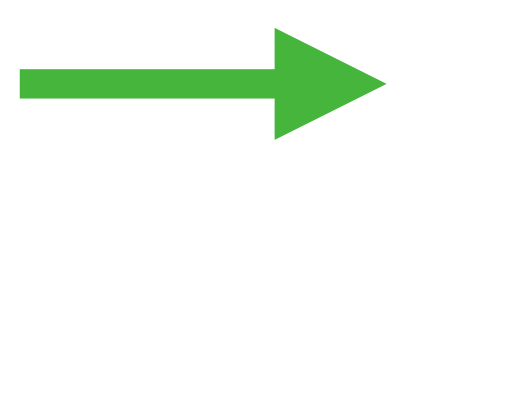

**STEP 2:** In alto a destra, cambiare la lingua del sito, da Inglese ad Italiano:

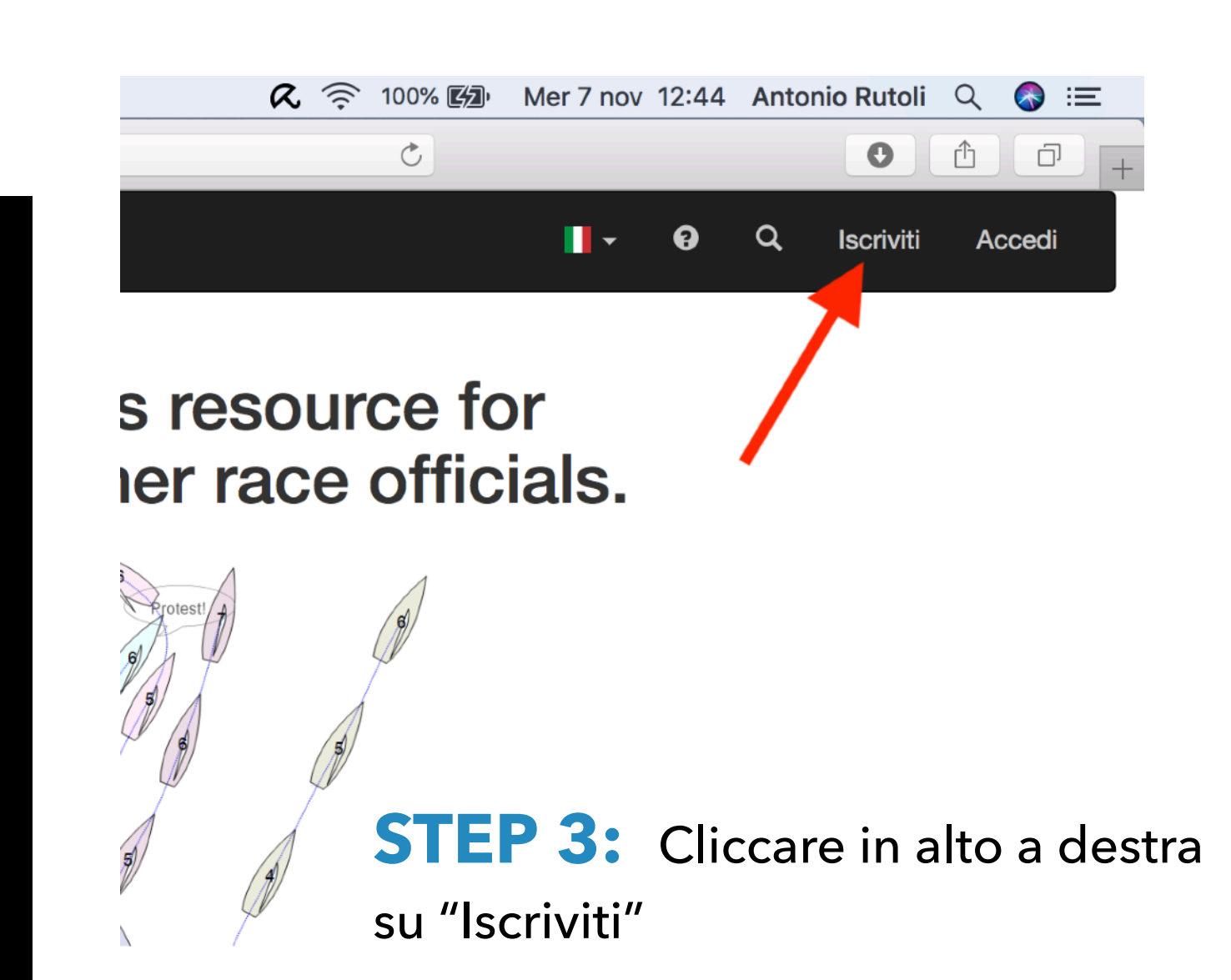

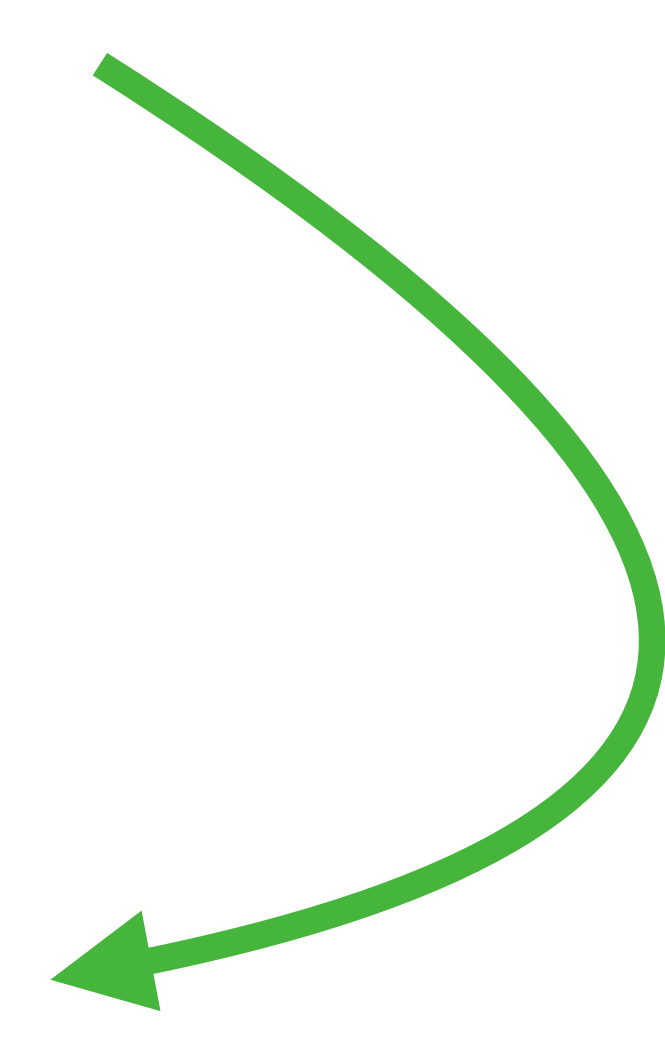

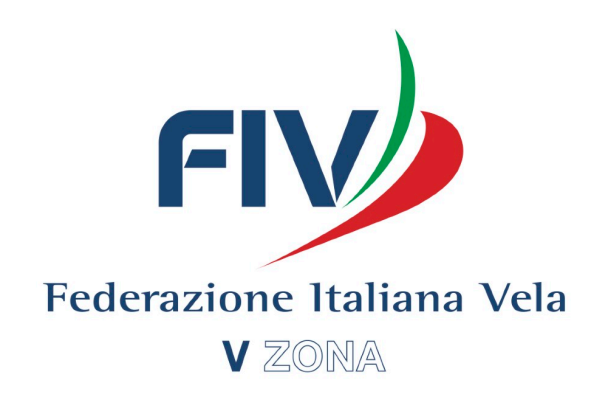

| 🗯 Safari File Modifica Vista Cronolog | jia Segnalibri Finestra Aiuto             | 🖌 📿 🎅 100% 🗐 Mer 7 nov 12:45 Antonio Rutoli 🔍 🚷 ≔ | ı <b>ri</b> File Modifica Vista Cronologia Segna | alibri Finestra Aiuto                   | <b>R</b> 🔶 100                               | % 🕼 Mer 7 nov 12:45 Antonio R  | Rutoli Q 🐶 😑         |                                                     |
|---------------------------------------|-------------------------------------------|---------------------------------------------------|--------------------------------------------------|-----------------------------------------|----------------------------------------------|--------------------------------|----------------------|-----------------------------------------------------|
|                                       | racingrulesofsailing.org                  |                                                   |                                                  | 🗎 racin                                 | grulesofsailing.org                          |                                |                      | -                                                   |
| Macing Rules of Sailing RRS           |                                           | Inglese Q Iscriviti Accedi                        | Racing Rules of Sailing RRS - For                | ims                                     |                                              | 📕 - 😧 Q Isc                    | criviti Accedi       | Federazio<br>V                                      |
|                                       |                                           | Francese<br>I Italiano<br>Olandese                |                                                  | ŀ                                       | scriviti                                     | STEP 5:                        | Compilare            | il modulo di iscrizione                             |
|                                       | Email                                     |                                                   |                                                  | <ul> <li>Official ○ Coa</li> </ul>      | ach Ocompetitor Other                        | nella seg                      | juente mani          | era:                                                |
|                                       | Nome Il tuo nome completo - no iniziali   |                                                   |                                                  | Email antonio_rutoli@l                  | hotmail.it                                   | Inserie                        | re e-mail            |                                                     |
|                                       | Cognome                                   |                                                   |                                                  | Nome Antonio                            |                                              |                                |                      |                                                     |
|                                       | Password                                  |                                                   |                                                  | Cognome Rutoli                          | to - no iniziali                             |                                | re Nome              |                                                     |
|                                       | Conferma<br>Password                      |                                                   |                                                  | ll tuo cognome con                      | npleto - no iniziali                         | Inserie                        | re Coanome           | 2                                                   |
|                                       | Iscriviti<br>Accedi                       |                                                   |                                                  | Password                                |                                              |                                |                      |                                                     |
|                                       | Non ho ricevuto le istruzioni di conferma |                                                   |                                                  | Password                                |                                              | Inseri                         | re una passv         | word a scelta e                                     |
|                                       |                                           |                                                   |                                                  |                                         |                                              | confe                          | rmarla               |                                                     |
|                                       |                                           |                                                   |                                                  | Non ho ricevuto le<br>Oppure accedi     | e istruzioni di conferma<br>tramite provider |                                |                      |                                                     |
| CTED 4.                               | • • •                                     |                                                   |                                                  |                                         |                                              |                                |                      |                                                     |
| <b>SIEP 4:</b> A                      | ppena si apre la fines                    | stra di iscrizione,                               |                                                  |                                         |                                              |                                |                      |                                                     |
| eventualment                          | e cambiare nuovame                        | nte la lingua da                                  | onologia Segnalibri                              | Finestra Aiuto                          | <b>a</b> 🛜 100% <b>Ba</b> N                  | 1er 7 nov 12:45 Antonio Rutoli |                      |                                                     |
| inglese in itali                      | ano.                                      |                                                   |                                                  | aracingrulesofs                         | sailing.org                                  | 0                              | Nome                 |                                                     |
|                                       |                                           |                                                   | RRS - Forums                                     |                                         |                                              | 📕 - 😧 Q. Iscriviti             |                      | Il tuo nome completo - no iniziali                  |
|                                       |                                           |                                                   |                                                  |                                         |                                              |                                | Cognome              |                                                     |
|                                       |                                           |                                                   |                                                  | Iscriv                                  | iti                                          |                                |                      | ll tuo cognome completo - no iniziali               |
|                                       |                                           |                                                   |                                                  |                                         | Competitor Other                             |                                | Password             |                                                     |
|                                       |                                           |                                                   | Er                                               | antonio_rutoli@hotmail.i                | t                                            |                                | Conferma<br>Password |                                                     |
|                                       |                                           |                                                   | No                                               | Me Antonio Il tuo nome completo - no in | niziali                                      |                                |                      | Iscriviti                                           |
|                                       |                                           |                                                   | Cogno                                            | Rutoli                                  | no iniziali                                  |                                |                      | Accedi                                              |
|                                       |                                           |                                                   |                                                  | , ao cognome completo - n               | in marcun                                    |                                |                      | Acceai<br>Non ho ricevuto le istruzioni di conferma |

**STEP 6:** Assicurarsi che sia selezionata l'opzione "OFFICIAL" in alto, così da registrarsi come Ufficiali di Regata. Successivamente cliccare sul tasto : "ISCRIVITI"

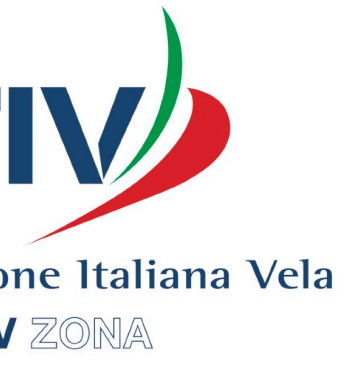

|                         |                                                                                                    |                         | 10101 12.40  | Antonio Rutoli | ч 🌚      |
|-------------------------|----------------------------------------------------------------------------------------------------|-------------------------|--------------|----------------|----------|
|                         | aracingrulesofsailing.org                                                                                           | Ċ                       |              | 0              | <u> </u> |
| Racing Rules of Sailing | RRS - Forums                                                                                                    |                         | <b>.</b> • • | Q Iscriviti    | Acced    |
|                         |                                                                                                    |                         |              |                |          |
|                         |                                                                                                    |                         |              |                |          |
|                         | You Must Confirm Your Email Address                                                                                 |                         |              |                |          |
|                         | How do I complete the signup process and confirm my email addre                                                     | ess?                    |              |                |          |
|                         | To complete the signup process, we need to confirm that you own the<br>phone number you used to set up the account. | e email address or      |              |                |          |
|                         | Confirm your email address by opening the link in the email we sent up.                                             | you when you signed     |              |                |          |
|                         | Confirming your email address helps us know we're sending your act place.                                           | count info to the right |              |                |          |
|                         | Why did I receive a confirmation email from RacingRulesOfSailing.                                                   | org                     |              |                |          |
|                         | What will happen to my account if I don't confirm my email addres                                                   | s?                      |              |                |          |
|                         | What do I do if I didn't receive a confirmation email?                                                              |                         |              |                |          |
|                         | About / Last Updated / Recent Regattas / Advertising / Terms of Service                                             | / Privacy Policy / Help |              |                |          |
|                         | 🧑 Copyright © 2018 - All rights reserved.                                                                           |                         |              |                |          |
|                         | Month Saing Racing Rules, Cases and Calls - Copyright by World Sai                                                  | ling                    |              |                |          |

**STEP 7:** Dopo aver inserito i dati, si aprirà la finestra di avvenuta iscrizione.

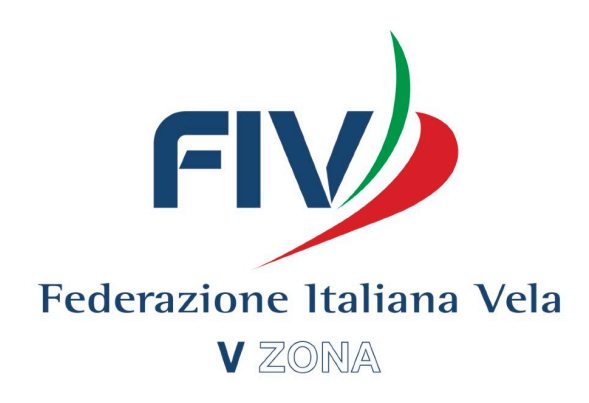

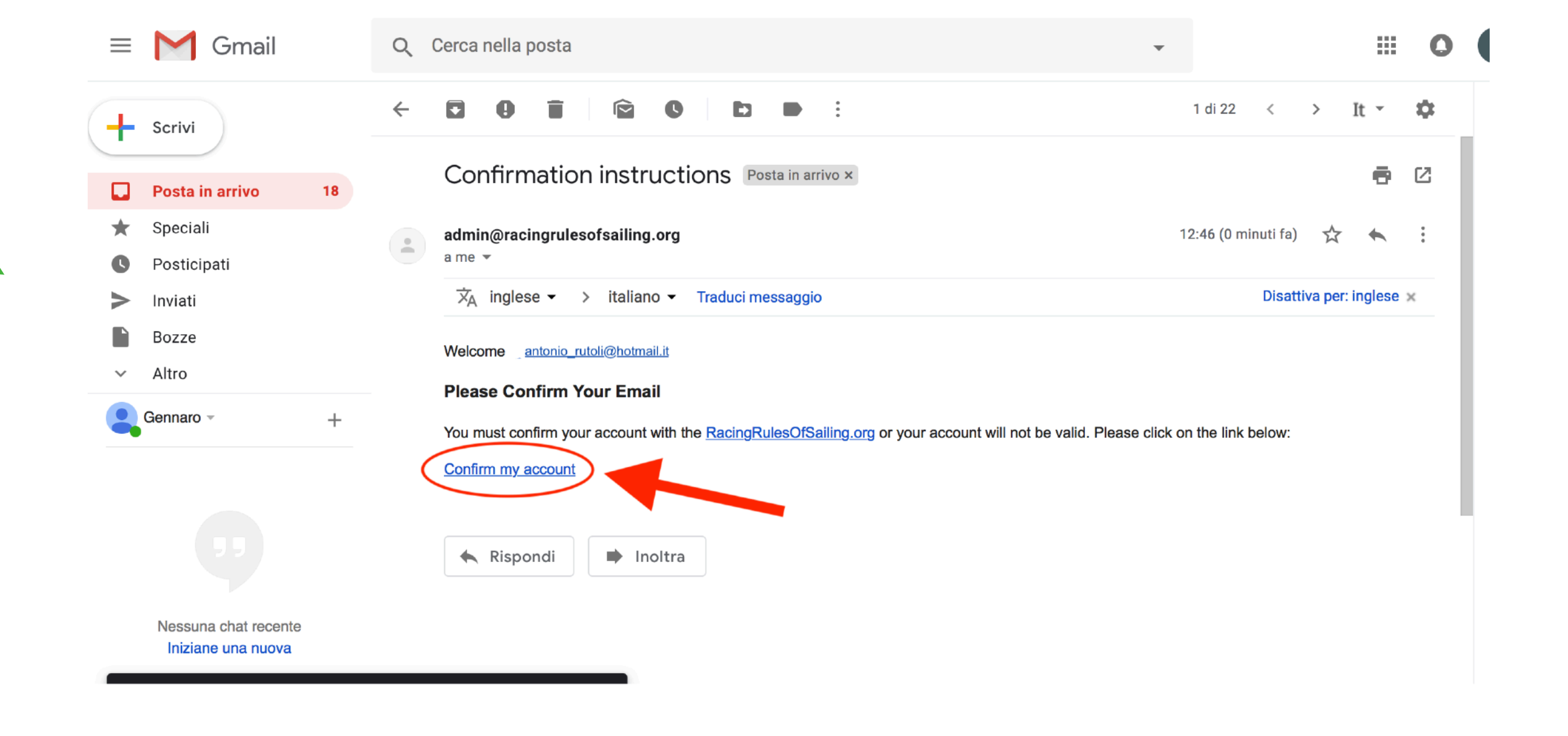

**STEP 8:** Per confermare l'iscrizione al sito, bisognerà accedere alla propria casella di posta elettronica, con la quale si è fatta l'iscrizione, aprire la mail di conferma ("Confirmation Instructions"), e cliccare il link indicato.

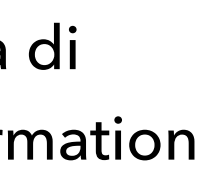

| gole di Regata della Vela | Posta in arrivo (81) - antonio   | rutoli@gmail.com - Gmail Confirmation instructions - gennaroespositoscou                                                                                                    | ut Racing F                           |
|---------------------------|----------------------------------|----------------------------------------------------------------------------------------------------|---------------------------------------|
|                           |                                  | Edit Profile                                                                                                    | STEP 9: Dopo aver o                   |
|                           |                                  | • Race Official Coach Competitor Other                                                                                                    |                                       |
|                           | Email                            | antonio_rutoli@hotmail.it                                                                                                    | bisognera editare il pro              |
|                           | First Name                       | Antonio                                                                                                    | compilato con tutti i da <sup>.</sup> |
|                           |                                  | First Name (your full first name - no initials please)                                                                                                    | coanome, nazione, fuso                |
|                           | Last Name                        | Rutoli                                                                                                    |                                       |
|                           |                                  | Last Mame (your full last name - no initials please)                                                                                                    | quale verranno inviati g              |
|                           | Country                          | İtaly \$                                                                                                    | orari di udienze, decisio             |
|                           | Time Zone                        | (GMT+01:00) Rome \$                                                                                                    |                                       |
|                           | Language                         | Italian 💠                                                                                                    | Inoltre bisogna selezior              |
|                           | Phone                            | 3209053411                                                                                                    |                                       |
|                           |                                  | Phone (include your country code)                                                                                                    | CdR Zonale: Regiona                   |
|                           | WS No.                           |                                                                                                    |                                       |
|                           | MNA Code                         | Italy 🗘                                                                                                    | CdP Zonale: Regiona                   |
|                           | MNA No.                          |                                                                                                    |                                       |
|                           | Certific<br>Jud<br>g Reg<br>Nat  | eations<br>ge In Training International Race Officer<br>ional Judge Measurer in Training<br>Fleet Measurer                                                                              | Arbitro Zonale: Regio                 |
|                           | ⊂ Inte<br>g Um<br>⊂ Reg<br>⊂ Nat | rnational Judge National Measurer<br>pire In Training International Measurer<br>classifier In Training<br>lonal Umpire National Classifier<br>rnational Umpire International Classifier | Aspirante: Judge in t                 |
|                           | <mark>⊘</mark> Reg<br>─ Nat      | ional Race Officer Club Judge<br>ional Race Officer Club Race Officer                                                                                                    | Arbitro Observer: Ur                  |

CdP Nazionale: Nationale: Nationa

CdR Nazionale: Nationale: Nationa

Arbitro Nazionale: N

oo aver cliccato sul link indicato allo Step 8, si aprirà la finestra del Profilo, dove are il proprio Profilo di UdR con i propri dati. Non è necessario che venga tutti i dati richiesti, ma solo con i più importanti, quali : indirizzo e-mail, nome, one, fuso orario (GMT+1.00 - Rome per l'italia), lingua, numero di telefono (al inviati gratuitamente gli SMS di aggiornamento su presentazione di proteste, e, decisioni, e Q&A da parte dei concorrenti).

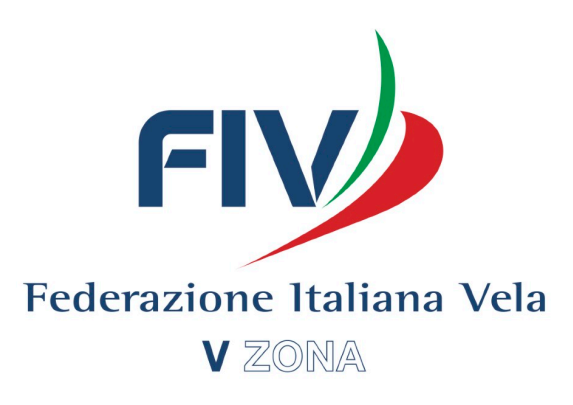

selezionare le proprie qualifiche come UdR:

| Regional Race Officer     |                                          |                                |                                                                                                |                                                       |          |
|---------------------------|------------------------------------------|--------------------------------|------------------------------------------------------------------------------------------------|-------------------------------------------------------|----------|
| Regional Judge            |                                          |                                |                                                                                                |                                                       |          |
| le: Regional Umpire       | P • < > E<br>Regole di Regata della Vela | Posta in arrivo (81) - antonio | ☐ racingrule .rutoli@gmail.com - Gmail                                                         | sofsailing.org 🔿                                      | Regole c |
| ıdge in training          | M Racing Rules of Sailing                | RRS - Forums                   |                                                                                                |                                                       | •••      |
| erver: Umpire in training |                                          |                                | Acc                                                                                            | cedi                                                  |          |
| le: National Judge        |                                          | Email<br>Password              | antonio_rutoli@hotm                                                                            | ail.it                                                |          |
| le: National Race Officer |                                          |                                | Accedi                                                                                         |                                                       |          |
| onale: National Umpire    |                                          |                                | Iscriviti<br>Hai dimenticato la tua p<br>Non ho ricevuto le istru<br><b>Oppure accedi tram</b> | password<br>Izioni di conferma<br><b>ite provider</b> |          |
|                           |                                          |                                | f in                                                                                           | 8                                                     |          |
|                           |                                          | About / Last Updated           | d / Recent Regattas / Adve                                                                     | ertising / Terms of Service / Privacy Policy / Help   |          |

**STEP 10:** Una volta completati tutti i passaggi, l'iscrizione sarà andata a buon fine, e basterà accedere al sito con le credenziali con le quali si è fatta l'iscrizione. Si consiglia di spuntare la casella "Ricordami" così appena si accede al sito, sarà fatto il LogIn in automatico.

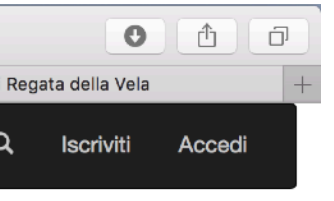

## **2. Dicitura sulle IdR**

### **Comunicazioni ai concorrenti:** Le

comunicazioni ai concorrenti saranno affisse all'albo ufficiale che si trova presso la SR o <u>in</u> <u>alternativa</u> sull'albo online al seguente link: https://www.racingrulesofsailing.org/ documents/962/event

Proteste penalità e richieste di **riparazione:** Moduli di protesta sono disponibili presso la SR, ubicata presso la segreteria del Circolo e richieste di presentate entro l'appropriato tempo limite, in alternativa potranno essere presentate proteste attraverso il sito dal punto 27 SI

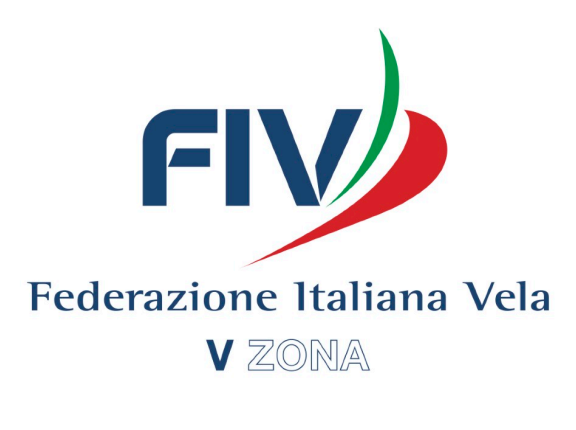

- riparazione o di riapertura dovranno essere
- www.racingrulesofsailing.org, come previsto

### **Racing Rules of Sailing:** 1) È possibile effettuare le

seguenti azioni, tramite l'evento dedicato alla manifestazione sul sito web www.racingrulesofsailing.org:

a.Protestare; b.Richieste di Riparazione; c.Inserimenti in Classifica; d.Quesiti; e.Cambi di Attrezzatura; f.Inserimenti in Classifica;

#### 2)Ed è altrettanto possibile visionare i seguenti documenti della manifestazione:

a. Albo Ufficiale della Manifestazione; b.Elenco Udienze; c.Decisioni; d.Tempi Limite per le Proteste; e.Penalità alla Partenza; Penalità in acqua (RRS42)

Si ricorda che il sito <u>www.racingrulesofsailing.org</u> prevede anche un'App. sia per Android che per Ios sulla quale ci saranno gli aggiornamenti in tempo reale delle penalità, dei tempi limite per le proteste ed il calendario delle eventuali udienze.

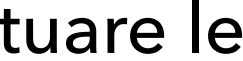

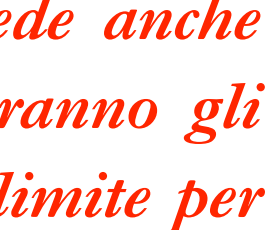

Una buona abitudine può essere quella di preparare un comunicato da affiggere all'albo, con i QR Code per il download dell'app di Racing Rules Of Sailing. Così facendo i regatanti o gli istruttori, semplicemente facendo una fotografia al QR Code, potranno scaricare direttamente l'applicazione.

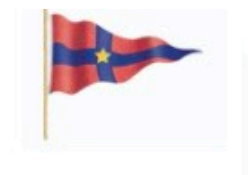

Circolo del Remo e della Vela Italia

Coppa "Pasquale de Conciliis" 420 Coppa "Mario Mazzetti" 420 femminile Coppa "Pasquale Migliaccio" 29<sup>er</sup> Coppa "Castello Ducale di Faicchi" Finn Targa "Tom Volpe" Laser Standard Coppa "Ubaldo Fondi" Laser Standard Master Coppa "Augusto Cesareo" Laser Radial Coppa "Luigi de Conciliis" Laser Radial Femminile Coppa "Nazario Sanfelice" Laser 4.7 Coppa "Santa Lucia" Optimist Juniores Coppa "Chiappariello" Optimist Cadetti

Napoli, 11, 12, 25, 26, gennaio, 8, 9 febbraio 2020

SCARICA L'APP "RacingRulesOfSailing.org" Scegli di seguire: "Coppe Challenge CRVI 2020" troverai tutti i documenti in tempo reale

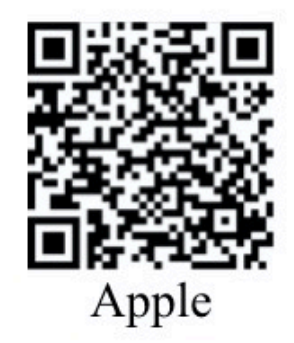

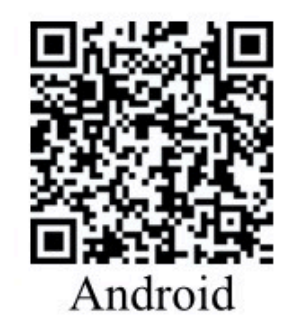

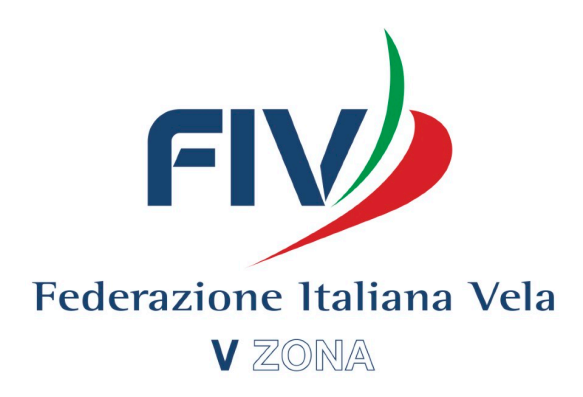

## **<u>3. Creare un evento</u>**

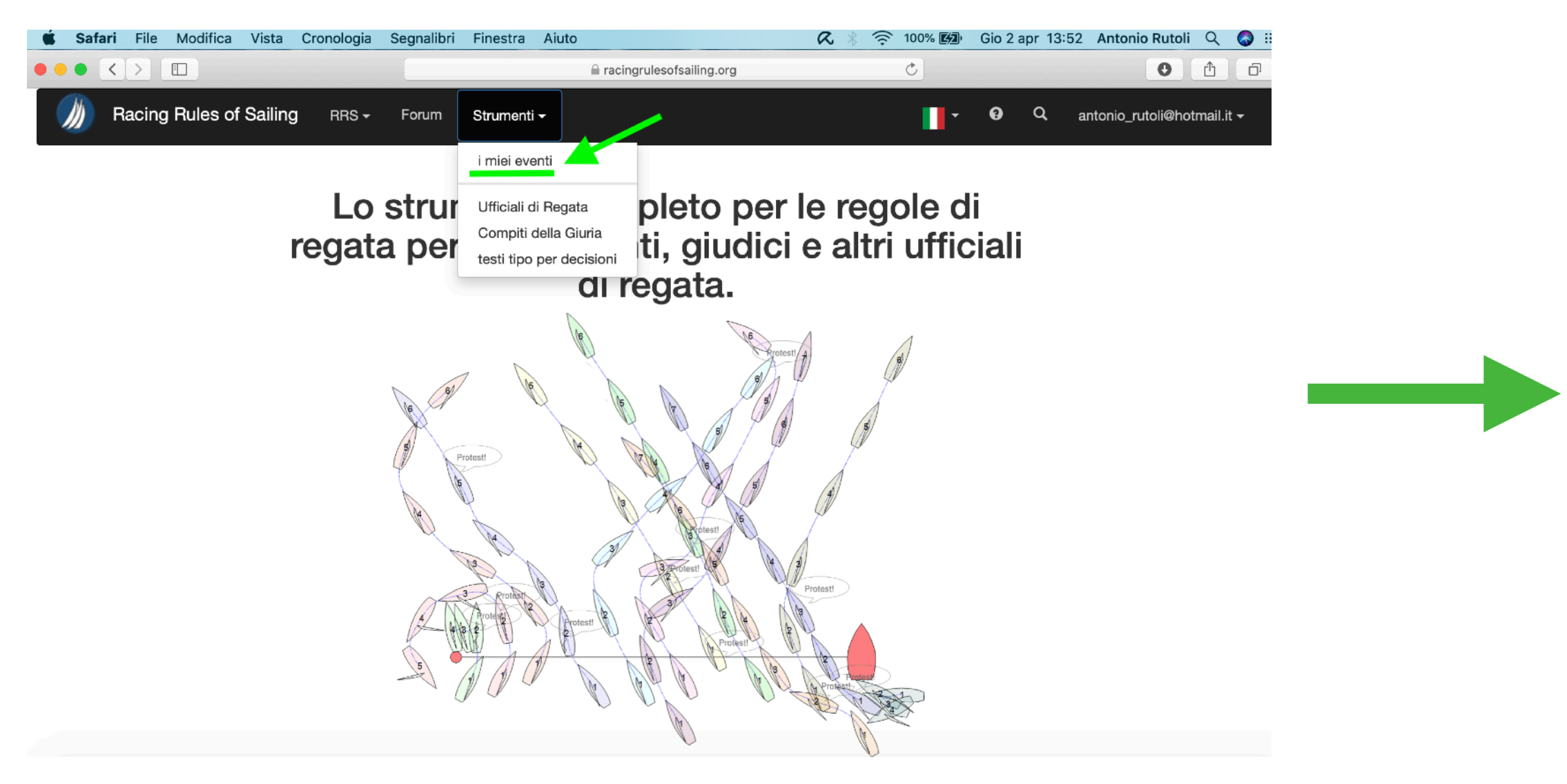

#### **STEP 1:** Andare al sito

#### www.racingrulesofsailing.org.

La prima schermata che apparirà sarà la seguente. Poi Cliccare su "i miei eventi"

| < >                          |                                   |                                                |                        | acingruleso                             | fsailing.c | org     |                               | C                          |     |          |         | 0 1                  |
|------------------------------|-----------------------------------|------------------------------------------------|------------------------|-----------------------------------------|------------|---------|-------------------------------|----------------------------|-----|----------|---------|----------------------|
| Racing R                     | ules of Sailing                   | RRS <del>-</del> Forum                         | Strunenti <del>-</del> |                                         |            |         |                               | -                          | 0   | ) Q      | antonio | _rutoli@hotmail.it • |
| L                            | miei eventi                       | + Evento                                       |                        |                                         |            |         |                               |                            |     |          |         |                      |
|                              | Evento                            |                                                | Data                   | Circolo ospitante                       | Stato      | Nazione | Тіро                          | Presidente<br>della Giuria | Pro | Stato    | Azioni  |                      |
| 2020                         | D                                 |                                                |                        |                                         |            |         |                               |                            |     |          |         |                      |
|                              | Coppe Challer                     | nge CRVI 2020                                  | 11 gen - 09 feb        | Circolo Remo e<br>Vela Italia           | Italia     | ITA     | Comitato<br>delle<br>Proteste | Giulio Piccialli           |     | Archivio | 8 🗡 👔   | ×                    |
|                              | Trofeo Marcell                    | lo Campobasso                                  | 03 gen - 05 gen        | Reale Yacht Club<br>Canottieri Savoia   |            | ITA     | Comitato<br>delle<br>Proteste | Giorgio Davanzo            |     | Archivio | 0       |                      |
| 2019                         | 9                                 |                                                |                        |                                         |            |         |                               |                            |     |          |         |                      |
| 49                           | 9 49° Campiona<br>d'Altura del Go | to Invernale della Vela<br>olfo di Napoli      | 17 nov - 08 mar        | Campionato<br>Invernale                 | Italia     | ITA     | Comitato<br>delle<br>Proteste | Marco Flavio Tosello       | )   | Archivio | 8 🗡 🛍   | ×                    |
| ١                            | Italia Cup - Na                   | poli                                           | 08 nov - 10 nov        | GDV LNI Napoli                          | Italia     | ITA     | Comitato<br>delle<br>Proteste | Giuseppe D'amico           |     | Archivio | 0       |                      |
|                              | VI Tappa Camp<br>Tappa Campio     | pionato Zonale Laser - V<br>onato Zonale Laser | 08 giu - 09 giu        | Circolo Remo e<br>Vela Italia           |            | ITA     | Comitato<br>delle<br>Proteste |                            |     | Archivio | 0 🗡 👔   | ×                    |
| Mark<br>Market<br>Market Wag | Trofei A. Chioc                   | do e O. Albanesi                               | 13 apr - 14 apr        | Club Nautico della<br>Vela              | Italia     | ITA     | Comitato<br>delle<br>Proteste |                            |     | Archivio | 0       |                      |
|                              | Trofei Renato                     | e Nino Cosentino                               | 06 apr - 07 apr        | Club Nautico della<br>Vela              | Italia     | ITA     | Comitato<br>delle<br>Proteste |                            |     | Archivio | 0       |                      |
|                              | Regata Nazior                     | nale Open 29er                                 | 23 mar - 24 mar        | Circolo del Remo e<br>della Vela Italia | Italia     | ITA     | Comitato<br>delle             |                            |     | Archivio | 0       |                      |

#### **STEP 2:** Cliccare su +Evento

| Paese                      | Australia                                                                                                    |                                                                                                    |
|----------------------------|----------------------------------------------------------------------------------------------------|----------------------------------------------------------------------------------------------------|
| Fuso<br>orario             | (GMT+00:00) UTC \$                                                                                                    |                                                                                                    |
| Impostazioni               | <ul> <li>Iscrizioni</li> <li>Albo Ufficiale</li> <li>Quesiti &amp; Risposte</li> <li>Richieste di inserimento in<br/>classifica</li> <li>Dichiarazioni di penalità</li> <li>Penalità alla partenza</li> </ul>                         | <ul> <li>Albo On-line</li> <li>Proteste</li> <li>Penalità in acqua</li> <li>Cambi di equipaggio</li> <li>Cambi di attrezzatura</li> <li>Compiti della giuria</li> <li>Dichiarazioni di conflitto di interesse</li> </ul> |
| Testi<br>suggeriti         | Generico<br>Usa i testi suggeriti Generici per<br>questo evento, oppure selezione i testi<br>suggeriti personalizzati di un UdR<br>specifico. Vengono mostrati solo gli<br>UdR che hanno compilato testi<br>suggeriti personalizzati. |                                                                                                    |
| Compiti<br>della<br>Giuria | Generico<br>Usa la lista Generica di compiti per<br>questo evento, oppure seleziona la                                                                                                    |                                                                                                    |
|                            | lista di compiti personalizzata di un<br>UdR specifico. Vengono mostrati solo                                                                                                    |                                                                                                    |

**STEP 3:** Personalizzare il proprio evento con tutte le informazioni, e spuntare i servizi che vogliamo attivi sull'evento. Quindi cliccare CREA EVENTO in fondo alla pagina.

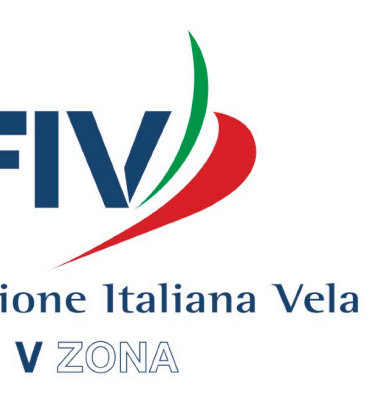

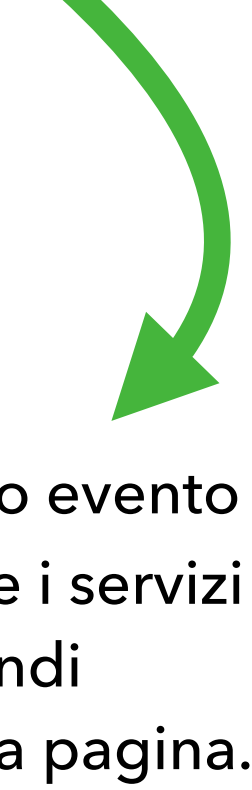

### Importazione degli iscritti:

### Un passaggio fondamentale, è l'importazione degli iscritti. Questa si fa tramite un modulo Excel, incolonnato in questo modo.

| Salvataggio automatico       Importazione iscritti invernale         Home       Inserisci       Disegno       Layout di pagina       Formule       Dati       Revisione       Visualizza         Incolia       Importazione iscritti invernale       Calibri (Corpo)       11       A       A       Importazione iscritti invernale         Incolia       Importazione       Calibri (Corpo)       11       A       A       Importazione       Cenerale       Importazione       Formattazione       Formattazione <th></th> <th>🗯 Excel</th> <th>File Comp</th> <th>oosizione Vis</th> <th>ualizza In</th> <th>serisci Format</th> <th>to Strume</th> <th>nti Dati</th> <th>Finestra ?</th> <th></th> <th>R * 🔶</th> <th></th>                                                                                                    |    | 🗯 Excel       | File Comp           | oosizione Vis | ualizza In                      | serisci Format   | to Strume    | nti Dati    | Finestra ?        |                                         | R * 🔶                              |    |
|----------------------------------------------------------------------------------------------------|----|---------------|---------------------|---------------|---------------------------------|------------------|--------------|-------------|-------------------|-----------------------------------------|------------------------------------|----|
| HomeInserisciDisegnoLayout di paginaFormuleDatiRevisioneVisualizza $incollaincolla$                                                                                                    | •  | 🔵 🔵 Sa        | vataggio autor      | natico 🔵 o    | ሰ 🛛 ଚ                           | ~ ሆ <del>-</del> |              | 🖻 Importa   | zione iscritti in | vernale ~                               |                                    |    |
| $\begin{array}{c c c c c c c c c c c c c c c c c c c $                                                                                                    | Н  | ome Inser     | sci Diseg           | no Layout d   | i pagina 🛛 F                    | ormule Dati      | Revisione    | Visual      | izza              |                                         |                                    |    |
| $\begin{array}{c c c c c c c c c c c c c c c c c c c $                                                                                                    |    |               | Calibri (Cor        | rpo) ~ 11     | ✓ A <sup>^</sup> A <sup>^</sup> | ·   = = =        | ≫ <b>~ ~</b> | ab<br>c 🗸 🗸 | Generale          | ~                                       | <b>~</b>                           | E  |
| M15 $f_x$ $f_x$ ABCDEFGHIJ1ClasseDivisioneNazionalitàNumero VelicoBarcaNomeCognomeEmailTelefono4393290456893A2OrcAITAITA12345PaperinoMarcoRossixxx@gmail.com4393290456893A3OrcCITAITA89083PlutoGennaroEspoitoHill@gmail.com4393290456893A5OrcCITAITA 8903TopolinoAlessandroDI Napoliff(@gmail.com4393290456893A6Gran CrocieraCITAITA 8763MinnieAntonioDell'avoaaa@gmail.com4393290456893A7Gran crocieraCITAITA 209833JerryGiulioRicciggg@gmail.com4393290456893A891011 </td <td>I</td> <td>ncolla</td> <td><b>G</b> C <u>S</u></td> <td>•</td> <td><hr/></td> <td>= = =</td> <td>←Ξ →Ξ</td> <td>↓ ↓</td> <td>rie • % •</td> <td>,00, 00, 00, 00, 00, 00, 00, 00, 00, 00</td> <td>Formattazione I<br/>condizionale co</td> <td>Fo</td>                                                                                                    | I  | ncolla        | <b>G</b> C <u>S</u> | •             | <hr/>                           | = = =            | ←Ξ →Ξ        | ↓ ↓         | rie • % •         | ,00, 00, 00, 00, 00, 00, 00, 00, 00, 00 | Formattazione I<br>condizionale co | Fo |
| ABCDEFGHIJ1ClasseDivisioneNazionalitàNumero VelicoBarcaNomeCognomeEmailTelefonoII2OrcAITAITA12345PaperinoMarcoRossixxx@gmail.com4393290456893II3OrcAITAITA23489PippoAlfonsoVerdiyyy@gmail.com4393290456893II4OrcCITAITA89083PlutoGennaroEspositoIii@gmail.com4393290456893II5OrcCITAITA89083PlutoGennaroEspositoIii@gmail.com4393290456893II6Gran CrocieraCITAITA 8903TopolinoAlessandroDlapolifff@gmail.com4393290456893II6Gran CrocieraCITAITA 8903JopolinoAlessandroDlapoliffi@gmail.com4393290456893II7Gran CrocieraCITAITA 8903JopolinoAlessandroDlapolifif@gmail.com4393290456893II8OrcCITAITA 8903JeryGiulioRicciag@gmail.com4393290456893II9OrcCITAITA 209833JeryGiulioRicciag@gmail.com4393290456893II10IIIIIII </td <td>Μ</td> <td>15 🗘</td> <td><math>f_x</math></td> <td></td> <td></td> <td></td> <td></td> <td></td> <td></td> <td></td> <td></td> <td></td>                                                                                                    | Μ  | 15 🗘          | $f_x$               |               |                                 |                  |              |             |                   |                                         |                                    |    |
| 1ClasseDivisioneNazionalitàNumero VelicoBarcaNomeCognomeEmailTelefonoImage (1)Image (1) <th< td=""><td></td><td>A</td><td>В</td><td>С</td><td>D</td><td>E</td><td>F</td><td>G</td><td>Н</td><td>I</td><td>J</td><td></td></th<>                                                                                                    |    | A             | В                   | С             | D                               | E                | F            | G           | Н                 | I                                       | J                                  |    |
| 2OrcAITAITA 12345PaperinoMarcoRossixxx@gmail.comPapa290456893I3OrcAITAITA 23489PipoAlfonsoVerdiyv/@gmail.comPapa290456893II4OrcCITAITA 89083PlutoGennaroEspositojji@gmail.comPapa290456893II5OrcCITAITA 8903TopolinoAlessandroDl Napolifff@gmail.comPapa290456893II6Gran CrocieraCITAITA 8903TopolinoAlessandroDl Napolifff@gmail.comPapa290456893II7Gran CrocieraCITAITA 209833JerryGiulioRicciggg@gmail.comPapa290456893II8AncoriceraCITAITA 209833JerryGiulioRicciggg@gmail.comPapa290456893II9AncoriceraCITAITA 209833JerryGiulioRicciggg@gmail.comPapa290456893II9AncoriceraCITAITA 209833JerryGiulioRicciggg@gmail.comPapa290456893II9IncoriceraITAITA 209833JerryGiulioRicciggg@gmail.comPapa290456893II10IncoriceraIncoriceraIncoriceraIncoriceraIncoriceraIncoriceraIncoriceraIncoriceraIncoriceraIncoricer                                                                                                    | 1  | Classe        | Divisione           | Nazionalità   | Numero Velico                   | Barca            | Nome         | Cognome     | Email             | Telefono                                |                                    | _  |
| 3OrcAITAITA 23489PipoAlfonsoVerdiyy@gmail.com43320456893Image (1)4OrcCITAITA 89083PlutoGennaroEspositoIii@gmail.com43320456893Image (1)Image (1)                                                                                                    | 2  | Orc           | A                   | ITA           | ITA 12345                       | Paperino         | Marco        | Rossi       | xxx@gmail.com     | +393290456893                           |                                    |    |
| 4OrcCITAITA 89083PlutoGennaroEspositoJii@gmail.comH393290456893Image (1)Image (1)Image                                                                                                    | 3  | Orc           | Α                   | ITA           | ITA 23489                       | Рірро            | Alfonso      | Verdi       | yyy@gmail.com     | +393290456893                           |                                    |    |
| 5OrcCITAITA 8903TopolinoAlessandroD Napolifff@gmail.com4393290456893Image (1)Image (1)                                                                                                    | 4  | Orc           | С                   | ITA           | ITA 89083                       | Pluto            | Gennaro      | Esposito    | jjj@gmail.com     | +393290456893                           |                                    |    |
| 6Gran CrocieraCITAITA 8763MinnieAntonioDell'avoaa@gmail.com<+393290456893II7Gran crocieraCITAITA 209833JerryGiulioRicigg@gmail.com<+393290456893                                                                                                    | 5  | Orc           | С                   | ITA           | ITA 8903                        | Topolino         | Alessandro   | DI Napoli   | fff@gmail.com     | +393290456893                           |                                    |    |
| 7Gran crocieraCITAITA 209833JerryGiulioRicciggg@gmail.com<+393290456893II8IIIIIIIIIIIIIIIIIIIIIIIIIIIIIIIIIIIIIIIIIIIIIIIIIIIIIIIIIIIIIIIIIIIIIIIIIIIIIIIIIIIIIIIIIIIIIIIIIIIIIIIIIIIIIIIIIIIIIIIIIIIIIIIIIIIIIIIIIIIIIIIIIIIIIIIIIIIIIIIIIIIIIIIIIIIIIIIIIIIIIIII <td< td=""><td>6</td><td>Gran Crociera</td><td>С</td><td>ITA</td><td>ITA 8763</td><td>Minnie</td><td>Antonio</td><td>Dell'avo</td><td>aaa@gmail.com</td><td>+393290456893</td><td></td><td></td></td<>                                                                                                    | 6  | Gran Crociera | С                   | ITA           | ITA 8763                        | Minnie           | Antonio      | Dell'avo    | aaa@gmail.com     | +393290456893                           |                                    |    |
| 89999999999999999999999999999999999999999999999999999999999999999999999999999999999999999999999999999999999999999999999999999999999999999999999999999999999999999999999999999999999999999999999999999999999                                                                                                    | 7  | Gran crociera | С                   | ITA           | ITA 209833                      | Jerry            | Giulio       | Ricci       | ggg@gmail.com     | +393290456893                           |                                    |    |
| 9Image: selection of the selection of the selecti | 8  |               |                     |               |                                 |                  |              |             |                   |                                         |                                    |    |
| 10Image: selection of the selection of the select | 9  |               |                     |               |                                 |                  |              |             |                   |                                         |                                    |    |
| 11Image: state of the state of the state of t | 10 |               |                     |               |                                 |                  |              |             |                   |                                         |                                    |    |
| 12131415161717 <td>11</td> <td></td> <td></td> <td></td> <td></td> <td></td> <td></td> <td></td> <td></td> <td></td> <td></td> <td></td>                                                                                                    | 11 |               |                     |               |                                 |                  |              |             |                   |                                         |                                    |    |
| 13       13       14       14       14       15       15       16       16       16       16       16       16       16       16       16       16       16       16       16       16       16       16       16       16       16       16       16       16       16       16       16       16       16       16       16       16       16       16       16       16       16       16       16       16       16       16       16       16       16       16       16       16       16       16       16       16       16       16       16       16       16       16       16       16       16       16       16       16       16       16       16       16       16       16       16       16       16       16       16       16       16       16       16       16       16       16       16       16       16       16       16       16       16       16       16       16       16       16       16       16       16       16       16       16       16       16       16       16       16       16       16 <td< td=""><td>12</td><td></td><td></td><td></td><td></td><td></td><td></td><td></td><td></td><td></td><td></td><td></td></td<>                                                                                                    | 12 |               |                     |               |                                 |                  |              |             |                   |                                         |                                    |    |
| 14     15     16     17     16     16     16     16     16     16     16     16     16     16     16     16     16     16     16     16     16     16     16     16     16     16     16     16     16     16     16     16     16     16     16     16     16     16     16     16     16     16     16     16     16     16     16     16     16     16     16     16     16     16     16     16     16     16     16     16     16     16     16     16     16     16     16     16     16     16     16     16     16     16     16     16     16     16     16     16     16     16     16     16     16     16     16     16     16     16     16     16     16     16     16     16     16     16     16     16     16     16     16     16     16     16     16     16     16     16     16     16     16     16     16     16     16     16     16     16     16     16     16     16     16     16     16     <                                                                                                    | 13 |               |                     |               |                                 |                  |              |             |                   |                                         |                                    |    |
| 16     17                                                                                                    | 14 |               |                     |               |                                 |                  |              |             |                   |                                         |                                    |    |
| 17                                                                                                    | 16 |               |                     |               |                                 |                  |              |             |                   |                                         |                                    |    |
|                                                                                                    | 17 |               |                     |               |                                 |                  |              |             |                   |                                         |                                    |    |

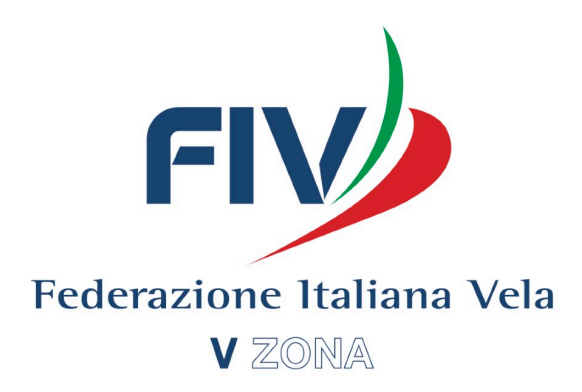

| 00% | 囚 |
|-----|---|
|     |   |

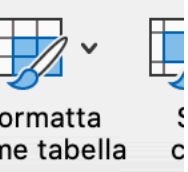

| ( | L |  |
|---|---|--|
|   |   |  |
|   |   |  |
|   |   |  |
|   |   |  |
|   |   |  |
|   |   |  |
|   |   |  |
|   |   |  |
|   |   |  |
|   |   |  |
|   |   |  |
|   |   |  |
|   |   |  |
|   |   |  |
|   |   |  |
|   |   |  |

# **ATTENZIONE:** Nella sezione Telefono, è importante inserire correttamente il prefisso della nazionalità (nel caso dell'Italia +39).

| 🗯 Safari File Modifica       | Vista Cronologia Se      | gnalibri Finestra                 | Aiuto                                                                                                   | R * 🤶                                       | 100% <b></b> 🗐 | Gio 2 apr 20:3 | 6 Antonio      |
|------------------------------|--------------------------|-----------------------------------|----------------------------------------------------------------------------------------------------|---------------------------------------------|----------------|----------------|----------------|
|                              |                          |                                   | acingrulesofsailing.org                                                                                 |                                             | Ċ              |                |                |
| Racing Rules of Sailing      | g RRS - Forum S          | Strumenti -<br>Importa la lista d | dei concorrenti                                                                                         |                                             | ×              | •••            | Q antor        |
| Pannello dell'evento         | Test                     | E' possibile importare            | e la lista dei concorrenti caricando un foglio exc                                                      | el. Deve essere un f                        | file           |                |                |
| I Proteste                   | Concorrenti 💿 Importa    | seguente::                        | vono essere nel primo toglio e le colonne devon                                                         | o essere nell'ordine                        | •              |                |                |
| 🗮 Decisioni                  | Classe Div.              | Classe Divisione Naz              | zionalità Numero velico Barca Nome Cognome C                                                            | Circolo Email Telefor                       | Circolo        | Email          | Tel            |
| 🗮 Tempi limite               |                          |                                   |                                                                                                    |                                             |                |                |                |
| 🗮 Calendario                 |                          | Il foglio deve contene            | ere tutte le colonne anche se la colonna è vuota                                                        | (ma l'intestazione                          |                |                |                |
| 🗮 Quesiti                    |                          | nazionalità deve esse             | ere nel formato abbreviato di tre lettere. Lasciare                                                     | a Nazionalità vuot                          | a              |                |                |
| 🗮 Cambi di equipaggio        | Ordina per: Classe       | se il numero velico co            | omprende già la sigla della nazione. I numeri di t                                                      | elefono devono                              | visione        | \$             | Rimuovi filtri |
| E Cambi di attrezzatura      | Classe Division          | includere sempre indi             | iternazionale (devono comprendere il prefisso na<br>lirizzi email e numeri di telefono; sono fondamen   | azionale). Cercare d<br>Itali perchè questa | rcolo          | Email          | Telefono       |
| Inserimenti in classifica    | Nessum concorrente inser | applicazione si basa              | su email e messaggi SMS per comunicare con i                                                            | concorrenti. La                             |                |                |                |
| 🗮 Dichiarazioni di penalità  |                          | mancanza di un nume               | ero di telefono si ripercuote negativamente sulla<br>e prontamente ai messaggi automatici               | a possibilità del                           |                |                |                |
| 🔚 Penalità in partenza       |                          |                                   | promamente armessaggi automation.                                                                       |                                             | _              |                |                |
| E Concorrenti                |                          | Scegli file nessun file           | selezionato                                                                                             |                                             |                |                |                |
| III Notifiche                |                          |                                   | itti i concorrenti inseriti ner sostituirli con qu                                                      | osta importaziona                           | 2              |                |                |
| E Pannello delle classifiche |                          |                                   |                                                                                                    |                                             | ·              |                |                |
| ✓ Pagine pubbliche           |                          |                                   |                                                                                                    |                                             | _              |                |                |
| Suggerimenti per lutilizzo   |                          |                                   |                                                                                                    | Importa Annull                              | a              |                |                |
|                              |                          | About / Last U                    | pdated / Recent Regattas / Terms of Service / Private                                                   | cy Policy / Help                            |                |                |                |
|                              |                          | 4                                 | Copyright © 2014 - 2020 - All rights reserved.     Recing Rules, Cases and Calls - Copyright by World S | alling                                      |                |                |                |
|                              |                          | World Sal                         | aling Hales, Cases and Calls - Copyright by World S                                                     | annig                                       |                |                |                |

Per importarli basterà andare nella sezione "Concorrenti", cliccare su "Importa", e scegliere il file excel che abbiamo precedentemente compilato.

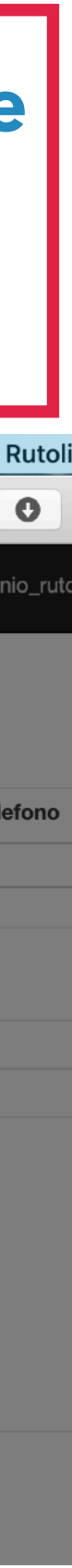

## **4. Utilizzo sito e App**

### Cl sono due piattaforme da utilizzare. Il sito <u>www.racingrulesofsailing.org</u>, e l'App sia per iOS che per Android. Per gli Udr che gestiscono l'evento è consigliabile utilizzare il sito. Per i regatanti e gli istruttori, invece, l'applicazione può essere uno strumento molto comodo.

| Racing Rules o             | or Salling RR                                                               | IS - Forum Strumenti -                       |                               | <b>• • •</b>               | antonio_ru     | toli@hotmail.i | it <del>•</del> |
|----------------------------|-----------------------------------------------------------------------------|----------------------------------------------|-------------------------------|----------------------------|----------------|----------------|-----------------|
|                            | <b>Coppe C</b><br>gennaio 11 - 09<br>Sito Web dell'ev<br>Risultati dell'eve | hallenge CRVI 2020<br>febbraio 2020<br>rento |                               |                            |                |                |                 |
| ← Eventi                   | ARCHIVIATO: I                                                               | concorrenti non possono più inviar           | e proteste per questo evento. |                            |                |                |                 |
| Nodifica evento            |                                                                             |                                              |                               |                            |                |                |                 |
| Proteste                   | Ormonotto                                                                   |                                              |                               |                            |                |                |                 |
| Decisioni                  | Cruscotto                                                                   |                                              |                               |                            |                |                |                 |
| Tempi limite               |                                                                             |                                              | Tempi limite per le proteste  |                            |                |                |                 |
| Calendario                 |                                                                             |                                              | Nessuno per oggi              |                            |                |                |                 |
| Dichiarazioni di penalità  |                                                                             | Mada II d'avata sta                          | Denselli Alter annua          | Diskiewentest die eeselijk | 1              |                |                 |
| Penalità in partenza       |                                                                             | Oggi Incompleta Totale                       | Oggi Totale                   | Oggi Totale                |                |                |                 |
| Penalità in acqua          |                                                                             | 0 0 10                                       | 0 24                          | 0 1                        |                |                |                 |
| Compiti assegnati          |                                                                             | Penalità in partenza                         |                               |                            |                |                |                 |
| Concorrenti                |                                                                             | Oggi Totale<br>0 37                          |                               |                            |                |                |                 |
| Notifiche                  |                                                                             |                                              |                               |                            |                |                |                 |
| Pannello delle classifiche | Documenti                                                                   | + Documenti comuni + Docume                  | nti dell'evento               |                            |                |                |                 |
| - Pagine pubbliche         |                                                                             |                                              |                               | Albo Ufficiale o           | lei Comunicati | Aggiunto       | Azioni          |
|                            | Evento -                                                                    |                                              |                               |                            |                |                |                 |
| Suggerimenti per lutilizzo | Comunicat                                                                   | o dei link pubblici                          |                               | C                          | 2              | 08/01/2020     | ×               |
|                            | Bando di R                                                                  | egata                                        |                               |                            |                | 09/01/2020     | ×               |

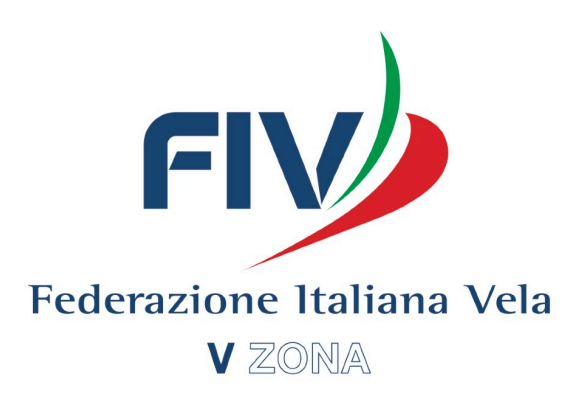

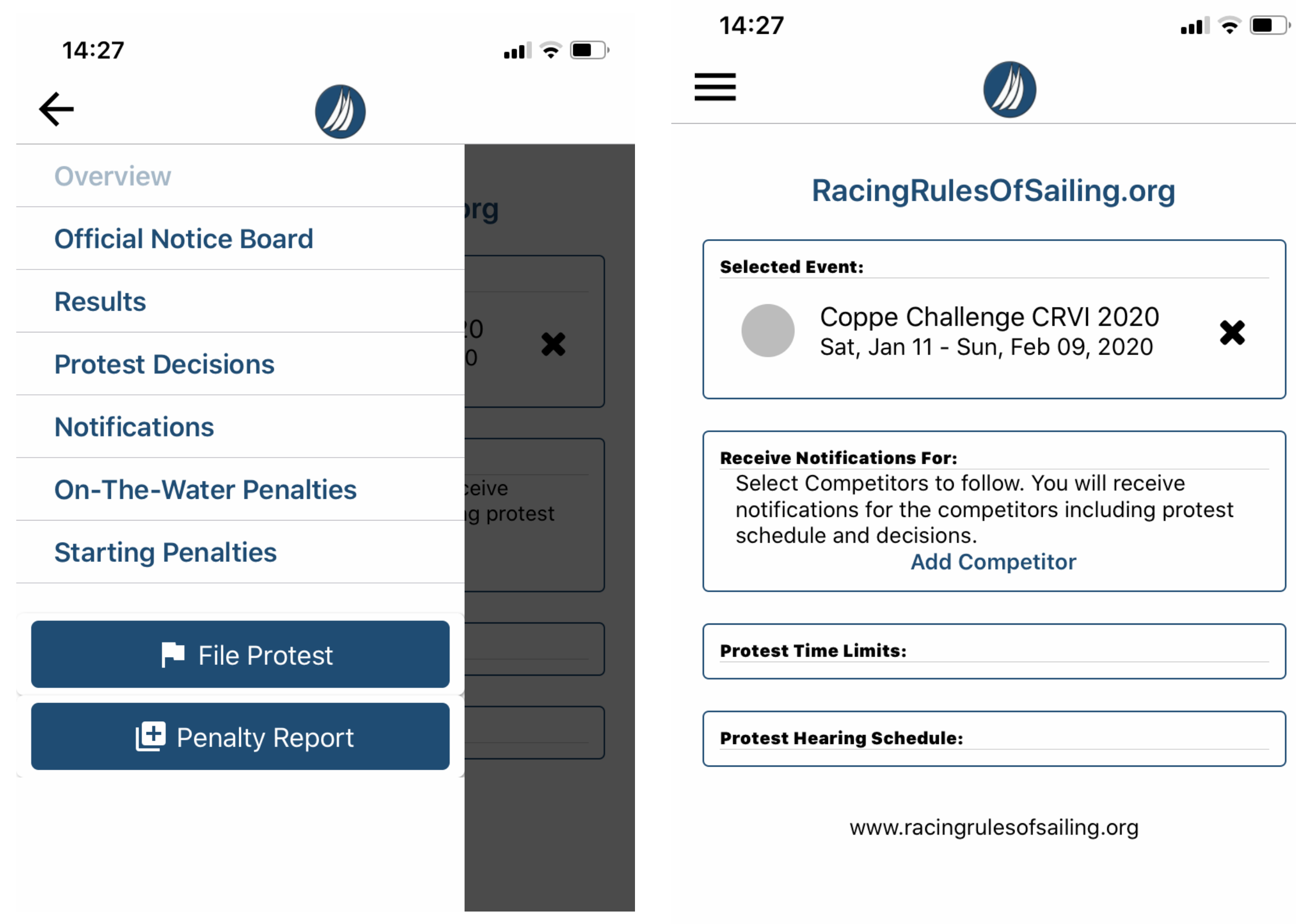

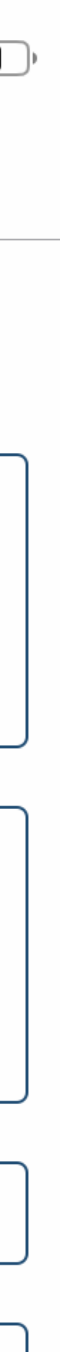

## **5. Gestione Albo Ufficiale**

### L'albo dei comunicati è la prima cosa che i regatanti vedono quando accedono all'evento sulla piattaforma di RRS. Qui verranno pubblicati tutti i documenti dell'evento, i comunicati, e i risultati.

| 🗯 Safari File Modifica       | Vista Cronologia Segnalibri Finestra Aiuto 📿 🛠 🤶 100% 🛛                                | Gio 2 apr 14:33 Antonio F             | Rutoli Q 🔇    |
|------------------------------|----------------------------------------------------------------------------------------|---------------------------------------|---------------|
|                              | ☐ racingrulesofsailing.org                                                             |                                       | 0 🖞 ć         |
| I Notifiche                  |                                                                                        |                                       |               |
| E Pannello delle classifiche | Documenti + Documenti comuni + Documenti dell'evento                                   |                                       | -             |
| - Pagine pubbliche           |                                                                                        | Albo Ufficiale dei Comunicati         | Aggiunto Azio |
|                              | Evento -                                                                               |                                       |               |
| Suggerimenti per lutilizzo   | Comunicato dei link pubblici                                                           |                                       | 18/01/2020    |
|                              | Bando di Begata                                                                        |                                       | )9/01/2020    |
|                              | IdB 420 e 29er                                                                         |                                       | 10/01/2020    |
|                              | ldR Laser                                                                              | · · · · · · · · · · · · · · · · · · · | 10/01/2020    |
|                              | IdR Optimist                                                                           | <br>☑ 1                               | 10/01/2020    |
|                              | Iscritti 420 e Laser                                                                   | ✓ 1                                   | 1/01/2020     |
|                              | Comunicato N°1                                                                         |                                       | 1/01/2020     |
|                              | Comunicato n. 2                                                                        | <b>v</b> 1                            | 1/01/2020     |
|                              | Avviso di protesta da un Comitato Opt.Jun 81, Opt.Cad 7771, Opt.Cad 7415, Opt.Cad 7170 | <b>2</b> 1                            | 12/01/2020    |
|                              | risultati optimist provvisori dopo le proteste 12_01_20                                | <b>2</b> 1                            | 8/01/2020     |
|                              | risultati provvisori derive 12_01_20                                                   | <b>2</b> 1                            | 8/01/2020     |
|                              | COMUNICATO N.3                                                                         | 2                                     | 25/01/2020    |
|                              | comunicaton. 4                                                                         | 2 🔍 🖉                                 | 25/01/2020    |
|                              | Avviso di protesta da un Comitato LRD - 6                                              | 2                                     | 25/01/2020    |
|                              | IdR - FINN                                                                             | 2                                     | 27/01/2020    |
|                              | comunicazione della Zona per Classe Laser                                              |                                       | )9/02/2020    |
|                              | COmunicazione della Zona per Classe 420                                                |                                       | 19/02/2020 🗙  |
|                              | RISULTATI DERIVE                                                                       | C                                     | )9/02/2020 🗙  |
|                              | RISULTATI OPTIMIST                                                                     | <b>V</b> C                            | )9/02/2020 ×  |
|                              | CAMPIONATO ZONALE 420 E LASER 8, 9 FEBBRAIO                                            | <b>V</b> C                            | )9/02/2020 ×  |
|                              | ZONALE OPTIMIST 9 FEBBRAIO                                                             | <b>C</b>                              | )9/02/2020 ×  |

\* I documenti selezionati saranno visibili sull'Albo dei Comunicati

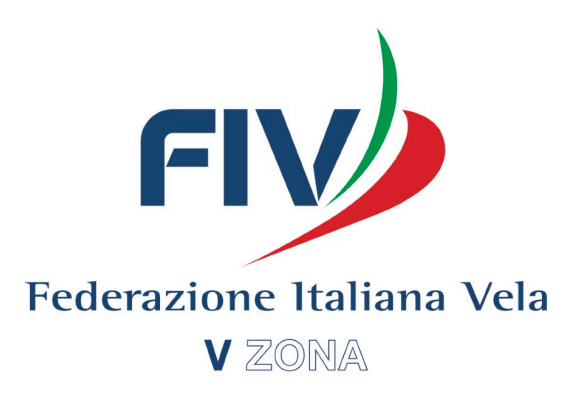

into Azioni

× ×

×

Q 🔇 📰

Il primo comunicato che appare, è "Comunicato dei link pubblici, il quale va stampato ed affisso all'albo "Fisico", poiché contiene dei QRcode, che riportano direttamente alla pagina desierata (es. Avviso proteste, RRS42, ecc...)

> Sull'albo ufficiale si possono caricare sia documenti personali (IdR, Bando, Classifiche), cliccando su "Documenti dell'evento ", sia documenti Comuni pre-caricati nel sistema (Regolamento di regata, regole di classe). Una volta caricati i documenti desiderati, non saranno visibili ai regatanti se non si spunta la casella blu.

## L'albo che viene visto da un UdR dell'evento, è differente rispetto all'albo che viene visto da un concorrente!

| 🗯 Safari File Modifica       | Vista Cronologia Segnalibri Finestra Aiuto 📿 🛠 🔶 100%                                  | Gio 2 apr 14:33 Antonio       | Rutoli Q   | 🔕 😑    |
|------------------------------|----------------------------------------------------------------------------------------|-------------------------------|------------|--------|
|                              | ☐ racingrulesofsailing.org                                                             |                               | 0          | ð      |
| I Notifiche                  |                                                                                        |                               |            |        |
| E Pannello delle classifiche | Documenti + Documenti comuni + Documenti dell'evento                                   |                               |            |        |
| - Pagine pubbliche           |                                                                                        | Albo Ufficiale dei Comunicati | Aggiunto   | Azioni |
|                              | Evento -                                                                               |                               |            |        |
| Suggerimenti per lutilizzo   | Comunicato dei link pubblici                                                           |                               | 08/01/2020 | ×      |
|                              | Bando di Regata                                                                        |                               | 09/01/2020 | ×      |
|                              | IdR 420 e 29er                                                                         |                               | 10/01/2020 | ×      |
|                              | IdR Laser                                                                              |                               | 10/01/2020 | ×      |
|                              | IdR Optimist                                                                           |                               | 10/01/2020 | ×      |
|                              | Iscritti 420 e Laser                                                                   |                               | 11/01/2020 | ×      |
|                              | Comunicato N°1                                                                         |                               | 11/01/2020 | ×      |
|                              | Comunicato n. 2                                                                        |                               | 11/01/2020 | ×      |
|                              | Avviso di protesta da un Comitato Opt.Jun 81, Opt.Cad 7771, Opt.Cad 7415, Opt.Cad 7170 |                               | 12/01/2020 | ×      |
|                              | risultati optimist provvisori dopo le proteste 12_01_20                                |                               | 18/01/2020 | ×      |
|                              | risultati provvisori derive 12_01_20                                                   |                               | 18/01/2020 | ×      |
|                              | COMUNICATO N.3                                                                         |                               | 25/01/2020 | ×      |
|                              | comunicaton. 4                                                                         |                               | 25/01/2020 | ×      |
|                              | Avviso di protesta da un Comitato LRD - 6                                              |                               | 25/01/2020 | ×      |
|                              | IdR - FINN                                                                             |                               | 27/01/2020 | ×      |
|                              | comunicazione della Zona per Classe Laser                                              |                               | 09/02/2020 | ×      |
|                              | COmunicazione della Zona per Classe 420                                                |                               | 09/02/2020 | ×      |
|                              | RISULTATI DERIVE                                                                       |                               | 09/02/2020 | ×      |
|                              | RISULTATI OPTIMIST                                                                     |                               | 09/02/2020 | ×      |
|                              | CAMPIONATO ZONALE 420 E LASER 8, 9 FEBBRAIO                                            |                               | 09/02/2020 | ×      |
|                              | ZONALE OPTIMIST 9 FEBBRAIO                                                             |                               | 09/02/2020 | ×      |

\* I documenti selezionati saranno visibili sull'Albo dei Comunicati.

### **UdR dell'evento**

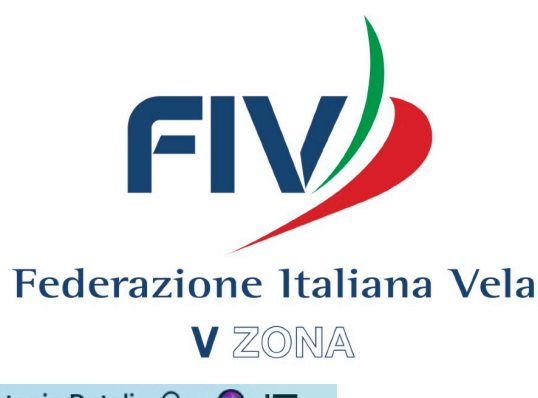

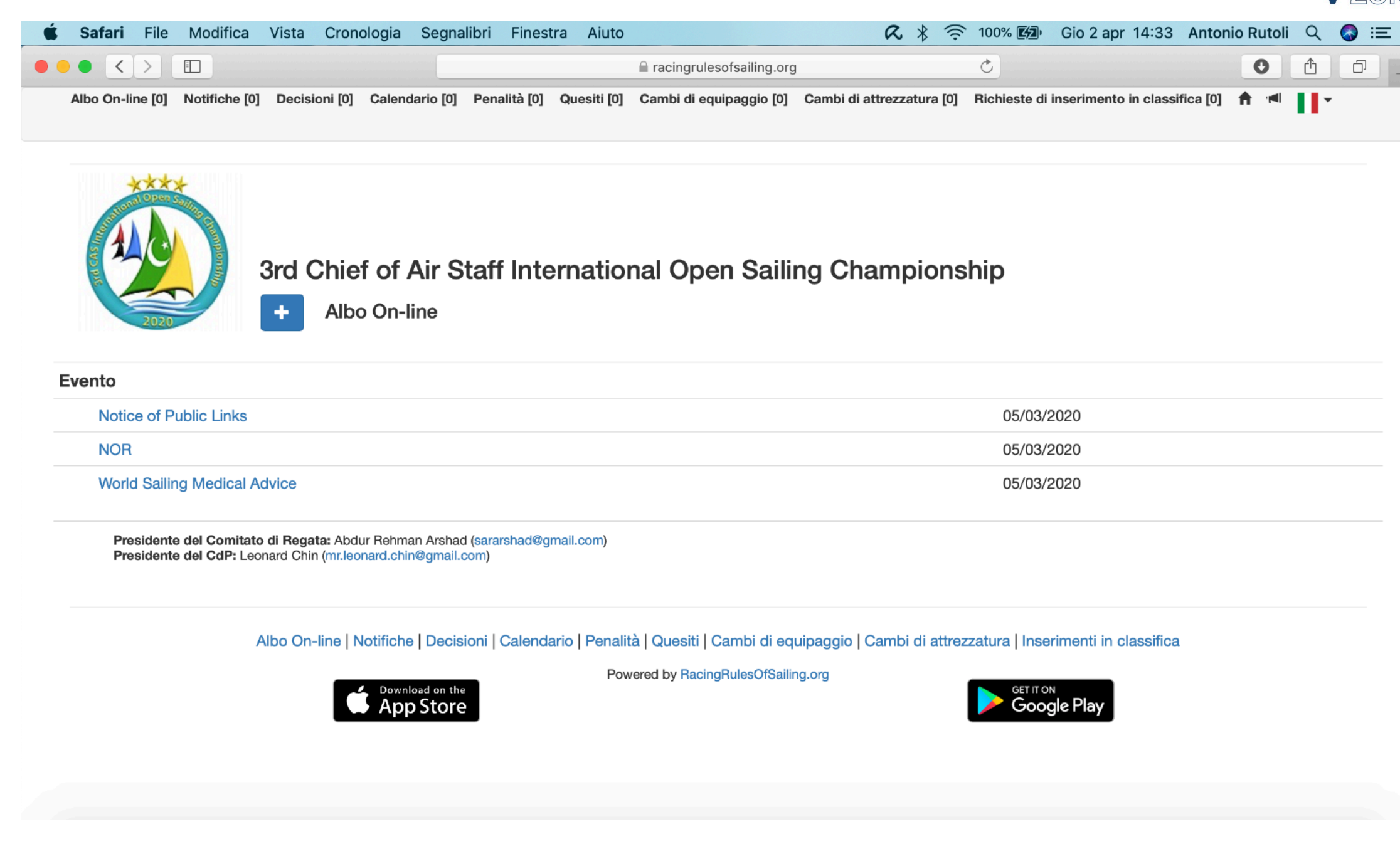

#### Concorrente

L'orario e la data di affissione all'albo vengono gestiti automaticamente dal sistema.

Alcuni documenti specifici verranno affissi all'albo in automatico dal sistema. Lo vedremo successivamente nella gestione del CdP.

## 6. Gestione 3.0 del Comitato di Regata

## Le funzioni che riguardano la parte del Comitato di regata sono le seguenti:

| <b>Safari</b> File Modifica | Vista Cronologia Segna              | alibri Finestra Aiuto                     |                    | 1        | R 🖇 🤶 100% 🗗 | Gio 2 apr 17:08 | Antonio Rutoli 🔍 🙈         |
|-----------------------------|-------------------------------------|-------------------------------------------|--------------------|----------|--------------|-----------------|----------------------------|
|                             |                                     | n r                                       | acingrulesofsailin | g.org    | Ċ            |                 | · Å Ó                      |
| M Racing Rules of           | Sailing RRS - Foru                  | um Strumenti <del>-</del>                 |                    |          |              | y a             | ntonio_rutoli@hotmail.it - |
|                             | Coppe Challe<br>Penalità in partenz | enge CRVI 202<br>za + Nuove penalità ≧ St | ampa lista         |          |              |                 |                            |
|                             | Campo di regata                     | Divisione                                 | Prova              | Classe   | N. Velico    | Penalità        | Azioni                     |
| Eventi                      | OPTIMIST                            |                                           | 3                  | Opt.Jun. | 842          | BFD             | × = ×                      |
| Pannello dell'evento        | OPTIMIST                            |                                           | 3                  | Opt.Cad. | 8800         | UFD             | × 💻 🗙                      |
| Proteste                    | OPTIMIST                            |                                           | 2                  | Opt.Jun. | 8490         | BFD             | 🖉 💻 🗙                      |
| Jecisioni                   | OPTIMIST                            |                                           | 1                  | Opt.Jun. | 807          | UFD             | 2 💻 🗙                      |
| calendario                  | OPTIMIST                            |                                           | 1                  | Opt.Jun. | 8255         | UFD             | × = ×                      |
| ichiarazioni di penalità    | OPTIMIST                            |                                           | 1                  | Opt.Jun. | 9051         | UFD             | × = ×                      |
| enalità in partenza         | Derive                              |                                           | 10                 | L4.7     | 18154        | UFD             | 2 💻 🗙                      |
| enalità in acqua            | Derive                              |                                           | 10                 | 420      | 54558        | UFD             | 2 <b>= x</b>               |
| Compiti assegnati           | Derive                              |                                           | 5                  | LST      | 199090       | UFD             | 2 💻 🗙                      |
| Joncorrenti                 | Derive                              |                                           | 5                  | LRD      | 203543       | UFD             | / = ×                      |
| Pannello delle classifiche  | Derive                              |                                           | 5                  | LST      | 206382       | UFD             | × = ×                      |
| agine pubbliche             | Derive                              |                                           | 5                  | LRD      | 208246       | UFD             | × 💻 🗙                      |
| novimenti ner katilene      | Derive                              |                                           | 5                  | LST      | 215753       | UFD             | 2 💻 🗙                      |
| genmenti per lutilizzo      | Derive                              |                                           | 3                  | L4.7     | 203681       | UFD             | × = ×                      |
|                             | Derive                              |                                           | 3                  | LRD      | 208898       | UFD             | 2 <b>= x</b>               |
|                             |                                     |                                           |                    |          |              |                 |                            |

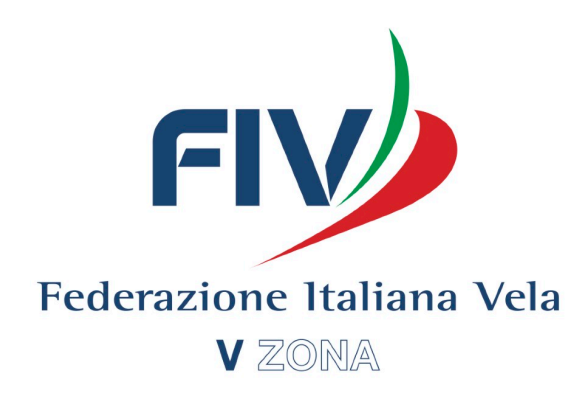

### Inserimento delle penalità alla Partenza (UFD,BFD,OCS ecc..)

Se si clicca su "Nuova penalità", si può inserire una penalità alla partenza. Va indicato: - Numero della prova, divisione e campo di regata, e tipo di penalità (UFD,BFD, OCS ecc). Basterà scrivere il nome o il numero velico della barca penalizzata, e il sistema provvederà ad effettuare automaticamente la ricerca tra gli iscritti.

| Hacing Rules 0               | Janne     | HAS - Porum Strume                                                                    | nu 🔻          |         |              |         |          | 4  | antonio_rutoii@notmail.it ▼ |
|------------------------------|-----------|---------------------------------------------------------------------------------------|---------------|---------|--------------|---------|----------|----|-----------------------------|
|                              | Co<br>Agg | <b>ppe Challenge CRVI</b><br>iungi penalità in partenza<br><sup>Campo di regata</sup> | 2020<br>Divis | ne      |              | Prova   | Penalità |    |                             |
| ← Eventi                     |           |                                                                                       |               |         |              |         | None     | \$ |                             |
| ← Pannello dell'evento       |           | N. Velico                                                                             |               |         |              |         |          |    |                             |
| E Proteste                   |           | LST 206450 Roberto Miraglia                                                           |               | Annulla |              |         |          |    |                             |
| Tempi limite                 | Class     | LST 206382 Nello Oliviero                                                             |               | Vallac  | <b>C</b> -ma |         |          |    | Azizzi                      |
| E Calendario                 | Clas      | LST 206450 Roberto Miraglia                                                           |               | velico  | Conc         | orrente |          |    | Azioni                      |
| 🗮 Dichiarazioni di penalità  |           | LST 208245 Amedeo Stangherlin                                                         |               |         |              |         |          |    |                             |
| 📕 Penalità in partenza       |           |                                                                                       |               |         |              |         |          |    |                             |
| 🗮 Penalità in acqua          |           | LST 211010 Alberto Simeone                                                            |               |         |              |         |          |    |                             |
| 🗮 Compiti assegnati          |           | LST 212475 Fulvio De Simone                                                           |               |         |              |         |          |    |                             |
| E Concorrenti                |           | LST 215 Valerio Cosentino                                                             |               |         |              |         |          |    |                             |
| I Notifiche                  |           |                                                                                       |               |         |              |         |          |    |                             |
| E Pannello delle classifiche |           |                                                                                       |               |         |              |         |          |    |                             |

- Pagine pubbliche

### Modifiche della classifica in seguito a Squalifiche o penalità:

| 🗯 Safari File Modifica V             | ista Cronologia              | Segnalibri             | Finestra  | Aiuto |                 |               | R * 7 | ᅙ 100% <b>E/D</b> | Gio 2 apr 17:18 | Antonio Rutoli | 0 🛷 : |      |
|--------------------------------------|------------------------------|------------------------|-----------|-------|-----------------|---------------|-------|-------------------|-----------------|----------------|-------|------|
|                                      |                              |                        |           |       | aracingrulesofs | ailing.org    |       | Ċ                 |                 | U              | 1 O   | )    |
|                                      | Coppe Cha<br>Modifiche di cl | allenge (<br>lassifica | CRVI 2    | 020   |                 |               |       |                   |                 |                |       |      |
| + Eventi                             | 0 0 Dichiaraz                | zioni di penal         | lità      |       |                 |               |       |                   |                 |                |       |      |
| Pannello dell'evento                 | 4 4 Penalità                 | sull'acqua             |           |       |                 |               |       |                   |                 |                |       |      |
| E Proteste                           | 37 37 Penalit                | tà in partenza         | 3         |       |                 |               |       |                   |                 |                |       |      |
|                                      | Campo di regata              |                        | Divisione | •     | Prova           | Concorrente   |       | Penalità          | Stato           |                |       |      |
| E Calendario                         | derive                       |                        |           |       | 12              | L4.7 - 13     |       | UFD               | Modific         | ita?           |       |      |
| 🗮 Dichiarazioni di penalità          | derive                       |                        |           |       | 12              | L4.7 - 181064 |       | UFD               | Modifica inser  | ita?           |       |      |
| Penalità in partenza                 | derive                       |                        |           |       | 12              | LST - 191012  |       | UFD               | Modifica inser  | ita?           |       |      |
| E Compiti assegnati                  | derive                       |                        |           |       | 12              | L4.7 - 203681 |       | UFD               | Modifica inser  | ita?           |       |      |
| E Concorrenti                        | derive                       |                        |           |       | 12              | LST - 211010  |       | UFD               | Modifica inser  | ita?           |       |      |
| Notifiche                            | derive                       |                        |           |       | 13              | LST - 215     |       | UFD               | Modifica inser  | ita?           |       |      |
| <ul> <li>Pagine pubbliche</li> </ul> | derive                       |                        |           |       | 13              | 420 - 54558   |       | UFD               | Modifica inser  | ita?           |       |      |
| Quego rizzanti por lutilizza         | derive                       |                        |           |       | 13              | 420 - 54865   |       | UFD               | Modifica inser  | ita?           |       |      |
| Suggerment per lutilizzo             | derive                       |                        |           |       | 13              | 420 - 56357   |       | UFD               | Modifica inser  | ita?           |       |      |
|                                      | derive                       |                        |           |       | 13              | LST - 191012  |       | UFD               | Modifica inser  | ita?           |       |      |
|                                      | derive                       |                        |           |       | 13              | LST - 211010  |       | UFD               | Modifica inser  | ita?           |       |      |
|                                      | derive                       |                        |           |       | 13              | LST - 215540  |       | UFD               | Modifica inser  | ita?           |       |      |
|                                      |                              |                        | <b>R</b>  |       | ) 📒 📝           | . 🕂 😷 🤇       | 🗊 Ps  | CA                |                 |                |       | 2.11 |

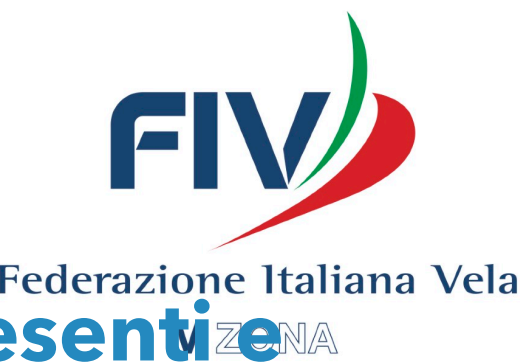

 

 Federazione Italiana Vela

 Nella sezione "Pannello delle Classifiche", sono presentizena

 notificate tutte le Penalità o squalifiche dovute alle azioni della giuria (Proteste o RRS42) e del CDR (Penalità in partenza). Lo scorer riceverà delle notifiche quando ci sarà una modifica da fare, e una volta effettuata la modifica provvederà a spuntare la casella relativa.

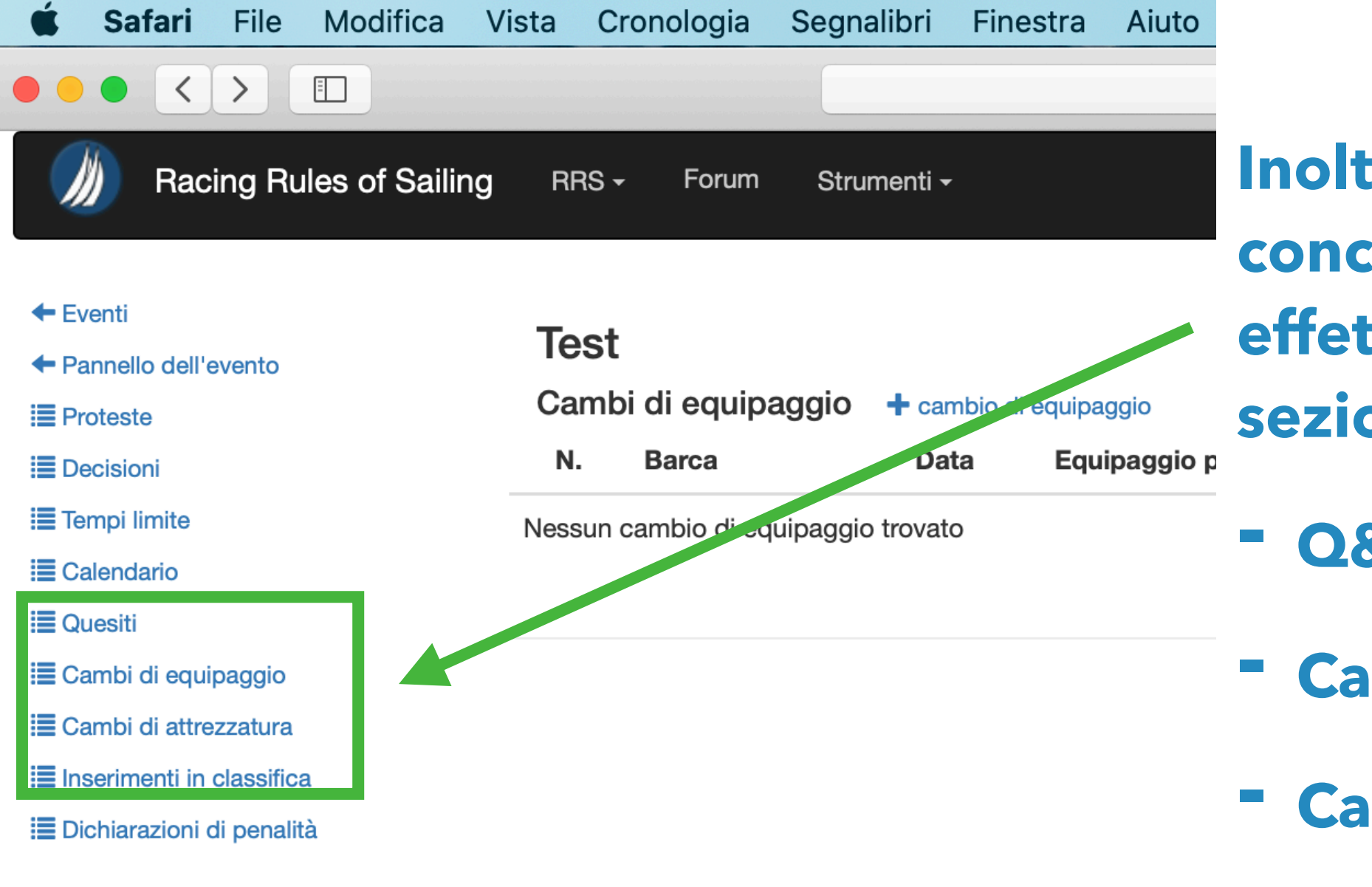

- **Inoltre un** concorrente può effettuare tramite una sezione apposita:
- Q&A
- Cambio equipaggio
- Cambi attrezzatura
- Inserimenti in Classifica

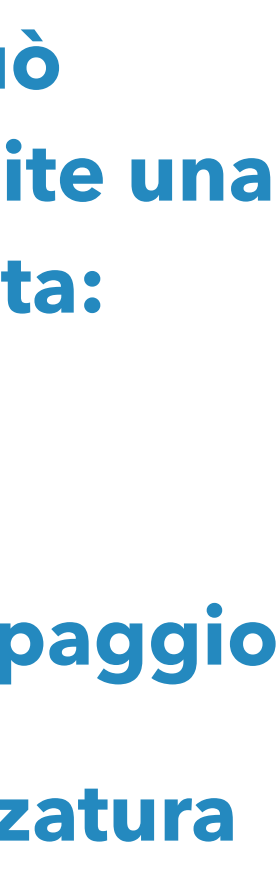

## 7. Gestione 3.0 del Comitato delle Proteste

### Le funzioni che riguardano la parte del Comitato delle Proteste sono le seguenti:

|                          |                  |                                     | 🗎 racingru     | ulesofsailing.org                                                                    |                           |
|--------------------------|------------------|-------------------------------------|----------------|--------------------------------------------------------------------------------------|---------------------------|
|                          | Regole di Reg    | ata della Vela                      |                | Regole di Regata della Vela                                                          |                           |
|                          | - Nascon         | di compiti 🔚 Compiti assegnati d    | della Giuria 🗮 | Com Liper UdR                                                                        |                           |
|                          | I compiti da sce | egliere qui sono inclusi nall'elene | compiti della  | giuria" disponibile dal menu "Strumenti". Se non vedi qui il compito che ti s        | erve, lo puoi aggiungere. |
| enti                     | Seleziona i      |                                     |                |                                                                                      |                           |
| nnello dell'evento       | compiti          | Nome                                | Abbrev.        | Descrizione                                                                          | Assegnato Azioni          |
| oteste                   |                  | Compiti della Giuria                | CG             | Prepara i compiti assegnati alla giuria                                              |                           |
| ecisioni                 |                  | Comitato per le Proteste            | CDP            | Membro del Comitato per le Proteste                                                  |                           |
| mpi limite               |                  | Relazioni con il CdR                | RCR            | Riunione pre-evento con il CdR. Partecipa a riunioni quotidiane del C                | dR                        |
| lendario                 |                  | Relazioni con CO                    | RCO            | Riunione pre-evento con CO. Contatti quotidiani su: piani e                          |                           |
| chiarazioni di penalità  |                  |                                     |                | problematiche                                                                        |                           |
| enalità in partenza      |                  | Relazioni con Stazzatore            | RS             | Riunione preliminare con lo stazzatore; verifica quotidiana; ((anticipat             | e                         |
| nalità in acqua          |                  |                                     |                | issues' post notices re: Jury opinions on El issues;))                               |                           |
| ompiti assegnati         |                  | Relazioni con i concorrenti         | RC             | Tutti i contatti e quesiti ricevuti dai concorrenti                                  |                           |
| oncorrenti               |                  | Vice Presidente                     | VP             | Gestisce tutte le questioni in assenza del Presidente.                               |                           |
| otifiche                 |                  | Umpires                             | UMP            | Umpires in acqua                                                                     |                           |
| nnello delle classifiche |                  | Risoluzione delle Parità            | RP             | Identifica pari-meriti nelle classifiche; conferma con il responsabile de            | elle                      |
| gine pubbliche           |                  |                                     |                | classifiche ad ogni chiusura.                                                        |                           |
| erimenti per lutilizzo   |                  | Social                              | SOC            | Organizza i pasti serali; prepara la giuria agli eventi sociali.                     |                           |
|                          |                  | Classifiche                         | С              | Verifica l'accuratezza delle classifiche per le modifiche di punteggio dalla giuria. |                           |
|                          |                  | Istruzioni di Regata                | IDR            | Propone modifiche a IdR, formato, programma, pairing lists, ecc.                     |                           |
|                          |                  |                                     |                |                                                                                      |                           |

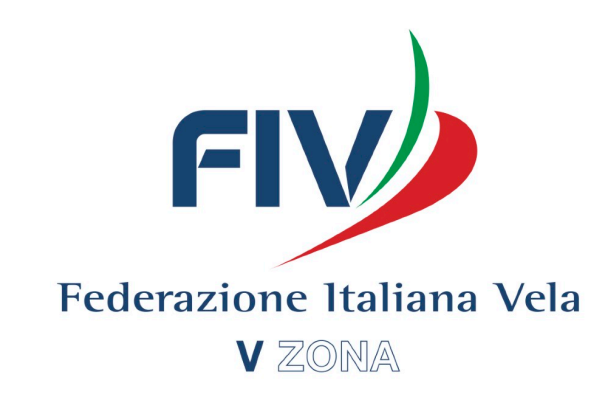

Assegnazione dei compiti per la Giuria

**Azione spesso sottovalutata. Soprattutto in eventi di alta** complessità è molto utile avere uno schema dei compiti divisi per ogni componente. Questa funzione può essere vista solo da un UdR inserito nell'evento, e non dai regatanti.

### **Dichiarazione di penalità :**

**Ogni concorrente può inserire una dichiarazione di autopenalità** eseguita. La giuria può così vederla e sapere in ogni momento durante una protesta se quel concorrente ha effettuato un'autopenalità o no.

| 🗯 Safari File Modifica       | Vista Cronologia Seg           | gnalibri Finestra Aiuto                     | R * 7                     | 🔊 100% 🕼 Gio 2 apr 18 | 14 Artonio Rutoli 🔍 🔕                  |
|------------------------------|--------------------------------|---------------------------------------------|---------------------------|-----------------------|----------------------------------------|
|                              |                                | 1                                           | aracingrulesofsailing.org | Ċ                     | 0 1 0                                  |
| M Racing Rules of            | Sailing RRS - F                | orum Strumenti <del>-</del>                 |                           | <b>• • •</b>          | antonio_rutoli@hotmail.it <del>-</del> |
|                              | Coppe Chal<br>Dichiarazioni di | lenge CRVI 2020<br>penalità + Dichiarazione | di penalità               |                       |                                        |
|                              | N. Data                        | Prova Lato                                  | Barca Barche coinvolte    | Penalità eseguita     | Azioni                                 |
| ← Eventi                     | 01 2020/02/08                  | 1 Poppa - 3                                 | FINN - ITA 42             | Un giro               | ∠ ≞ # ×                                |
| Pannello dell'evento         |                                |                                             |                           |                       |                                        |
| Proteste                     |                                |                                             |                           |                       |                                        |
| E Decisioni                  |                                |                                             |                           |                       |                                        |
| 🗮 Tempi limite               |                                |                                             |                           |                       |                                        |
| E Calendario                 |                                |                                             |                           |                       |                                        |
| E Dichiarazioni di penalità  |                                |                                             |                           |                       |                                        |
| 🔳 Penalità in partenza       |                                |                                             |                           |                       |                                        |
| E Penalità in acqua          |                                |                                             |                           |                       |                                        |
| E Compiti assegnati          |                                |                                             |                           |                       |                                        |
| Concorrenti                  |                                |                                             |                           |                       |                                        |
| I Notifiche                  |                                |                                             |                           |                       |                                        |
| E Pannello delle classifiche |                                |                                             |                           |                       |                                        |

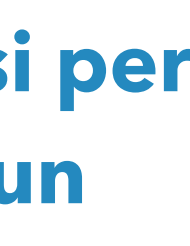

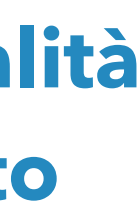

### **Registro per la RRS42:**

| Racing Rules of Salling RB× Form Strumenti*                                                                                                    | Safari File Modifica             | Vista Cro | onologi    | ia Segr    | nalibri    | Finestra    | Aiuto  |                |                | R 🕴 🤶 100                 | % 🕼 Gio 2 apr  | 18:17 Antonio Rutoli  | Q 🔇                  |
|----------------------------------------------------------------------------------------------------|----------------------------------|-----------|------------|------------|------------|-------------|--------|----------------|----------------|---------------------------|----------------|-----------------------|----------------------|
| Racing Rules of Salling       RRs * Form       Strumenti *       * @ Q       antonlo_rutoli@hotmall.it *                                                                                                    |                                  |           |            |            |            |             |        | aracingrulesof | sailing.org    | Ċ                         |                | 0                     |                      |
| Anti in melio del celassifiche gine pubbliche gine pubbl          | Racing Rules o                   | f Sailing | RRS        | - Foi      | rum        | Strumenti   | •      |                |                |                           | - 0 C          | ک antonio_rutoli@hoti | mail.it <del>-</del> |
| Note:       Note:       Note: <th< th=""><th></th><th></th><th></th><th></th><th></th><th></th><th></th><th></th><th></th><th></th><th></th><th></th><th></th></th<>                                                                                                    |                                  |           |            |            |            |             |        |                |                |                           |                |                       |                      |
| Venti       N       N         annelio dell'evento       Note:       Inversione         upiliatà in acqua                                                                                                    |                                  | Copr      | be C       | haller     | nae (      | CRVI 2      | 2020   |                |                |                           |                |                       |                      |
| Venti       Nic         annelo dell'evento       Note:         2020-04-02       Note:         2020-04-02       Note:         0rdina per Classe       •         0rdina per Classe       •         0rdii       0rdi                                                                                                    |                                  | Penalit   | tà in a    | acqua      | Stamp      | oa la lista |        |                |                |                           |                |                       |                      |
| Next       Next       Next       Penalità       Prova       Lato       Regola       Azione       Giuria       Giudici         2020-04-02       Note:                                                                                                    |                                  | Ricerca   | a per clas | sse o nume | ero velico |             |        |                |                |                           |                |                       |                      |
| Panello dell'eventoClasseNazionalitàN. VelicoPenalitàProvaLatoRegolaAzioneGiuriaGiuriaGiuriaProteste $2020-04-02$ Note: $2020-04-02$ Note: $2020-04-02$ Note: $1 \ge 3020-04-02$ Note: $1 \ge 3020-04-02$ $1 \ge 3020-04-02$ $2 \ge 3020-04-02$ $2 \ge 3020-04-02$ $2 \ge 3020-04-02$ $2 \ge 3020-04-02$ $2 \ge 3020-04-02$ $2 \ge 3020-04-02$ $2 \ge 3020-04-02$ $2 \ge 3020-04-02$ $2 \ge 3020-04-02$ $2 \ge 3020-04-02$ $2 \ge 3020-04-02$ $2 \ge 3020-04-02$ $2 \ge 3020-04-02$ $2 \ge 3020$                                                                                                    | Eventi                           |           |            |            |            |             |        | Ν.             |                |                           |                |                       |                      |
| Proteste Decisioni Tempi limite Calendario Dichiarazioni di penalità nacqua Compiti assegnati Concorrenti 420 Ita 56075 1 08 feb 1 St - Partenza 42.3(d) Due giri Nessuna azione 12 Suco Utitma  420 Ita 56875 1 09 feb 4 ST - Partenza 42.3(d) Due giri Nessuna azione 13 tis 1 09 feb 4 ST - Partenza 42.3(d) Due giri Nessuna azione 13 tis 1 09 feb 4 ST - Partenza 42.3(d) Due giri Nessuna azione 13 tis 1 09 feb 4 ST - Partenza 42.3(d) Due giri Nessuna azione 13 tis 1 09 feb 4 ST - Partenza 42.3(d) Due giri Nessuna azione 13 tis 1 09 feb 4 ST - Partenza 42.3(d) Due giri Nessuna azione 13 tis 1 09 feb 4 ST - Partenza 42.3(d) Due giri Nessuna azione 13 tis 1 09 feb 4 ST - Partenza 42.3(d) Due giri Nessuna azione 13 tis 1 09 feb 4 ST - Partenza 42.3(d) Due giri Nessuna azione 13 tis 1 09 feb 4 ST - Partenza 42.3(d) Due giri Nessuna azione 13 tis 1 09 feb 4 ST - Partenza 42.3(d) Due giri Nessuna azione 13 tis 1 09 feb 4 ST - Partenza 42.3(d) Due giri Nessuna azione 13 tis 1 09 feb 4 ST - Partenza 42.3(d) Due giri Nessuna azione 13 tis 1 09 feb 4 ST - Partenza 42.3(d) Due giri Nessuna azione 14 tis 1 09 feb 4 ST - Partenza 42.3(d) Due giri Nessuna azione 14 tis 1 09 feb 4 ST - Partenza 42.3(d) Due giri Nessuna azione 14 tis 1 09 feb 4 ST - Partenza 42.3(d) Due giri Nessuna azione 14 tis 1 09 feb 4 ST - Partenza 42.3(d) Due giri Nessuna azione 14 tis 1 09 feb 4 ST - Partenza 42.3(d) Due giri Nessuna azione 14 tis 1 09 feb 4 ST - Partenza 42.3(d) Due giri Nessuna azione 14 tis 1 09 feb 4 ST - Partenza 42.3(d) Due giri Nessuna azione 14 tis 1 09 feb 4 ST - Partenza 14 tis 1 09 feb 4 ST - Partenza 14 tis 1 09 feb 1 1 1 - Bolina 14 tis 1 0 09 feb 1 1 1 - Bolina 14 tis 1 0 09 feb 1 1 1 - Bolina 14 tis 1 0 09 feb 1 1 1 - Bolina 14 tis 1 0 09 feb 1 1 1 - Bolina 14 tis 1 0 09 feb 1 1 1 - Bolina 14 tis 1 0 09 feb 1 1 1 - Bolina 14 tis 1 0 09 feb 1 1 1 - Bolina 14 tis 1 0 09 feb 1 1 1 - Bolina 14 tis 1 0 09 feb 1 1 1 - Bolina 14 tis 1 0 09 feb 1 1 1 - Bolina 14 tis 1 0 09 feb 1 1 1 - Bolina 14 tis 1 0 09 feb 1 1 1 - Bolina 14 tis 1 0 | annello dell'evento              | Classe    |            | Nazior     | nalità N   | I. Velico   |        | Penalità Pr    | ova Lato       | Regola                    | Azione         | Giuria Giudici        |                      |
| Decisioni       2020-04-02       Note:       Invis         Calendario       Ordina per Classe       +       Filtra per Classe       +       UdR       +       Cancella       1       2       Succ.       Ultima =         Penalità in acqua       Ordina per Classe       +       Filtra per Classe       +       Ultima =       +       UdR       +       Cancella       1       2       Succ.       Ultima =         Penalità in acqua       Classe       Na.       N.       N.                                                                                                    | roteste                          |           |            |            |            |             |        |                |                | ♣ Base 1 - · .            | Nessuna 🛊      | Nessuna 🛊             | •                    |
| Inite       Zubududug       Initial       State       Filtra per Classe       Filtra per Classe       UdR       Cancella       I 2 Succi Ultima »         Penalità in partenza       N.       N.       N.       N.       I 2 Succi Ultima »       I 2 Succi Ultima »         Penalità in partenza       N.       N.       N.       N.       Regola       Penalità eseguita       Az. giuria       Giudici       Azioni         Compiti assegnati       420       Ita       56075       1       08 feb       1       St - Partenza       42.3(d)       Due giri       Nessuna azione       10 (15)       ×         Notifiche       420       Ita       56895       1       08 feb       2       St - Partenza       42.3(d)       Due giri       Nessuna azione       10 (15)       ×       ×         Annelio delle classifiche       4.7       Italia       56895       1       08 feb       2       St - Partenza       42.3(d)       Due giri       Nessuna azione       10 (15)       ×       ×         Pannelio delle classifiche       4.7       Italia       56895       1       08 feb       2       St - Partenza       42.3(d)       Due giri       Nessuna azione       10 (15)       ×       ×         <                                                                                                    | Jecisioni                        |           | 4.00       |            | Note:      |             |        |                |                |                           |                |                       | Invia                |
| Calendario       Ordina penalità       Ordina penalità $relita = relita = relita =$                                                                | empi limite                      | 2020-02   | 4-02       |            |            |             |        |                |                |                           |                |                       |                      |
| Dickiarazioni di penalità       Ordina per classe $+$ Filtra per classe $+$ UdR $+$ Cancella       1       2       Suco $+$ Utima per classe         Penalità in partenza       Na.       Velico       Penalità       Data       Prova       Lato       Regola       Penalità eseguita       Az. giuria       Giudici       Azioni         Compiti assegnati       420       Ital       56075       1       08 feb       1       St - Partenza       42.3(d)       Due giri       Nessuna azione $(1 \circ 100)$ $(1 \circ 100)$ $($                                                                                                    | Calendario                       |           |            |            |            |             |        |                |                |                           |                |                       |                      |
| New Penalità in partenza       N.       N.       N.       Data       Prova       Lato       Regola       Penalità eseguita       Az. giuria       Giudici       Azioni         Compiti assegnati       420       Ita       56075       1       08 feb       1       St - Partenza       42.3(d)       Due giri       Nessuna azione       M. (t)       *       *         Concorrenti       420       Italia       56327       1       09 feb       4       ST - Partenza       42.3(d)       Due giri       Nessuna azione       M. (t)       *       *       *         Notifiche       420       Italia       56895       1       08 feb       2       St - Partenza       42.3(d)       Due giri       Nessuna azione       M. (t)       *       *         Panello delle classifiche       420       Italia       56895       1       08 feb       2       St - Partenza       42.3(d)       Due giri       Nessuna azione       M. (t)       *       *         Panello delle classifiche       4.7       Italia       20361       1       09 feb       4       ST - Partenza       42.3(d)       Due giri       Nessuna azione       M. (t)       *       *         Pagire pubbliche       Finn <th>Dichiarazioni di penalità</th> <th>Ordina</th> <th>a per</th> <th>Classe</th> <th></th> <th>\$ Filt</th> <th>ra per</th> <th>Classe</th> <th></th> <th>\$ UdR</th> <th>¢ Cancella</th> <th>1 2 Succ&gt; L</th> <th>Jltima »</th>                                                                                                    | Dichiarazioni di penalità        | Ordina    | a per      | Classe     |            | \$ Filt     | ra per | Classe         |                | \$ UdR                    | ¢ Cancella     | 1 2 Succ> L           | Jltima »             |
| Penalità in acquaClasseNaz.VelicoPenalitàDataProvaLatoRegolaPenalità eseguitaAz. giuriaGiudiciAzioniCompiti assegnati420Ita56075108 feb1St - Partenza42.3(d)Due giriNessuna azioneM. M.**Concorrenti420Italia56327109 feb4ST - Partenza42.3(d)Due giriNessuna azioneM. M.**Notifiche420Italia56895109 feb4ST - Partenza42.3(d)Due giriNessuna azioneM. M.**Pannello delle classifiche<br>Pagine pubbliche4.7Italia203681109 feb4ST - Partenza42.3(d)Due giriNessuna azioneM. M.**ggerimenti per lutilizzo1109 feb4ST - Partenza42.3(d)Due giriNessuna azioneM. M.**ggerimenti per lutilizzo108 feb11 - Bolina42.3(d)Due giriNessuna azioneM.**ggerimenti per lutilizzo109 feb55 - Poppa42.2(b)Due giriNessuna azioneM.**Idatia972109 feb55 - Poppa42.2(b)Due giriNessuna azioneM.**Idatia972109 feb55 - Poppa42.2(b)Due giriNessuna azioneM.**Idatia4.4.7108 feb25 - Popp                                                                                                    | <sup>v</sup> enalità in partenza |           |            | N.         | N.         |             |        |                |                |                           |                |                       |                      |
| Compiti assegnati       420       Ita       56075       1       08 feb       1       St - Partenza       42.3(d)       Due giri       Nessuna azione       WM MS       // ×         Concorrenti       420       Italia       56327       1       09 feb       4       ST - Partenza       42.3(d)       Due giri       Nessuna azione       MM MS       // ×         Notifiche       420       Ita       56895       1       08 feb       2       St - Partenza       42.3(d)       Due giri       Nessuna azione       MM MS       // ×         Pannello delle classifiche       4.7       Italia       203681       1       09 feb       4       ST - Partenza       42.3(d)       Due giri       Nessuna azione       MM MS       // ×         Pagine pubbliche       4.7       Italia       203681       1       09 feb       4       ST - Partenza       42.3(d)       Due giri       Nessuna azione       FM MS       // ×       ×         ggerimenti per lutilizzo       Finn       Ita       42       1       08 feb       1       1 - Bolina       42.3(d)       Due giri       Nessuna azione       FM MS       // ×       ×         ggerimenti per lutilizzo       FINN       Italia       972                                                                                                    | enalità in acqua                 | Classe    | Naz.       | Velico     | Penalit    | à Data      | Prova  | Lato           | Regola         | Penalità eseguita         | Az. giuria     | Giudici               | Azioni               |
| Concorrenti       420       Italia       56327       1       09 feb       4       ST - Partenza       42.3(d)       Due giri       Nessuna azione       Image: Concorrenti       Image: Concorrenti       Motifiche       Motifiche                                                                                                    | Compiti assegnati                | 420       | Ita        | 56075      | 1          | 08 feb      | 1      | St - Partenza  | 42.3(d)        | Due giri                  | Nessuna azione | MA MS                 | × ×                  |
| Notifiche       420       Ita       56895       1       08 feb       2       St - Partenza       42.3(d)       Due giri       Nessuna azione       Mail       Mail <td>Concorrenti</td> <td>420</td> <td>Italia</td> <td>56327</td> <td>1</td> <td>09 feb</td> <td>4</td> <td>ST - Partenza</td> <td>42.3(d)</td> <td>Due giri</td> <td>Nessuna azione</td> <td>FA MS</td> <td>/ ×</td>                                                                                                    | Concorrenti                      | 420       | Italia     | 56327      | 1          | 09 feb      | 4      | ST - Partenza  | 42.3(d)        | Due giri                  | Nessuna azione | FA MS                 | / ×                  |
| Pannello delle classifiche       4.7       Italia 203681       1       09 feb       4       ST - Partenza       42.3(d)       Due giri       Nessuna azione       FA       MS       X         Pagine pubbliche       Italia 203681       1       08 feb       1       1 - Bolina       42.3(d)       Due giri       Nessuna azione       FA       GP       X         ggerimenti per lutilizzo       Italia 972       1       09 feb       5       5 - Poppa       42.2(b)       Due giri       Nessuna azione       FA       MS       X         Italia 972       1       09 feb       5       5 - Poppa       42.2(b)       Due giri       Nessuna azione       FA       MS       X         Italia       972       1       09 feb       5       5 - Poppa       42.2(b)       Due giri       Nessuna azione       FA       MS       X                                                                                                    | lotifiche                        | 420       | Ita        | 56895      | 1          | 08 feb      | 2      | St - Partenza  | 42.3(d)        | Due giri                  | Nessuna azione | MA MS                 | / x                  |
| Pagine pubbliche       Finn       Ita       42       1       08 feb       1       1 - Bolina       42.3(d)       Due giri       Nessuna azione       FA       GP       X         ggerimenti per lutilizzo       FINN       Italia       972       1       09 feb       5       5 - Poppa       42.2(b)       Due giri       Nessuna azione       FA       MS       X         I 4 7       Ita       209443       1       08 feb       2       5       Boppa       42.2(b)       Due giri       Nessuna azione       FA       MS       X       X                                                                                                    | annello delle classifiche        | 4.7       | Italia     | 203681     | 1          | 09 feb      | 4      | ST - Partenza  | 42.3(d)        | Due airi                  | Nessuna azione | FAMS                  | / ×                  |
| ggerimenti per lutilizzo<br>FINN Italia 972 1 09 feb 5 5 - Poppa 42.2(b) Due giri Nessuna azione FA MS × ×<br>14.7 Ita 200443 1 08 feb 2 5 Poppa 42.2(b) Due giri Nessuna azione FA MS × ×                                                                                                    | agine pubbliche                  | Finn      | lta        | 10         | 1          | 08 fob      | 1      | 1 - Rolina     | 42 3(d)        | Duo giri                  | Nessuna azione |                       |                      |
| FINN Italia 972 1 09 feb 5 5 - Poppa 42.2(b) Due giri Nessuna azione FA MS ×                                                                                                    |                                  | FIIII     | па         | 42         | 1          | 00 160      | I      | i - Dolina     | 42.3(U)<br>Rin | petuti colpi di timonella | Nessuna azione | FA GP                 | · · ·                |
|                                                                                                    | gerimenti per lutilizzo          |           |            |            |            |             |        |                |                |                           |                |                       | •                    |
|                                                                                                    |                                  | FINN      | Italia     | 972        | 1          | 09 feb      | 5      | 5 - Poppa      | 42.2(b)        | Due giri                  | Nessuna azione | FA MS                 | - 🖉 🗙                |

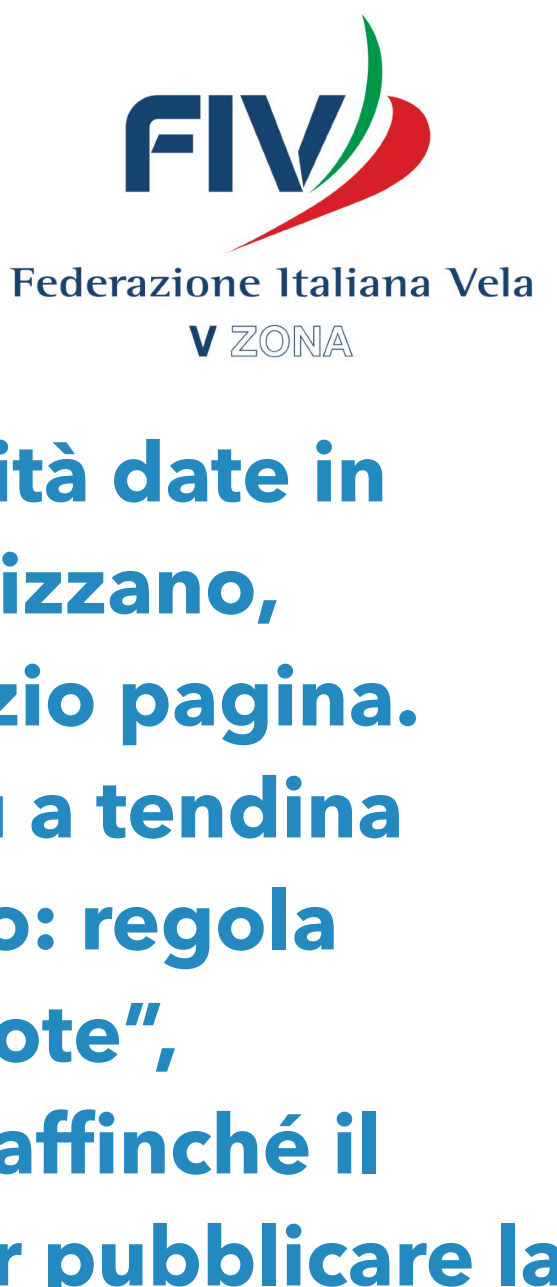

I concorrenti possono vedere in tempo reale le penalità date in acqua ai sensi della RRS42. I giudici che invece penalizzano, dovranno compilare gli appositi spazi presenti ad inizio pagina. Alcuni campi sono da selezionare attraverso un menù a tendina dove sono presenti delle voci pre-compilate (esempio: regola infranta). È consigliato compilare anche la sezione "note", inserendo un breve commento riguardo l'infrazione, affinché il concorrente sappia l'infrazione che ha commesso. Per pubblicare la penalità basterà cliccare su "invia".

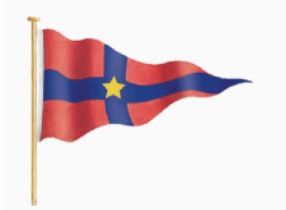

Coppe Challenge CRVI 2020

Penalità in acqua

Data: 02/04/2020 Gludici Penalità eseguita Az. giuria Classe Naz. N. Velico Data Lato Regola Prova 420 lta 56075 St - Partenza 42.3(d) Due giri Nessuna azione MS MA 08 feb 56895 MS MA lta 08 feb St - Partenza 42.3(d) Due giri Nessuna azione Italia 56327 09 feb ST - Partenza 42.3(d) Due giri Nessuna azione FA MS 4 Italia 203681 ST - Partenza Nessuna azione FA MS 4.7 09 feb 42.3(d) Due airi 4 FA GP lta 42 1 - Bolina 42.3(d) Due giri Nessuna azione Ripetuti colpi di timonella FINM Italia 972 5 - Poppa 42.2(b) Due giri Nessuna azione FA MS 209443 MS MA L4.7 42.2(b) Nessuna azione Ita 08 feb Due giri 5 - Poppa lta 212778 Nessuna azione MS MA 08 feb 5 - Poppa 42.2(b) Due giri 215748 lta 42.2(b) MS MA 5 - Poppa Due giri Nessuna azione 215753 12 LST 09 feb 2 - Lasco 42.2(b) Due giri Nessuna azione MA GP optimist ITA 8229 42.3(d) Un giro 09 feb St - Partenza rinatuti calni di timana in nartanza al fina di mantanara la naciziana

Cliccando su "Stampa la lista" il sistema fornirà una lista ordinata da affiggere all'albo.

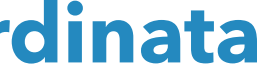

#### **Inserimento dei tempi limite:**

Il sistema, in base alle classi degli iscritti, da la possibilità di inserire i tempi limite. Per inserirli, si selezionano le classi, si inserisce il tempo limite secondo il formato 00:00 (es. 16:03), e si clicca sulla freccia di DX. Una volta inserito, apparirà sulla schermata sottostante, e mettendo su ON, il tempo limite sarà da quel momento attivo.

|                   | Tempi Limi | ite per le P | JE CRVI 2020<br>roteste 🖹 Stampa tempi limite 두 Messa | ggi 🗸          |           |           |       |      |          |
|-------------------|------------|--------------|-------------------------------------------------------|----------------|-----------|-----------|-------|------|----------|
|                   |            | Data         | Descrizione                                           |                | Ora 100   | 1         |       |      |          |
|                   |            | 2020-04-02   |                                                       |                |           |           |       |      |          |
| o dell'evento     |            |              | Visibile ai concorrenti                               |                |           |           |       |      |          |
| )                 |            | Scegli       |                                                       | Selezione      |           |           |       |      |          |
| ni                | Classi     | 29er<br>420  |                                                       | *              |           |           |       |      |          |
| nite              |            | L4.7         |                                                       | <              |           |           |       |      |          |
| ırio              |            | LRD<br>LST   |                                                       | *              |           |           |       |      |          |
| zioni di penalità | Divisioni  |              |                                                       | NA             |           |           |       |      |          |
| in partenza       | DIVISION   |              |                                                       | >              |           |           | Salva |      |          |
| in acqua          |            |              |                                                       | <              |           |           |       |      |          |
| assegnati         |            |              |                                                       | *              |           |           |       |      |          |
| renti             | Pubblica*  | Data         | Descrizione                                           | Classi         | Divisioni | Conteggio | Ora   | Azio | oni      |
| e                 | Off        | 11 gen       | Tempo limite proteste 420                             | 420            |           | 12        | 17:16 |      | ×        |
| delle classifiche | Off        | 11 gen       | Tempo limite proteste Laser                           | L4.7, LRD. LST |           | 72        | 17:01 |      | ×        |
| ubbliche          | 0#         | 10 con       | 420                                                   | ,,             |           | 172       | 10.50 |      | •        |
| per lutilizzo     | UT         | 12 gen       | 420                                                   |                |           | 175       | 12:50 |      | <u>^</u> |
| ,                 | Off        | 12 gen       | Laser 4.7                                             |                |           | 173       | 12:58 |      | ×        |

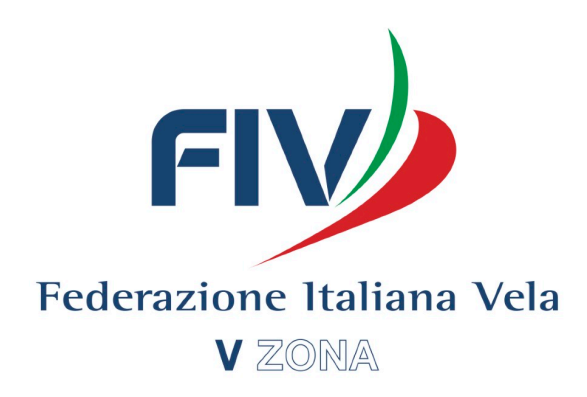

pena il tempo limite sarà attivo, ogni concorrente con mail inserita all'atto dell'iscrizione, ed ogni UDR l'evento, riceverà una mail di notifica.

| 🗯 Safari File Modifica      | Vista Cronologia Segnalibri Finestra Aiuto                                                                  | )                               | 🞗 💲 🎅 100% 🕼 🖓 Gio 2 apr                      | 18:34 Antonio Rutoli 🔍 🔕 😑     |
|-----------------------------|----------------------------------------------------------------------------------------------------|---------------------------------|-----------------------------------------------|--------------------------------|
|                             |                                                                                                    | acingrulesofsailing.org         | Ċ                                             | 0 <b>1</b> 7                   |
|                             | Regole di Regata della Vela                                                                                 |                                 | https://www.racingrulesofsailing.org/penaltie | s/962/event.pdf -              |
| Racing Rules of             | <b>Sailing</b> RRS - Forum Strumenti -                                                                      |                                 | <b>-</b> 9 Q                                  | antonio_rutoli@hotmail.it -    |
|                             | Coppe Challenge CRVI 2020<br>gennaio 11 - 09 febbraio 2020<br>Sito Web dell'evento<br>Risultati dell'evento |                                 |                                               |                                |
| + Eventi                    | ARCHIVIATO: I concorrenti non possono più invia                                                             | ire proteste per questo evento. |                                               |                                |
| Modifica evento             |                                                                                                    |                                 |                                               |                                |
| Proteste                    | Crussotto                                                                                                   |                                 |                                               |                                |
| Decisioni                   | Cluscollo                                                                                                   |                                 |                                               |                                |
| 🔳 Tempi limite              |                                                                                                    | Tempi limite per le proteste    |                                               |                                |
| E Calendario                |                                                                                                    | Nessuno per oggi                |                                               |                                |
| Dichiarazioni di penalità   | Markett di sustante                                                                                         | Devel MAX for exervice          | Diskingstatist at somethic                    |                                |
| 🔳 Penalità in partenza      | Oggi Incompleta Totale                                                                                      | Oggi Totale                     | Oggi Totale                                   |                                |
| 🔳 Penalità in acqua         | 0 0 10                                                                                                    | 0 24                            | 0 1                                           |                                |
| 🗮 Compiti assegnati         | Penalità in partenza                                                                                        |                                 |                                               |                                |
| i≣ Concorrenti              | Oggi Totale<br>0 37                                                                                         |                                 |                                               |                                |
| <b>≣</b> Notifiche          |                                                                                                    |                                 |                                               |                                |
| E Pannello delle classifich | Documenti + Documenti comuni + Docum                                                                        | enti dell'evento                |                                               |                                |
| ✓ Pagine pubbliche          |                                                                                                    |                                 | Albo Ufficiale c                              | lei Comunicati Aggiunto Azioni |
|                             | Evento -                                                                                                    |                                 |                                               |                                |
| Suggerimenti per lutilizzo  | Comunicato dei link pubblici                                                                                |                                 |                                               | 08/01/2020 ×                   |

Appena il tempo limite sarà attivo, ogni concorrente e tutti gli UDR potranno vedere il Countdown sul cruscotto dell'evento.

#### **Proteste:**

Nella sezione "Proteste" si possono vedere le proteste che sono state presentate, e che non sono ancora state discusse. Ogni volta che arriva una protesta, ogni UdR della manifestazione riceve una Mail con i dettagli della protesta presentata.

|                    |         |                                               | racingrulesofs | ailing.org              | C                                     |                                        |
|--------------------|---------|-----------------------------------------------|----------------|-------------------------|---------------------------------------|----------------------------------------|
|                    | Regole  | e di Regata della Vela                        |                | https://www.            | racingrulesofsailing.org/penalties/96 | 62/event.pdf                           |
| Racing Rules of    | Sailing | RRS <del>-</del> Forum Strumenti <del>-</del> |                |                         | <u>-</u> ଡ ୍                          | antonio_rutoli@hotmail.it <del>-</del> |
|                    |         |                                               |                |                         |                                       |                                        |
|                    | Co      | ppe Challenge CRVI 2                          | 020            |                         |                                       |                                        |
|                    | Pro     | teste 🕂 Crea protesta                         |                |                         |                                       |                                        |
|                    | No.     | Тіро                                          | Prova No.      | Protestante             | Protestato                            | Azioni                                 |
|                    | 08      | Protesta da parte del CdP                     | 1              | Comitato delle Proteste | LRD - 6                               | ► / ⊕ ×                                |
| lo dell'evento     | 01      | Protesta                                      | 2              | 420 - 56075 - Minnie    | 420 - 55538                           | ► Z ♠ X                                |
| Ð                  |         |                                               |                |                         |                                       |                                        |
| ni                 |         |                                               |                |                         |                                       |                                        |
| mite               |         |                                               |                |                         |                                       |                                        |
| io                 |         |                                               |                |                         |                                       |                                        |
| azioni di penalità |         |                                               |                |                         |                                       |                                        |
| n partenza         |         |                                               |                |                         |                                       |                                        |
| in acqua           |         |                                               |                |                         |                                       |                                        |
| assegnati          |         |                                               |                |                         |                                       |                                        |
| renti              |         |                                               |                |                         |                                       |                                        |
| ie                 |         |                                               |                |                         |                                       |                                        |
| delle classifiche  |         |                                               |                |                         |                                       |                                        |
| ubbliche           |         |                                               |                |                         |                                       |                                        |

Safar

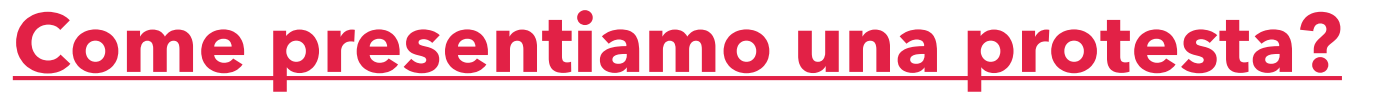

presentare una protesta basta cliccare su "Crea Protesta", e compilare i dati richiesti nella schermata che si apre, nello stesso modo di un ulo di protesta cartaceo.

|                                                         |                                                                                                    | ≜ racingrule                     | sofsailing.org               | Ċ                             |
|---------------------------------------------------------|----------------------------------------------------------------------------------------------------|----------------------------------|------------------------------|-------------------------------|
|                                                         |                                                                                                    |                                  | oorouning.org                | 0                             |
| Data                                                    | aaaa-mm-gg                                                                                                    |                                  |                              |                               |
| Regata n.                                               | Prova numero                                                                                                    |                                  |                              |                               |
| di udienza                                              | Protesta                                                                                                    |                                  | Richiesta di riapertura      |                               |
|                                                         | Protesta da parte del CdR                                                                                                    |                                  | Richiesta di riparazione     |                               |
|                                                         | Protesta da parte del CdP                                                                                                    |                                  | Richiesta di riparazione da  | a parte del CdR               |
|                                                         | Protesta da parte del CT                                                                                                    |                                  | Richiesta di riparazione da  | a parte del CdP               |
|                                                         | Riapertura di udienza da parte                                                                                                    | e del CdP                        | Altro                        |                               |
| Barca pro                                               | testante o richiedente ripara                                                                                                    | zione o riapertura               |                              |                               |
| rotestante                                              |                                                                                                    |                                  |                              |                               |
| Parte                                                   | Barca 🗳                                                                                                    | Seleziona il tipo di protestante |                              |                               |
| Cerca                                                   | Ricerca per N. velico, barca o con                                                                                                    | corrente                         |                              |                               |
| Classe                                                  | Classe                                                                                                    | Div.                             | Divisione                    |                               |
| N. Velico                                               | N. Velico                                                                                                    | Barca                            | Nome della barca             |                               |
| Nome                                                    | Nome                                                                                                    | Cognome                          | Cognome                      |                               |
| Email                                                   | Email                                                                                                    | Telefono                         | Telefono                     | V OK SMS?                     |
|                                                         |                                                                                                    |                                  | (nrafieen nazionale incluen) |                               |
| Madifian                                                | Misto Oronologio Degestitui Fier                                                                                                    |                                  |                              | 00% EVE 010 0 000 10:41 Anton |
|                                                         | vista Cronologia Segnalibri Fine                                                                                                    | A racingrulesofsa                | iling org                    | Gio z apr 19.41 Anton         |
| In qualche a                                            | altro modo? Dettagli                                                                                                    | Fornire dettagli                 | initigiong C                 |                               |
|                                                         |                                                                                                    |                                  |                              |                               |
| escrizione                                              | dellincidente                                                                                                    |                                  |                              |                               |
|                                                         |                                                                                                    |                                  |                              |                               |
| 7 5                                                     |                                                                                                    |                                  |                              |                               |
| I S                                                     | ∂ <u>π</u> " ↔                                                                                                    |                                  |                              |                               |
| I S                                                     | ⊘ 11 गा ↔ 10 10                                                                                                    |                                  |                              |                               |
| IS                                                      | ⊘ 11 ग ↔ 📰 ⊟                                                                                                    |                                  |                              |                               |
| IS                                                      |                                                                                                    |                                  |                              |                               |
| IS                                                      |                                                                                                    |                                  |                              |                               |
| I S                                                     | <ul> <li>∂ 11 17 ↔ i≡ i≡</li> <li>ione</li> </ul>                                                                                              |                                  |                              |                               |
| I S                                                     | <i>∂ ∂ ∂ ∂ ∂ ∂ ∂ ∂</i>                                                                                                    |                                  |                              |                               |
| I S                                                     | <i>∂ i i i i ∂ i i δ i i</i>                                                                                                    |                                  |                              | Γ.                            |
| I S                                                     | <i>∂ d d d d d</i>                                                                                                    |                                  |                              | K                             |
| I S<br>anno o les<br>I S                                | <i>∂ δ δ δ T σ</i>                                                                                                    |                                  |                              |                               |
| I S                                                     | <i>∂ n i</i> one <i>∂ n n n</i>                                                                                                    |                                  |                              |                               |
| I S<br>Janno o les<br>I S                               | √             11                                                                                                    |                                  |                              |                               |
| I S<br>anno o les<br>I S                                |                                                                                                    | agini dei danni o delle lesioni  |                              |                               |
| I S<br>lanno o les<br>I S<br>llegati<br>pzionale] alleg | <i>v v v v v v v v v v v v v v v v v v v v v v v v v v v v v v v v v v v</i> </td <td>agini dei danni o delle lesioni</td> <td></td> <td></td> | agini dei danni o delle lesioni  |                              |                               |

Inserendo il Numero velico o il nome della barca protestante/ protestata, il sistema attingerà direttamente dalla lista iscritti, e compilerà i dati in automatico. Spuntando la casella "OK SMS", il protestato riceverà oltre alla mail, anche un SMS che gli comunicherà di essere stato protestato.

Nel caso ci sia una protesta da parte di un Comitato, il sistema inserirà nell'albo "L'avviso di protesta da parte di un comitato"

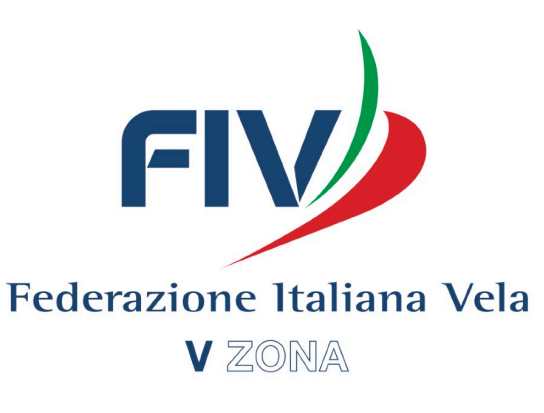

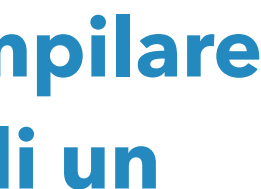

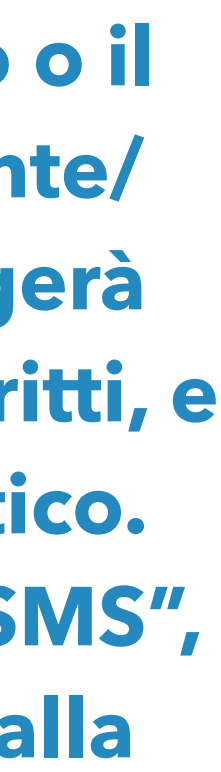

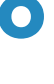

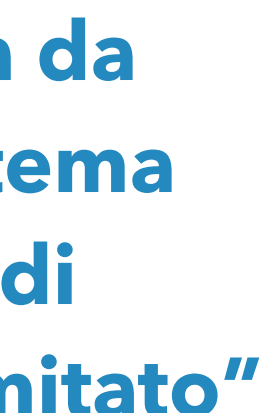

### **Calendario:**

### Nella sezione "Calendario" si troveranno le proteste presentate e non calendarizzate. Da qui potremo decidere l'orario e il luogo in cui scheduliamo il caso in esame. Tale informazione sarà comunicata via Mail alle parti dell'udienza, e pubblicata ai concorrenti nella sezione "Calendario".

| <b>É Safari</b> File Modifica | Vista Cronologia | a Segnali       | bri Finestra Aiut        | 0                       | 1 R * 🤶            | 100% 💋 Gio 2 apr 1 | 9:59 Antonio Rutol Q   |
|-------------------------------|------------------|-----------------|--------------------------|-------------------------|--------------------|--------------------|------------------------|
| ••• <>                        |                  |                 |                          | acingrulesofsailing.org |                    | Ċ                  | C 🗅                    |
| Racing Rules of               | Sailing RRS      | - Forum         | n Strumenti <del>-</del> |                         |                    | - 🕑 Q              | antonio_ru oli@hotmai  |
| ← Eventi                      |                  |                 | Para                     | . To al                 |                    |                    |                        |
| ← Pannello dell'evento        | Calendari        | o delle         | e udienze pe             | eriest                  |                    |                    |                        |
| Proteste                      | 📑 Stampa calend  | dario delle udi | ienze in PDF             |                         |                    |                    |                        |
| E Decisioni                   | N. Tipo          | Prova           | Protestante              | Protestato              | Stato              | Data               | Orario                 |
| 🔳 Tempi limite                | 01 Protesta      | 1               | Laser - ITA 211443       | Laser - ITA 2088774     | Protesta in attesa | 2020-04-02         | All'orario stabilito 🗳 |
| E Calendario                  |                  |                 |                          |                         |                    | Sala Giuria        | 10 💠 25 💠              |
| 📃 Quesiti                     |                  |                 |                          |                         |                    | Conferm            | a                      |
| 🗮 Cambi di equipaggio         |                  |                 |                          |                         |                    |                    |                        |
| E Cambi di attrezzatura       |                  |                 |                          |                         |                    |                    |                        |
| Inserimenti in classifica     |                  |                 |                          |                         |                    |                    |                        |
| 🗮 Dichiarazioni di penalità   |                  |                 |                          |                         |                    |                    |                        |
| 🗮 Penalità in partenza        |                  |                 |                          |                         |                    |                    |                        |
| E Concorrenti                 |                  |                 |                          |                         |                    |                    |                        |
| Notifiche                     |                  |                 |                          |                         |                    |                    |                        |
| E Pannello delle classifiche  |                  |                 |                          |                         |                    |                    |                        |
| - Pagine pubbliche            |                  |                 |                          |                         |                    |                    |                        |
| Suggerimenti per lutilizzo    |                  |                 |                          |                         |                    |                    |                        |

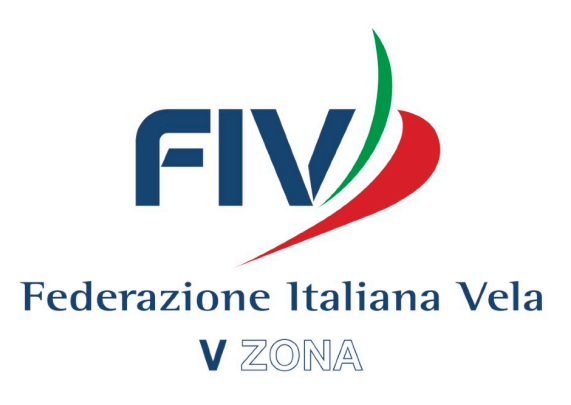

#### **Decisioni:**

Nella sezione "Decisioni", posso discutere le proteste, e vedere i casi già discussi. Cliccando su "Modifica" affianco ad un caso, apro la pagina "Udienza", dove trovo un verbale guida per discutere l'udienza in esame.

| <b>É Safari</b> File Modifica   | Vista Cronologia Segnalibri Finestra              | Aiuto                                       | 🞗 🕴 🎅 100% 🖾 Gi                    | o 2 apr 20:03 Antonio Rutoli Q |
|---------------------------------|---------------------------------------------------|---------------------------------------------|------------------------------------|--------------------------------|
|                                 |                                                   | aracingrulesofsailing.org                   | 3                                  | 0 1                            |
| Interpreti                      | Nome e barca rappresentata                        |                                             |                                    |                                |
| VALIDITA'                       |                                                   |                                             |                                    |                                |
| Obiezioni                       | No                                                | Commenti                                    |                                    |                                |
| Tempo Limite                    | Entro il Tempo Limite                             | Commenti                                    |                                    |                                |
| Incidente identificato          | Sì                                                | Commenti                                    |                                    |                                |
| Richiamo alla voce              | E' stato gridato protesto!                        | Commenti                                    |                                    |                                |
| Bandiera Rossa                  | Non richiesto                                     | Commenti                                    |                                    |                                |
| Valida?                         | Protesta valida                                   | Commenti                                    |                                    |                                |
|                                 |                                                   |                                             |                                    |                                |
| OUESTIONI PROCEDUE              | 2011                                              |                                             |                                    |                                |
| ВІ 58                           |                                                   |                                             |                                    |                                |
| La giuria ha informato in acqua | a l'intenzione di protestare ITA 6, ed inoltre ha | esposto all'albo ufficiale l'apposito modul | lo con l'intenzione di protestare. |                                |
| [nessuna modifica]              |                                                   |                                             |                                    |                                |
|                                 |                                                   |                                             |                                    |                                |

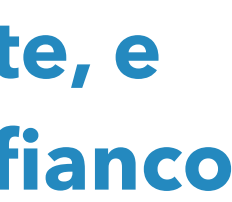

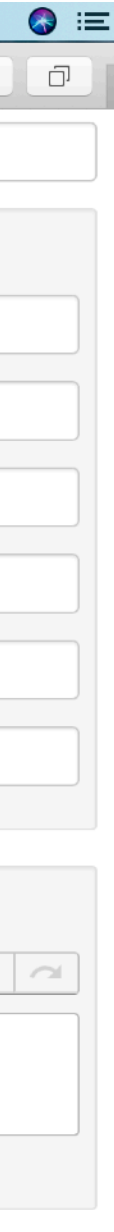

### **Decisioni:**

| <b>É Safari</b> File Modifica                                                                                                    | Vista Cronologia Seg                                                                                                    | nalibri Finestra                   | Aiuto                       |                              | Q. * | 100% Km | Gio 2 apr. 20:03 | Antonio Rutoli | Q 👧 | := |
|----------------------------------------------------------------------------------------------------|----------------------------------------------------------------------------------------------------|------------------------------------|-----------------------------|------------------------------|------|---------|------------------|----------------|-----|----|
|                                                                                                    |                                                                                                    |                                    | acingrule                   | esofsailing.org              |      | Č       |                  | 0              | n n | 7  |
| UESTIONI PROCEDURALI                                                                                                    |                                                                                                    |                                    | 5                           | 5 5                          |      |         |                  |                |     |    |
| В І 5 8 т т .                                                                                                    |                                                                                                    |                                    |                             |                              |      |         |                  |                |     |    |
| La giuria ha informato in acqua l'intenz                                                                                                    | ione di protestare ITA 6, ed inoltre ha                                                                                                  | esposto all'albo ufficia           | le l'apposito modulo con l  | l'intenzione di protestare.  |      |         |                  |                |     |    |
| ATTI ACCERTATI<br>Comitato delle Proteste vs. LRD - 6                                                                                                    |                                                                                                    |                                    |                             |                              |      |         |                  |                |     |    |
| <ol> <li>Si procede ai Sensi della RRS 63.3(b</li> <li>Vento 6 nodi, mare mosso.</li> <li>ITA 6 si trovava a 2 lunghezze della b</li> <li>ITA 6 tocca con la prua lato sinistro</li> <li>Dopo circa 1 minuto ITA 6 fa un giro</li> <li>Nessun modulo di autopenalizzazior</li> </ol> | )<br>)oa 5 di percorso, mas, interno e ing<br>la boa n5 di percorso<br>di autopenalizzazione.<br>ne è stato presentato alla segreteria i | aggiato con altre due ba<br>egata. | arche sottovento a lui.     |                              |      |         |                  |                |     |    |
| nessuna modifica] Diagramma                                                                                                    | Diagramma non accettato                                                                                                    |                                    | \$                          | Commenti                     |      |         |                  |                |     |    |
| REGOLE                                                                                                    |                                                                                                    |                                    |                             |                              |      |         |                  |                |     |    |
| 31, 44.2                                                                                                    |                                                                                                    |                                    |                             |                              |      |         |                  |                |     |    |
| CONCLUSIONI Testo suggerito<br>B I                                                                                                    |                                                                                                    |                                    |                             |                              |      |         |                  |                |     | ~  |
| Toccando la boa n 5, ITA 6 infrange la F                                                                                                    | RS 31. Eseguendo un giro di autopo                                                                                                    | enalizzazione dopo un r            | ninuto dall'infrazione, non | n ottemperava alla RRS 44.2. |      |         |                  |                |     |    |
|                                                                                                    |                                                                                                    |                                    |                             |                              |      |         |                  |                |     |    |
| DECISIONE Testo suggerito                                                                                                    |                                                                                                    |                                    |                             |                              |      |         |                  |                |     |    |
|                                                                                                    |                                                                                                    |                                    |                             |                              |      |         |                  |                |     |    |

### Dopo aver scritto i fatti accertati e le regole, posso inserire delle conclusioni pre-scritte in base alle regole applicate cliccando il pulsante "Testo Suggerito".

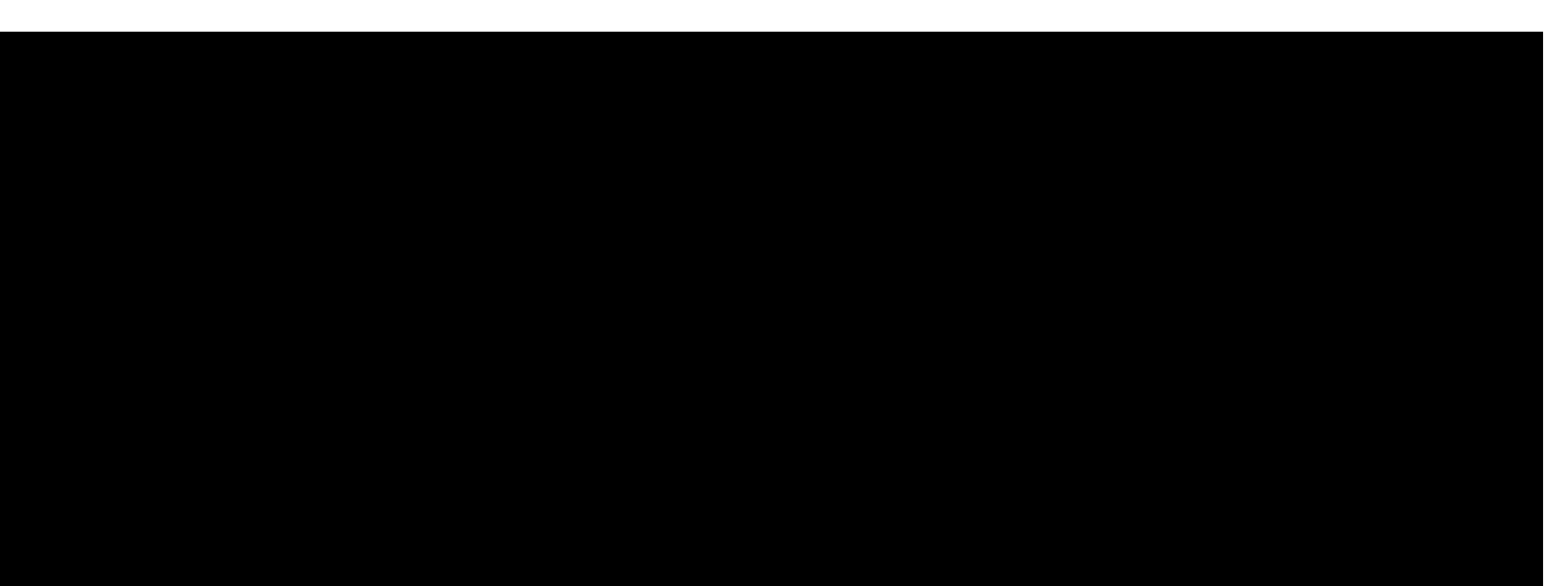

|                                                                                                    | 0 I I I I II                                                                                                    |                                                                                                    |                                                                                                    |                                                                                                    |                                                                                                    |                                                                                                    |
|----------------------------------------------------------------------------------------------------|----------------------------------------------------------------------------------------------------|----------------------------------------------------------------------------------------------------|----------------------------------------------------------------------------------------------------|----------------------------------------------------------------------------------------------------|----------------------------------------------------------------------------------------------------|----------------------------------------------------------------------------------------------------|
|                                                                                                    | iii racingrulesofsailing.org                                                                                                    | Ċ                                                                                                    |                                                                                                    | 0                                                                                                    |                                                                                                    |                                                                                                    |
| Seleziona il testo per Co                                                                                                    | nclusione [Raccolta generale]                                                                                                    |                                                                                                    |                                                                                                    |                                                                                                    |                                                                                                    |                                                                                                    |
|                                                                                                    | Seleziona i paragrafi da includere nel                                                                                                    | la Conclusione Aggiungi testo suggerito                                                                                                    | Chiudi                                                                                                    |                                                                                                    |                                                                                                    |                                                                                                    |
| Regola Testo                                                                                                    | secuire la nenalità annonriata cuando era consanevole o                                                                                                    | ti avere infranto una regola. IBABCA Al r                                                                                                    | oon ha                                                                                                    |                                                                                                    |                                                                                                    |                                                                                                    |
| gareggiato nel risp                                                                                                    | etto dei principi riconosciuto di sportività e correttezza, c                                                                                                    | ome richiesto dalla RRS 2                                                                                                    | Ion na                                                                                                    |                                                                                                    |                                                                                                    |                                                                                                    |
| 10 [BARCA A] mure a                                                                                                    | sinistra non si è tenuta discosta da [BARCA B] mure a dr                                                                                                    | itta, come richiesto dalla RRS 10                                                                                                    | _                                                                                                    |                                                                                                    |                                                                                                    |                                                                                                    |
| I1 [BARCA A] al vento     I2 [BARCA A] libera c                                                                                                    | o non si e tenuta discosta da [BAHCA B] sottovento, com<br>talla nonna non si è tenuta discosta da [BABCA B] libera                                                                                                    | dalla prua, come richiesto dalla BBS 12                                                                                                    | _                                                                                                    |                                                                                                    |                                                                                                    |                                                                                                    |
| 13     Dopo aver passata       discosto do IBARC                                                                                                    | a la posizione di prua al vento e prima di mettersi su una r                                                                                                    | rotta di bolina stretta, [BARCA A] non si                                                                                                    | è tenuta                                                                                                    |                                                                                                    |                                                                                                    |                                                                                                    |
| 13 Mentre virava cont                                                                                                    | temporaneamente a [BARCA A] ed a sinistra di essa, [BA                                                                                                    | RCA B] non si è tenuta discosta da [BAR                                                                                                    | ICA A],                                                                                                    |                                                                                                    |                                                                                                    |                                                                                                    |
| 13 Mentre virava cont     Al. come richiesto                                                                                                    | temporaneamente a [BARCA A] ed a poppavia di essa, [B<br>dalla BRS 13.                                                                                                    | ARCA B] non si è tenuta discosta da [B/                                                                                                    | ARCA                                                                                                    | <u></u>                                                                                                    |                                                                                                    |                                                                                                    |
| 14 Sebbene fosse rag<br>diritto a spazio in b                                                                                                    | gionevolmente possibile, [BARCA A], [barca con diritto di<br>poa] non ha evitato il contatto con [BARCA B] quando era                                                                                                    | rotta] [barca con diritto a spazio], [barca<br>a chiaro che [BARCA B] non stava [tenen                                                                                                    | con<br>dosi                                                                                                    |                                                                                                    |                                                                                                    |                                                                                                    |
| <ul> <li>14 Non era ragionevo<br/>a spazio in boa], et</li> </ul>                                                                                                    | Imente possibile per [BARCA A], [barca con diritto di rotta<br>vitare il contatto con [BARCA B] quando era chiaro che [E                                                                                                    | ⊶.<br>a] [barca con diritto a spazio], [barca cor<br>3ARCA B] non stava [tenendosi discosta                                                                                                    | l diritto<br>] [dando                                                                                                    |                                                                                                    |                                                                                                    |                                                                                                    |
| spazio] [dando spa<br>15 Acquisito il diritto d<br>dalla RRS 15                                                                                                    | azio in boaj.<br>di rotta, [BARCA A] non ha dato inizialmente a [BARCA B]                                                                                                    | spazio per tenersi discosta, come richie                                                                                                    | esto                                                                                                    |                                                                                                    |                                                                                                    |                                                                                                    |
| □ 16.1 [BARCA A], barca<br>poppavia, spazio p                                                                                                    | con diritto di rotta, ha modificato la sua rotta e non ha da<br>per tenersi discosta, come richiesto dalla RRS 16.1                                                                                                    | to a [BARCA B], che navigava per passa                                                                                                    | ure a desso                                                                                                    |                                                                                                    |                                                                                                    |                                                                                                    |
| 16.2 [BARCA A] mure a<br>immediatamente c                                                                                                    | dritta, ha modificato la sua rotta e, in conseguenza di ciò<br>ambiare la sua rotta per continuare a tenersi discosta, co                                                                                                    | o, [BARCA B] mure a sinistra ha dovuto<br>ome richiesto dalla RRS 16.2.                                                                                                    |                                                                                                    |                                                                                                    |                                                                                                    |                                                                                                    |
| 17 [BARCA B], sottov                                                                                                    | ento, ha navigato sopra la sua giusta rotta senza passare                                                                                                    | prontamente a poppavia di [BOAT A], a                                                                                                    | l degli UdR<br>I vento,                                                                                                    |                                                                                                    |                                                                                                    |                                                                                                    |
| 🗯 Safari File                                                                                                    | Modifica Vista Cronologia Segnalib                                                                                                    | ri Finestra Aiuto                                                                                                    |                                                                                                    | R * 🤅                                                                                                    | 100% 🕼 Gio 2 apr                                                                                                    | 20:01 Antonio Rutoli Q                                                                                                    |
|                                                                                                    |                                                                                                    |                                                                                                    |                                                                                                    |                                                                                                    |                                                                                                    |                                                                                                    |
|                                                                                                    |                                                                                                    | acing                                                                                                    | grulesofsailing.org                                                                                                    |                                                                                                    | C                                                                                                    | 0 1                                                                                                    |
|                                                                                                    | Coppe Challen                                                                                                    | e CRVI 2020                                                                                                    | grulesofsailing.org                                                                                                    |                                                                                                    | C                                                                                                    | 01                                                                                                    |
|                                                                                                    | Coppe Challen<br>Verbali di protesta                                                                                                    | ■ racing<br>ge CRVI 2020<br>Riassunto delle decisioni                                                                                                    | grulesofsailing.org<br>Avviso di protesta                                                                                                    |                                                                                                    | C                                                                                                    |                                                                                                    |
|                                                                                                    | Coppe Challen<br>Verbali di protesta<br>Ordina per: N. Protesta                                                                                                    | ■ racing<br>ge CRVI 2020<br>Riassunto delle decisioni<br>Filtra per: Star                                                                                                    | grulesofsailing.org<br>Avviso di protesta<br>to                                                                                                  | \$ Scoring                                                                                                    | C<br>Rimuovi filt                                                                                                    | ri Conteggio 10                                                                                                    |
| <ul> <li>Eventi</li> <li>Pannello dell'evento</li> </ul>                                                                                                    | Coppe Challen<br>Verbali di protesta<br>Ordina per: N. Protesta                                                                                                    | ■ racing<br>ge CRVI 2020<br>■ Riassunto delle decisioni<br>■ Filtra per: Star<br>Pre                                                                                                    | Avviso di protesta<br>to                                                                                                    | Scoring Protestato                                                                                                    | C<br>+ Rimuovi filt<br>Decisione                                                                                                    | ri Conteggio 10<br>Azioni                                                                                                    |
| <ul> <li>Eventi</li> <li>Pannello dell'eventi</li> <li>Proteste</li> <li>Decisioni</li> </ul>                                                                                                    | Coppe Challen<br>Verbali di protesta<br>Ordina per: N. Protesta<br>N. Tipo<br>10 Protesta<br>→ 8852EC2A-1DB8-493                                                                                                    | a Processions and a second second se | Avviso di protesta<br>to<br>Dva Protestante<br>420 - 56335                                                                                       | Scoring Protestato 420 - 55176                                                                                                    | C Rimuovi filt          Decisione         Udienza congiunta 09                                                                                                    | ri Conteggio 10<br>Azioni<br>Nessuna variazione                                                                                                    |
| <ul> <li>Eventi</li> <li>Pannello dell'eventi</li> <li>Proteste</li> <li>Decisioni</li> <li>Tempi limite</li> </ul>                                                                                                    | Coppe Challen<br>Verbali di protesta<br>Ordina per: N. Protesta<br>N. Tipo<br>10 Protesta<br>09 Protesta                                                                                                    | Pre crevi 2020<br>■ Riassunto delle decisioni<br>■ Filtra per: Star<br>Pre<br>37-8039-917AC22FBF26.jpeg                                                                                                    | Avviso di protesta<br>to<br>Dva Protestante<br>420 - 56335<br>5 420 - 55176                                                                      | <ul> <li>\$ Scoring</li> <li>Protestato</li> <li>420 - 55176</li> <li>420 - 56335</li> </ul>                                                                        | C Rimuovi filt          Decisione         Udienza congiunta 09         Udienza congiunta con protesta(e)                                                                                                    | ri Conteggio 10<br>Azioni<br>Nessuna variazione                                                                                                    |
| <ul> <li>Eventi</li> <li>Pannello dell'eventi</li> <li>Proteste</li> <li>Decisioni</li> <li>Tempi limite</li> <li>Calendario</li> </ul>                                                                                                    | <ul> <li>Coppe Challeng</li> <li>Verbali di protesta</li> <li>Ordina per: N. Protesta</li> <li>N. Tipo</li> <li>10 Protesta</li> <li>8852EC2A-1DB8-493</li> <li>09 Protesta</li> <li>936DAF57-FC9D-431</li> </ul>                                                                                                    | Pre crevi 2020<br>■ Riassunto delle decisioni<br>■ Filtra per: Star<br>Pre<br>37-8039-917AC22FBF26.jpeg                                                                                                    | Avviso di protesta<br>to Protestante<br>420 - 56335<br>5 420 - 55176                                                                             | <ul> <li>\$ Scoring</li> <li>Protestato</li> <li>420 - 55176</li> <li>420 - 56335</li> </ul>                                                                        | C Rimuovi filt Decisione Udienza congiunta 09 Udienza congiunta con protesta(e) - 10 - Protesta respinta.                                                                                                    | ri Conteggio 10<br>Azioni<br>Nessuna variazione                                                                                                    |
| <ul> <li>Eventi</li> <li>Pannello dell'eventi</li> <li>Proteste</li> <li>Decisioni</li> <li>Tempi limite</li> <li>Calendario</li> <li>Dichiarazioni di per</li> </ul>                                                                                                    | <ul> <li>Coppe Challeng</li> <li>Verbali di protesta</li> <li>Ordina per: N. Protesta</li> <li>N. Tipo</li> <li>10 Protesta</li> <li>\$852EC2A-1DB8-493</li> <li>09 Protesta</li> <li>\$936DAF57-FC9D-431</li> </ul>                                                                                                    | Pre crevi 2020<br>Priltra per: Star<br>Pre<br>37-8039-917AC22FBF26.jpeg<br>BB-8D0E-E1E9F2701513.jpeg                                                                                                    | Avviso di protesta<br>to<br>Dva Protestante<br>420 - 56335<br>5 420 - 55176                                                                      | Scoring           Protestato           420 - 55176           420 - 56335                                                                                            | C Rimuovi filt Decisione Udienza congiunta 09 Udienza congiunta con protesta(e) - 10 - Protesta respinta.                                                                                                    | ri Conteggio 10<br>Azioni<br>Nessuna variazione                                                                                                    |
| <ul> <li>Eventi</li> <li>Pannello dell'eventi</li> <li>Proteste</li> <li>Decisioni</li> <li>Tempi limite</li> <li>Calendario</li> <li>Dichiarazioni di per</li> <li>Penalità in partenza</li> <li>Penalità in acqua</li> </ul>                                                                                                    | <ul> <li>Coppe Challeng</li> <li>Verbali di protesta</li> <li>Ordina per: N. Protesta</li> <li>N. Tipo</li> <li>10 Protesta</li> <li>\$852EC2A-1DB8-493</li> <li>09 Protesta</li> <li>\$936DAF57-FC9D-433</li> </ul>                                                                                                    | Ge CRVI 2020<br>■ Riassunto delle decisioni<br>■ Filtra per: Star<br>Pre<br>37-8039-917AC22FBF26.jpeg<br>BB-8D0E-E1E9F2701513.jpeg                                                                                                    | Avviso di protesta<br>to Protestante<br>420 - 56335<br>5 420 - 55176                                                                             | <ul> <li>Scoring</li> <li>Protestato</li> <li>420 - 55176</li> <li>420 - 56335</li> </ul>                                                                           | <ul> <li>Rimuovi filt</li> <li>Pecisione</li> <li>Udienza congiunta 09</li> <li>Udienza congiunta conprotesta(e)         <ul> <li>- 10 -</li> <li>Protesta respinta.</li> </ul> </li> <li>Pubblicata \$</li> </ul>                                                                                                    | ri Conteggio 10<br>Azioni<br>Nessuna variazione                                                                                                    |
| <ul> <li>Eventi</li> <li>Pannello dell'eventi</li> <li>Proteste</li> <li>Decisioni</li> <li>Tempi limite</li> <li>Calendario</li> <li>Dichiarazioni di per</li> <li>Penalità in partenza</li> <li>Penalità in acqua</li> <li>Compiti assegnati</li> </ul>                                                                                                  | Coppe Challen<br>Verbali di protesta<br>Ordina per: N. Protesta<br>N. Tipo<br>10 Protesta                                                                                                    | Ge CRVI 2020<br>■ Riassunto delle decisioni<br>■ Filtra per: Star<br>Pro<br>37-8039-917AC22FBF26.jpeg<br>BB-8D0E-E1E9F2701513.jpeg                                                                                                    | Avviso di protesta<br>to Protestante<br>420 - 56335<br>5 420 - 55176<br>1 Comitato delle<br>Proteste                                             | <ul> <li>Scoring</li> <li>Protestato</li> <li>420 - 55176</li> <li>420 - 56335</li> <li>LRD - 6</li> </ul>                                                          | <ul> <li>C</li> <li>Rimuovi filt</li> <li>Decisione</li> <li>Udienza congiunta 09</li> <li>Udienza congiunta con<br/>protesta(e)<br/>- 10 -<br/>Protesta respinta.</li> <li>Pubblicata ‡</li> <li>ITA 6 DSQ Prova 5</li> </ul>                                                                                                    | ri Conteggio 10<br>Azioni<br>Nessuna variazione<br>Nessuna variazione                                                                                                    |
| <ul> <li>Eventi</li> <li>Pannello dell'eventi</li> <li>Proteste</li> <li>Decisioni</li> <li>Tempi limite</li> <li>Calendario</li> <li>Dichiarazioni di per</li> <li>Penalità in partenza</li> <li>Penalità in acqua</li> <li>Compiti assegnati</li> <li>Concorrenti</li> </ul>                                                                             | Coppe Challen<br>Verbali di protesta<br>Ordina per: N. Protesta<br>N. Tipo<br>10 Protesta                                                                                                    | Ge CRVI 2020<br>A Riassunto delle decisioni<br>A → Filtra per: Star<br>Pro<br>37-8039-917AC22FBF26.jpeg<br>BB-8D0E-E1E9F2701513.jpeg                                                                                                    | Avviso di protesta<br>to Protestante<br>420 - 56335<br>5 420 - 55176<br>1 Comitato delle<br>Proteste                                             | Scoring           Protestato           420 - 55176           420 - 56335           LRD - 6                                                                          | C Rimuovi filt Decisione Udienza congiunta 09 Udienza congiunta con protesta(e) -10 - Protesta respinta. Pubblicata ‡ ITA 6 DSQ Prova 5 Pubblicata ±                                                                                                    | ri Conteggio 10   Azioni   Nessuna variazione   Nessuna variazione   Nessuna variazione                                                                                                    |
| Eventi Eventi Pannello dell'eventi Proteste Decisioni Tempi limite Calendario Dichiarazioni di per Penalità in partenza Penalità in acqua Compiti assegnati Concorrenti Notifiche Ramalia dalla elegatione                                                                                                    | <ul> <li>Coppe Challeng</li> <li>Verbali di protesta</li> <li>Ordina per: N. Protesta</li> <li>0</li> <li>10 Protesta</li> <li>8852EC2A-1DB8-493</li> <li>09 Protesta</li> <li>936DAF57-FC9D-433</li> </ul>                                                                                                    | Ge CRVI 2020<br>Riassunto delle decisioni<br>Filtra per: Star<br>Pre<br>37-8039-917AC22FBF26.jpeg<br>BB-8D0E-E1E9F2701513.jpeg                                                                                                    | Avviso di protesta<br>to<br>Dva Protestante<br>420 - 56335<br>5 420 - 55176<br>1 Comitato delle<br>Proteste                                      | <ul> <li>Scoring</li> <li>Protestato</li> <li>420 - 55176</li> <li>420 - 56335</li> <li>LRD - 6</li> <li>Opt.Jun 82</li> </ul>                                      | <ul> <li>Pimuovi filt</li> <li>Decisione</li> <li>Udienza congiunta 09</li> <li>Udienza congiunta con<br/>protesta(e)<br/>- 10 -<br/>Protesta respinta.</li> <li>Pubblicata ‡</li> <li>ITA 6 DSQ Prova 5</li> <li>Pubblicata ‡</li> <li>ITA 8226 DSQ nella</li> </ul>                                                                                 |                                                                                                    |
| <ul> <li>Eventi</li> <li>Pannello dell'eventi</li> <li>Proteste</li> <li>Decisioni</li> <li>Tempi limite</li> <li>Calendario</li> <li>Dichiarazioni di per</li> <li>Penalità in partenza</li> <li>Penalità in acqua</li> <li>Compiti assegnati</li> <li>Concorrenti</li> <li>Notifiche</li> <li>Pannello delle class</li> <li>Pagine pubbliche</li> </ul>  | <ul> <li>Coppe Challeng</li> <li>Verbali di protesta</li> <li>Ordina per: N. Protesta</li> <li>0</li> <li>10 Protesta</li> <li>936DAF57-FC9D-431</li> <li>08 Protesta da parte del entre del entre del</li></ul>     | Ge CRVI 2020<br>■ Riassunto delle decisioni<br>■ Filtra per: Star<br>Pro<br>37-8039-917AC22FBF26.jpeg<br>BB-8D0E-E1E9F2701513.jpeg                                                                                                    | Avviso di protesta<br>to<br>Dva Protestante<br>420 - 56335<br>5 420 - 55176<br>1 Comitato delle<br>Proteste<br>1 Opt.Jun 8229                    | <ul> <li>Scoring</li> <li>Protestato</li> <li>420 - 55176</li> <li>420 - 56335</li> <li>LRD - 6</li> <li>Opt.Jun 82</li> </ul>                                      | <ul> <li>Pimuovi filt</li> <li>Decisione</li> <li>Udienza congiunta 09</li> <li>Udienza congiunta con<br/>protesta(e)<br/>-10 -<br/>Protesta respinta.</li> <li>Pubblicata ‡</li> <li>ITA 6 DSQ Prova 5</li> <li>Pubblicata ‡</li> <li>ITA8226 DSQ nella<br/>prima prova</li> </ul>                                                                   | ri Conteggio 10   Azioni   Nessuna variazione   Nessuna variazione                                                                                                    |
| <ul> <li>Eventi</li> <li>Pannello dell'eventi</li> <li>Proteste</li> <li>Decisioni</li> <li>Tempi limite</li> <li>Calendario</li> <li>Dichiarazioni di per</li> <li>Penalità in partenza</li> <li>Penalità in acqua</li> <li>Compiti assegnati</li> <li>Concorrenti</li> <li>Notifiche</li> <li>Pannello delle class</li> <li>Pagine pubbliche</li> </ul>  | <ul> <li>Coppe Challeng</li> <li>Verbali di protesta</li> <li>Ordina per: N. Protesta</li> <li>0 Protesta</li> <li>936DAF57-FC9D-431</li> <li>08 Protesta da parte del entre del entre</li></ul> | Ge CRVI 2020<br>Riassunto delle decisioni<br>Filtra per: Star<br>Pro<br>37-8039-917AC22FBF26.jpeg<br>BB-8D0E-E1E9F2701513.jpeg                                                                                                    | Avviso di protesta<br>to<br>Dva Protestante<br>420 - 56335<br>5 420 - 55176<br>1 Comitato delle<br>Proteste<br>1 Opt.Jun 8229                    | <ul> <li>Scoring</li> <li>Protestato</li> <li>420 - 55176</li> <li>420 - 56335</li> <li>LRD - 6</li> <li>Opt.Jun 82</li> </ul>                                      | <ul> <li>Pimuovi filt</li> <li>Decisione</li> <li>Udienza congiunta 09</li> <li>Udienza congiunta con<br/>protesta(e)<br/>- 10 -<br/>Protesta respinta.</li> <li>Pubblicata ‡</li> <li>ITA 6 DSQ Prova 5</li> <li>Pubblicata ‡</li> <li>ITA8226 DSQ nella<br/>prima prova</li> <li>Pubblicata ‡</li> </ul>                                            | Conteggio 10   Azioni   Nessuna variazione   Nessuna variazione < |
| <ul> <li>Eventi</li> <li>Pannello dell'eventi</li> <li>Proteste</li> <li>Decisioni</li> <li>Tempi limite</li> <li>Calendario</li> <li>Dichiarazioni di per</li> <li>Penalità in partenza</li> <li>Penalità in acqua</li> <li>Compiti assegnati</li> <li>Concorrenti</li> <li>Notifiche</li> <li>Pannello delle classi</li> <li>Pagine pubbliche</li> </ul> | <ul> <li>Coppe Challeng</li> <li>Verbali di protesta</li> <li>Ordina per: N. Protesta</li> <li>0</li> <li>N. Tipo</li> <li>10 Protesta</li> <li>* 8852EC2A-1DB8-493</li> <li>09 Protesta</li> <li>* 936DAF57-FC9D-433</li> <li>a</li> <li>08 Protesta da parte del a</li> <li>* Protesta</li> <li>* Protesta</li> <li>* 6AAB0F1E-8CD5-4F3</li> <li>20</li> <li>06 Protesta da parte del a</li> <li>* B38A4B72-B838-4B3</li> </ul>                                                                                                    | Ge CRVI 2020<br>Riassunto delle decisioni<br>Filtra per: Star<br>Pro<br>37-8039-917AC22FBF26.jpeg<br>BB-8D0E-E1E9F2701513.jpeg<br>CdP<br>CdP                                                                                                    | Avviso di protesta<br>to<br>Dva Protestante<br>420 - 56335<br>5 420 - 55176<br>1 Comitato delle<br>Proteste<br>1 Opt.Jun 8229<br>Comitato di Reg | Scoring           Protestato           420 - 55176           420 - 56335           LRD - 6           Opt.Jun 82           gata         Opt.Jun 81           Opt.Cad | <ul> <li>Rimuovi filt</li> <li>Decisione</li> <li>Udienza congiunta 09</li> <li>Udienza congiunta con<br/>protesta(e)<br/>-10 -<br/>Protesta respinta.</li> <li>Pubblicata ‡</li> <li>ITA 6 DSQ Prova 5</li> <li>Pubblicata ‡</li> <li>ITA8226 DSQ nella<br/>prima prova</li> <li>Pubblicata ‡</li> <li>Protesta invalida<br/>Pubblicata ‡</li> </ul> | ri       Conteggio 10         Azioni       Azioni         Nessuna variazione       Nessuna variazione         Nessuna variazione       Nessuna variazione         Nessuna variazione       Nessuna variazione         Nessina variazione       Ci = A         Nessina variazione       Nessina variazione         Nessina variazione       Nessina variazione                                                                                                    |

Dopo aver discusso l'udienza, e dopo aver pubblicato l'esito, torno alla pagine "Decisioni", e avrò il riassunto di tutti i casi, con le rispettive decisioni. Le eventuali modifiche saranno notificate allo scorer.

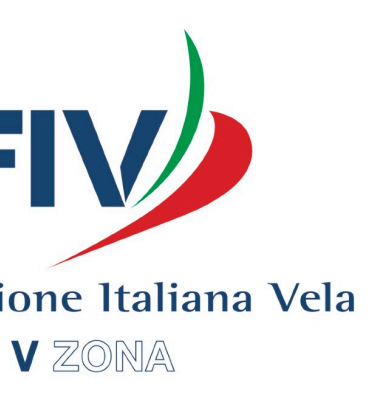

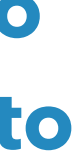

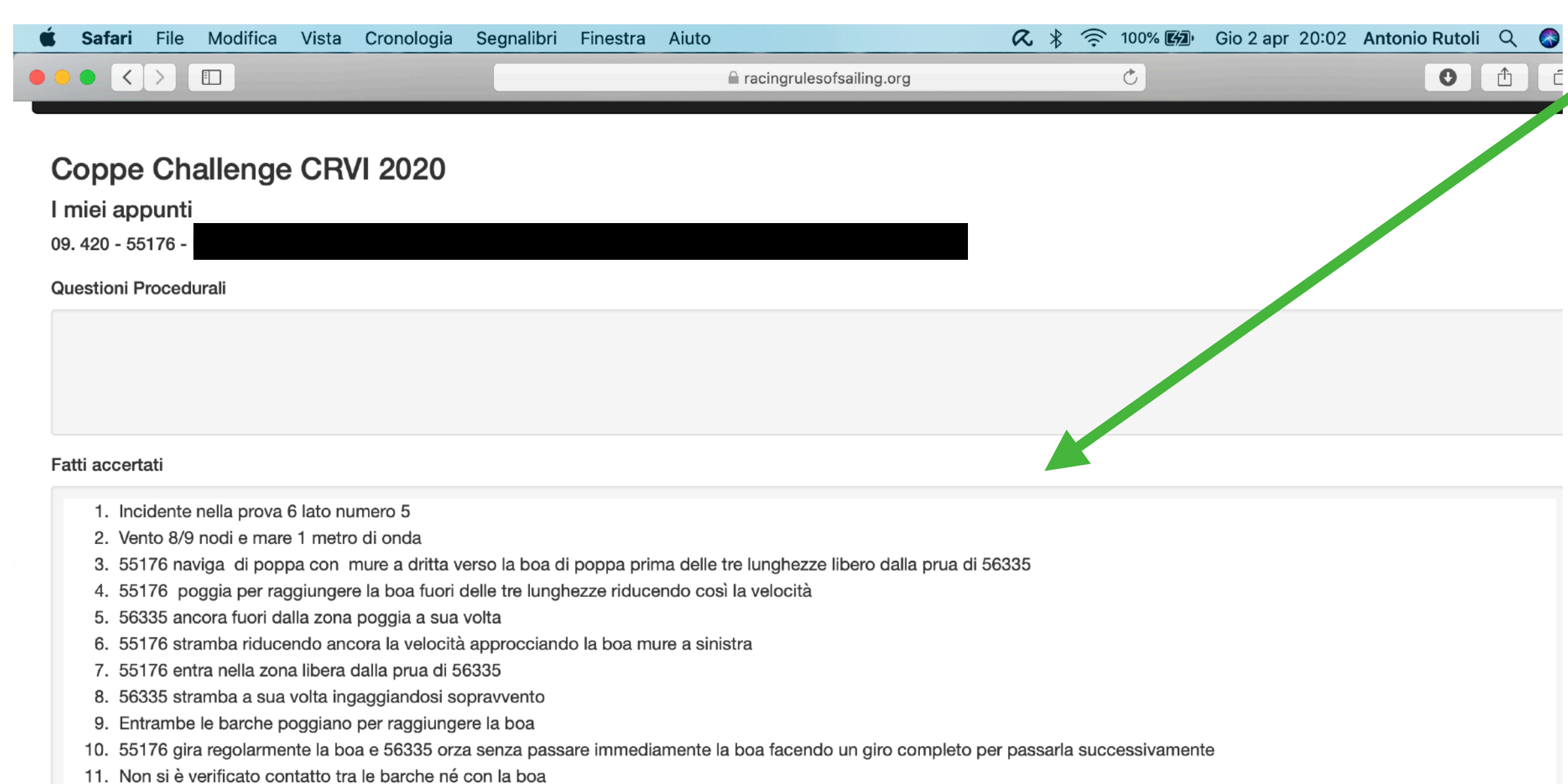

12. Nessuno si è autopenalizzato

Regole

Una funzione interessante è il tasto "<u>My Notes"</u>, che permette agli UdR che stanno discutendo la protesta, di vedere in tempo reale i Fatti accertati che sta scrivendo lo scriba, e nel caso, scrivere in uno spazio privato degli appunti o delle considerazioni.

Inoltre cliccando sull'ultimo bottone a destra, si può inviare un messaggio alle parti.

| 🗯 Safari File Modifica  | Vista Cronologia Segnalibri Finestra A                   | iuto                       | R 🕴 🤶 100% 🖾 | Gio 2 apr 20:19  | Antonio Rutoli   |
|-------------------------|----------------------------------------------------------|----------------------------|--------------|------------------|------------------|
|                         |                                                          | acingrulesofsailing.org    | Ċ            |                  | 0                |
| Macing Rules of Sailin  | i <b>g</b> RRS <del>-</del> Forum Strumenti <del>-</del> |                            |              | - <del>0</del> Q | antonio_rutoli@l |
| Decisione della prote   | sta per Coppe Challenge CRVI 20                          | 20                         |              | Stato            | licata           |
|                         |                                                          |                            |              |                  | Salv             |
| Parti Orario Udienza    | Attività                                                 |                            |              |                  |                  |
| Documents<br>+ Document | Sector 2012 12 12 12 12 12 12 12 12 12 12 12 12 1        | .jpeg aggiunta: 25/01/2020 |              |                  |                  |
| Testimoni               | Nome del testimone e barca richiedente                   |                            |              |                  |                  |
| Interpreti              | Nome e barca rappresentata                               |                            |              |                  |                  |
| VALIDITA'               |                                                          |                            |              |                  |                  |
| Obiezioni               | No                                                       | Commenti                   |              |                  |                  |
| Tempo Limite            | Entro il Tempo Limite 🗘                                  | Commenti                   |              |                  |                  |
| Incidente identificato  | Sì \$                                                    | Commenti                   |              |                  |                  |
| Richiamo alla voce      | E' stato gridato protesto!                               | Commenti                   |              |                  |                  |
| Bandiera Rossa          | Non richiesto                                            | Commenti                   |              |                  |                  |

Nel caso in cui una protesta viene presentata cartacea, basterà fare una fotografia o una scansione della protesta, e inserirla col tasto +Document, nella sezione "Udienza" del caso specifico.

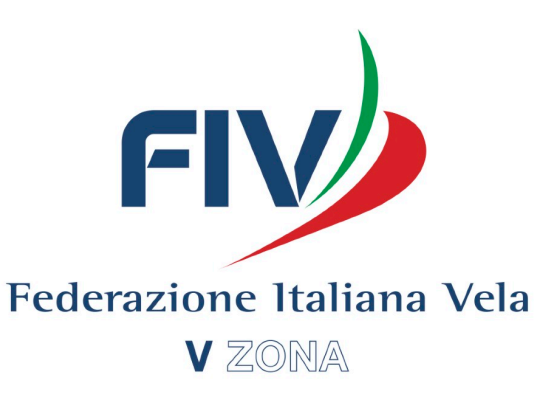

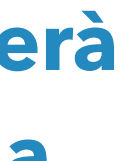

## **8. App per istruttori e concorrenti**

L'applicazione per istruttori e concorrenti è uno strumento molto utile per effettuare azioni o controllare informazioni, stesso in acqua o appena rientrati a terra. Essenzialmente l'applicazione permette di effettuare le stesse operazioni del sito, con qualche caratteristica in più. Infatti si possono selezionare tra i concorrenti quelli "preferiti", e l'applicazione invierà delle notifiche Push sullo smartphone nel momento in cui un concorrente tra i "preferiti" sia coinvolto o in una protesta o abbia preso una penalità ai sensi della RRS 42

#### 21:04

ul 🗢 🕞

X

#### RacingRulesOfSailing.org

Selected Event:

Coppe Challenge CRVI 2020 Sat, Jan 11 - Sun, Feb 09, 2020

| Receive Notificatio               | ns For:        |   |
|-----------------------------------|----------------|---|
| LRD - 12<br>Roberto Sbordone      | 9              | × |
| LST - 204704<br>Gianluca Montella |                | × |
| LST - 212475<br>Fulvio De Simone  |                | × |
| LST - 206450<br>Roberto Miraglia  |                | × |
|                                   | Add Competitor |   |
|                                   |                |   |

#### **Protest Time Limits:**

**Protest Hearing Schedule:** 

www.racingrulesofsailing.org

| 21:05                                     |                                             | <b></b> , |      |
|-------------------------------------------|---------------------------------------------|-----------|------|
|                                           | Coppe Challenge CRVI<br>2020                |           | Fede |
| On-The-                                   | Water Penalties                             |           |      |
| 420 - Ita -<br>#1 2020-02                 | 56075<br>2-08 Race 1 Leg St                 |           |      |
| 420 - Ita -<br>#1 2020-02                 | 56895<br>2-08 Race 2 Leg St                 |           |      |
| 420 - Italia<br>#1 2020-02                | - 56327<br>2-09 Race 4 Leg ST               |           |      |
| 4.7 - Italia<br>#1 2020-02                | - 203681<br>2-09 Race 4 Leg ST              |           |      |
| Finn - Ita -<br>#1 2020-02<br>Ripetuti co | 42<br>2-08 Race 1 Leg 1<br>Ipi di timonella |           |      |
| FINN - Itali<br>#1 2020-03                | a - 972<br>2-09 Race 5 Leg 5                |           |      |
| L4.7 - Ita -<br>#1 2020-02                | 209443<br>2-08 Race 2 Leg 5                 |           |      |

L4.7 - Ita - 212778 #1 2020-02-08 Race 2 Leg 5

## Si può controllare l'elenco delle penalità date ai sensi della RRS42

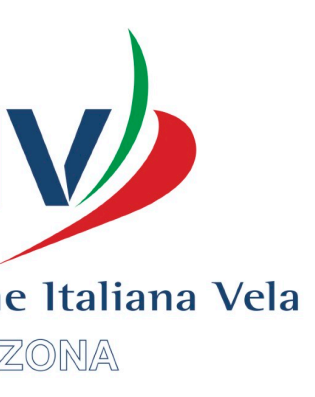

#### 21:05

.... 🕈 💽

Coppe Challenge CRVI  $\equiv$ 2020

#### Submit a Penalty Report

Date

2020-04-02

**Boat Reporting Penalty** 

Select from Competitor List **Class: Boat:** Name:

#### **Boats Fouled**

| Select from Comp         | etitor List |  |
|--------------------------|-------------|--|
| Class:<br>Boat:<br>Name: |             |  |
|                          | Add Boat    |  |

#### Race No.

Race No.

#### Leg of the Course

| Partenza      | Bolina  | Disimpeg<br>no | Poppa   | Poppa Lasco |                          | Poppa Lasco Arr |  | Altro |
|---------------|---------|----------------|---------|-------------|--------------------------|-----------------|--|-------|
| Penalty Taken |         |                |         |             |                          |                 |  |       |
| Nessuna       | Un giro | Due            | giri Ri | tirato      | Penalità su<br>punteggio | l Altro         |  |       |

#### Description

Description

Così come per il sistema online, si può presentare un modulo di autopenalizzazione.

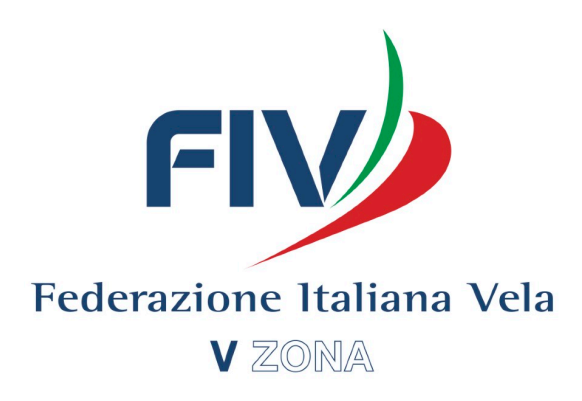

|                 | 21:05                                 |
|-----------------|---------------------------------------|
|                 | Coppe Challenge CRVI<br>2020          |
|                 | File A Protest                        |
|                 | Date                                  |
|                 | 2020-04-02                            |
|                 | Race No.                              |
|                 | Race No.                              |
|                 | Hearing Type                          |
| osì come per il | Protest                               |
| stema online si | Request for Redress                   |
| ıò presentare   | Request to Reopen                     |
| n modulo di     | Boat Protesting or Requesting Redress |
|                 | Select from Competitor List           |
| rotesta.        | Class:                                |
|                 | Boat:                                 |
|                 | Name:                                 |
|                 | Boats Being Protested                 |
|                 | Select from Competitor List           |
|                 | Class:                                |
|                 | Boat:<br>Name:                        |
|                 | Add Protestee                         |
|                 | Time and Place of Incident            |
|                 | Time and Place of Incident            |
|                 | Rules Alleged to Have Been Broken     |

Rules Alleged to Have Been Broken

Identify the Incident

## **9.Albo TV e Funzione Carosello**

Per evitare di stampare una quantità esagerata di fogli, è possibile attaccare un computer ad un monitor o ad una televisione, e abilitare la funzione "Carosello" di RacingRulesOfSailing.

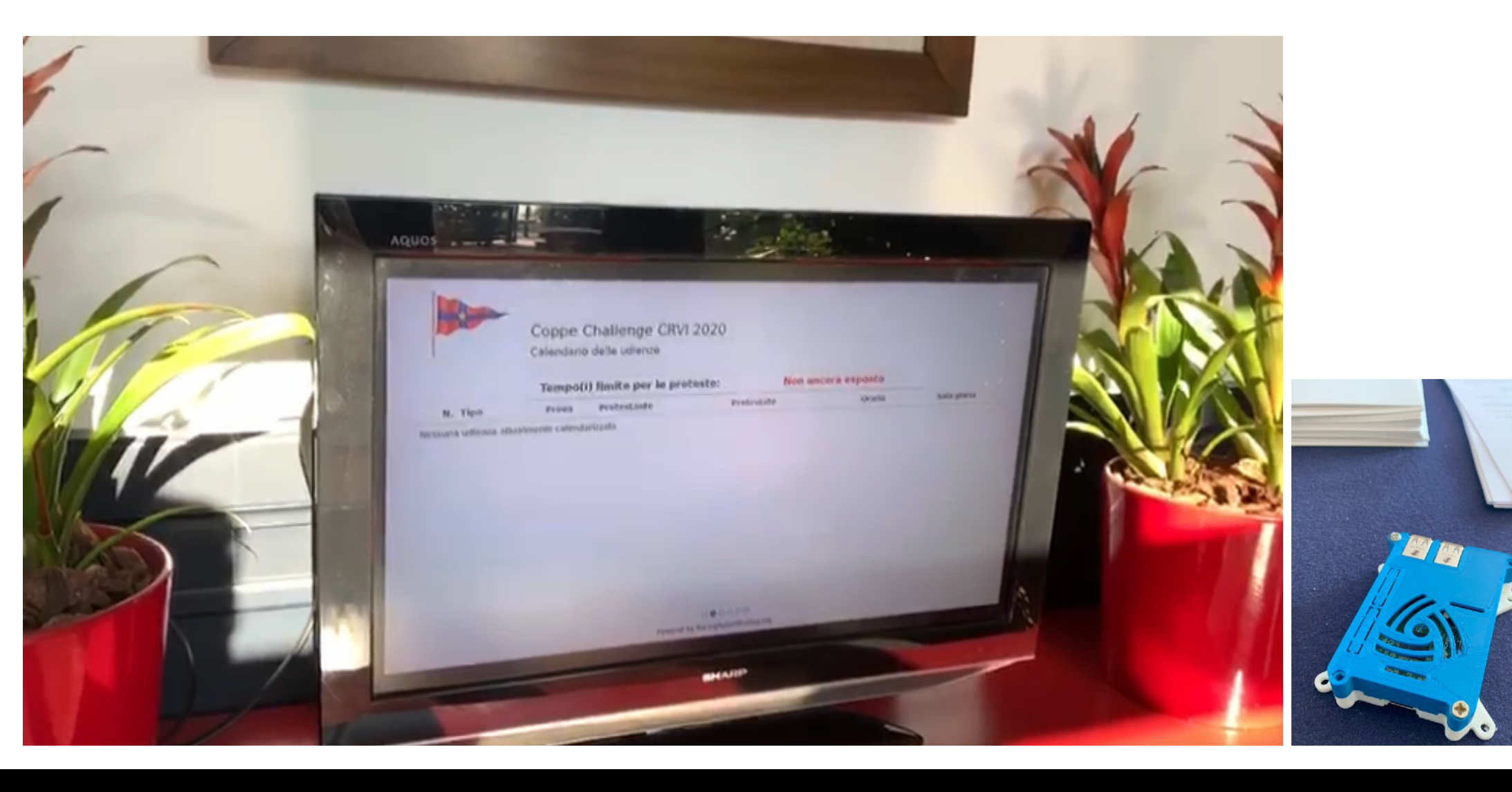

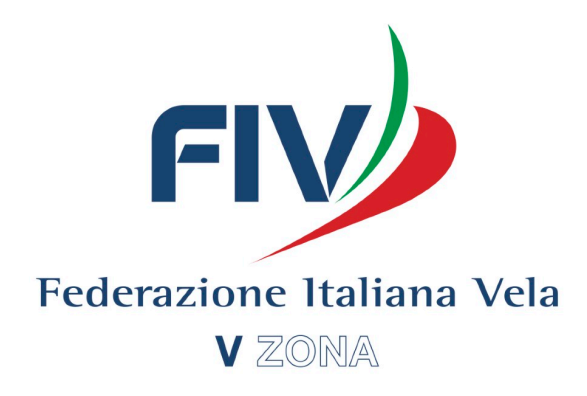

| 🖆 Safari File Modifica Vista                    | Cronologia Segnalibri Finestra Aiuto        | R                                   | , 🕴 🎅 100% 🕼       | Gio 2 apr 23:38 Anto        | onio Rutoli 🔍                                                                          | ι 🔇 |
|-------------------------------------------------|---------------------------------------------|-------------------------------------|--------------------|-----------------------------|----------------------------------------------------------------------------------------|-----|
|                                                 |                                             | 🗎 racingrulesofsailing.org          | Ç                  |                             | <ul> <li>●     <li>●     <li>●     <li>●     <li>●     </li> </li></li></li></li></ul> |     |
| Modifica evento                                 |                                             |                                     |                    |                             |                                                                                        |     |
| Proteste                                        |                                             |                                     |                    |                             |                                                                                        |     |
| ≣ Decisioni Cruscot                             | to                                          |                                     |                    |                             |                                                                                        |     |
| i≣ Tempi limite                                 |                                             | Tourst l'asite con la anatocta      |                    |                             |                                                                                        |     |
| E Calendario                                    |                                             |                                     |                    |                             |                                                                                        |     |
| j≣ Dichiarazioni di penalità                    |                                             | Nessuno per oggi                    |                    |                             |                                                                                        |     |
| ■ Penalità in partenza                          | Verbali di protesta                         | Penalità in acqua                   | Dichiarazioni di p | enalità                     |                                                                                        |     |
| ■ Penalità in acqua                             | Oggi Incompleta Totale<br>0 0 10            | Oggi Totale<br>0 24                 | Oggi Totale<br>0 1 |                             |                                                                                        |     |
| Compiti assegnati                               | Penalità in nartenza                        |                                     |                    |                             |                                                                                        |     |
| Concorrenti                                     | Oggi Totale                                 |                                     |                    |                             |                                                                                        |     |
| I Notifiche                                     | 0 37                                        |                                     |                    |                             |                                                                                        |     |
| Pannello delle classifiche                      | nti 🛨 Documenti comuni 🕂 Documenti dell'eve | ento                                |                    |                             |                                                                                        |     |
|                                                 |                                             |                                     |                    | Albo Ufficiale dei Comunica | ti Aggiunto                                                                            | Az  |
|                                                 |                                             |                                     |                    |                             |                                                                                        |     |
| E LINK PUDDIICI                                 | a dai link pubblici                         |                                     |                    | -                           | 08/01/2020                                                                             |     |
|                                                 | egata                                       |                                     |                    |                             | 09/01/2020                                                                             |     |
| I≣ Albo Ufficiale                               | !9er                                        |                                     |                    |                             | 10/01/2020                                                                             |     |
| III Notifiche                                   |                                             |                                     |                    |                             | 10/01/2020                                                                             | ;   |
| Decisioni                                       | st                                          |                                     |                    |                             | 10/01/2020                                                                             | :   |
| 🗉 Calendario                                    | e Laser                                     |                                     |                    |                             | 11/01/2020                                                                             | :   |
| Dichiarazioni di penalità                       | o N°1                                       |                                     |                    | <                           | 11/01/2020                                                                             | :   |
| Penalità in partenza                            | o n. 2                                      |                                     |                    |                             | 11/01/2020                                                                             | :   |
| Penalità in acqua                               | rotesta da un Comitato Opt.Jun 81, Opt.Ca   | ad 7771, Opt.Cad 7415, Opt.Cad 7170 |                    |                             | 12/01/2020                                                                             | :   |
| C Visualizza - Calendario                       | Imist provvisori dopo le proteste 12_01_20  |                                     |                    |                             | 18/01/2020                                                                             |     |
|                                                 | ATO N.3                                     |                                     |                    |                             | 25/01/2020                                                                             |     |
|                                                 | n. 4                                        |                                     |                    |                             | 25/01/2020                                                                             |     |
| Visualizza - Calendario/Decisioni               | rotesta da un Comitato LRD - 6              |                                     |                    |                             | 25/01/2020                                                                             |     |
| C Visualizzazione verticale - Calendario/Decisi | oni                                         |                                     |                    |                             | 27/01/2020                                                                             | :   |
| ${f C}$ Visualizza - Penalità in acqua          | one della Zona per Classe Laser             |                                     |                    |                             | 09/02/2020                                                                             | ;   |
| C Visualizza a carosello                        | zione della Zona per Classe 420             |                                     |                    |                             | 09/02/2020                                                                             | :   |
|                                                 | DERIVE                                      |                                     |                    |                             | 09/02/2020                                                                             | :   |

Per attivare la funzione "Carosello", basta cliccare su 'pagine pubbliche' e successivamente su 'visualizza carosello'. Così facendo andranno a video con intervalli di circa 10 secondi le seguenti pagine: Calendario, Decisioni, Albo dei Comunicati, Penalità in acqua (RRS42)

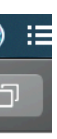

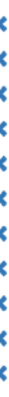

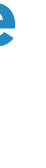

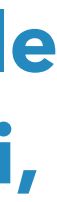

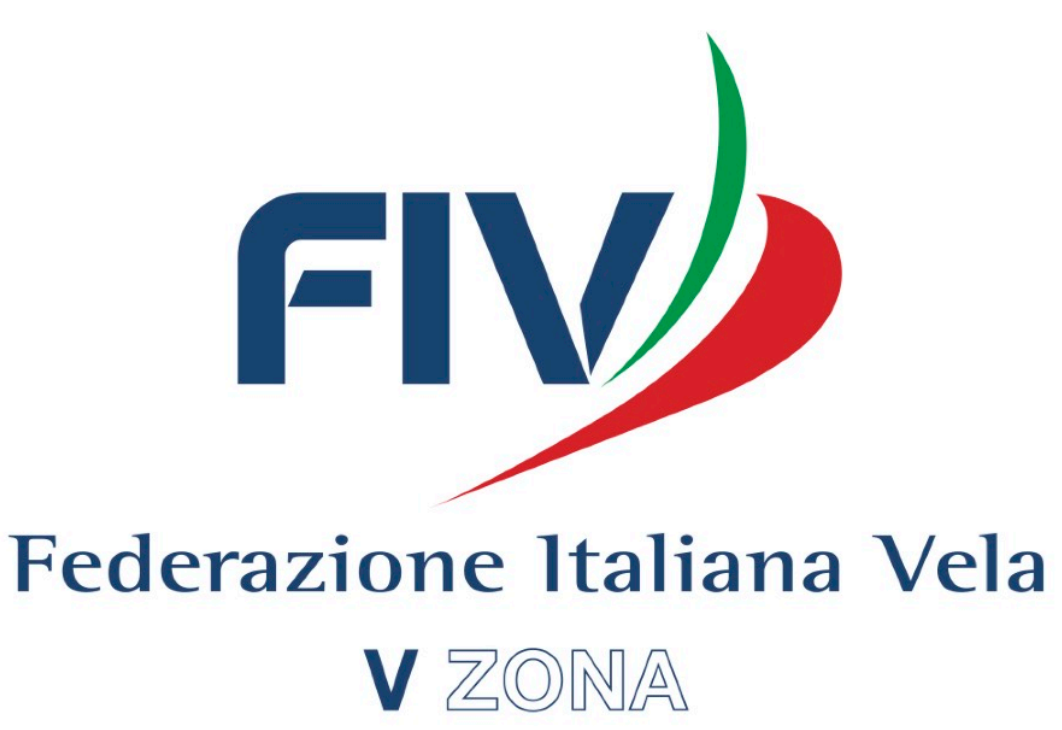

# **Grazie per l'attenzione**

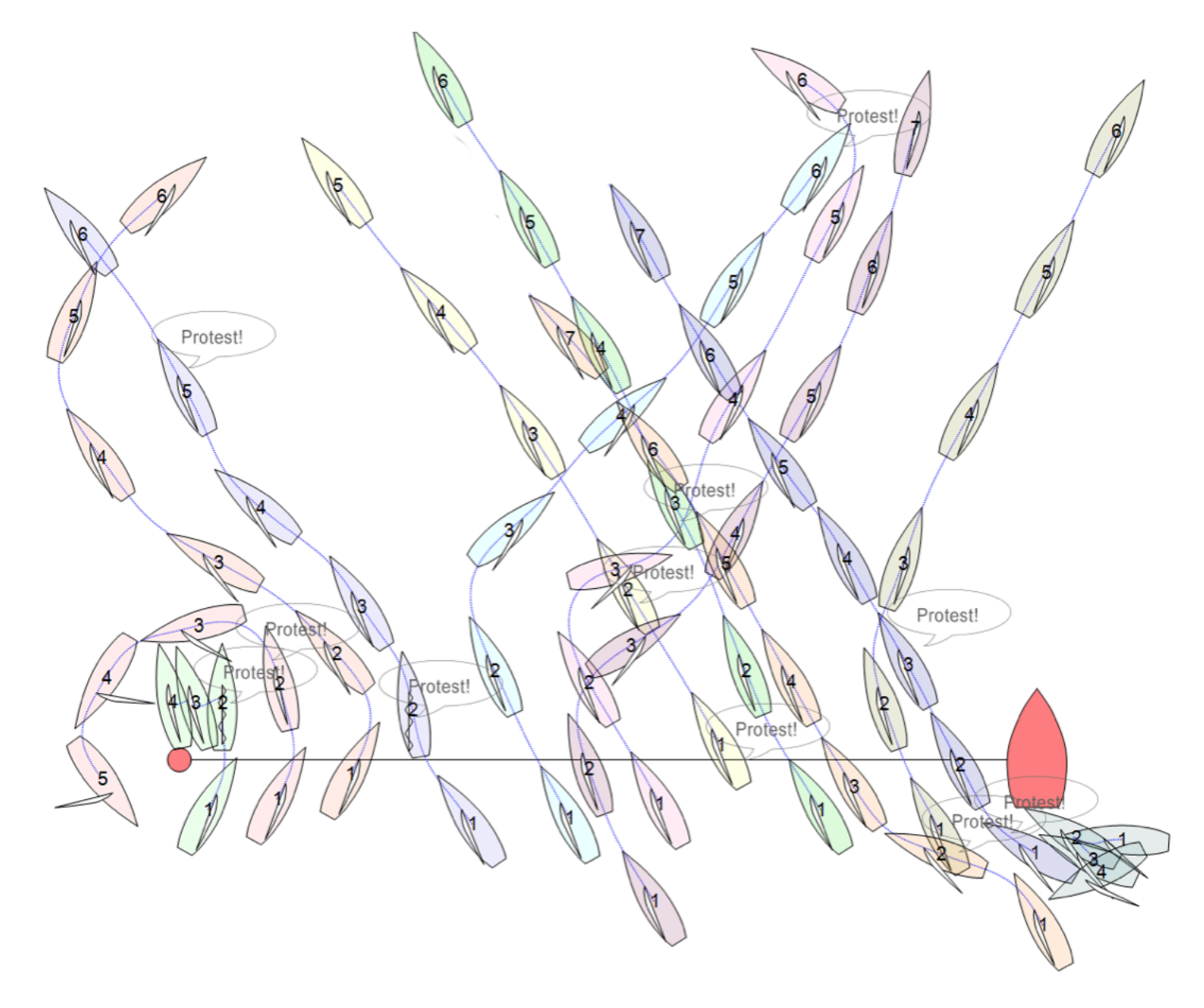

RacingRulesOfSailing.org